Bundesministerium für Wirtschaft und Klimaschutz

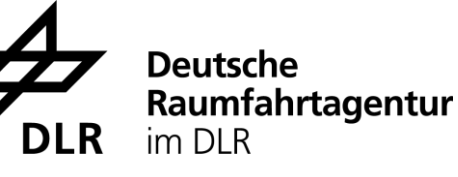

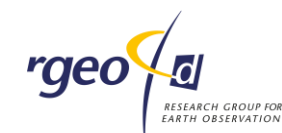

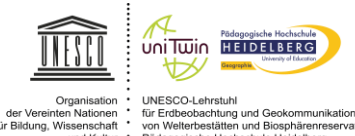

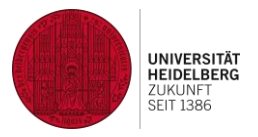

# Geo:Spektiv2go Fernerkundung mobil erlebbar machen

## **App-gestützte Exkursionen mit Satellitenbildern**

Fortbildung in der GIS-Station

Prof. Dr. Alexander Siegmund, Mario Blersch, Johannes Keller & Christian Plass

Pädagogische Hochschule Heidelberg Abteilung Geographie, Research Group for Earth Observation – rgeo

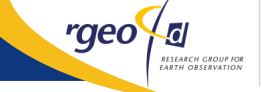

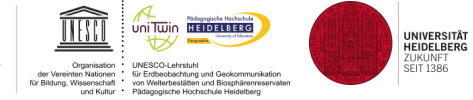

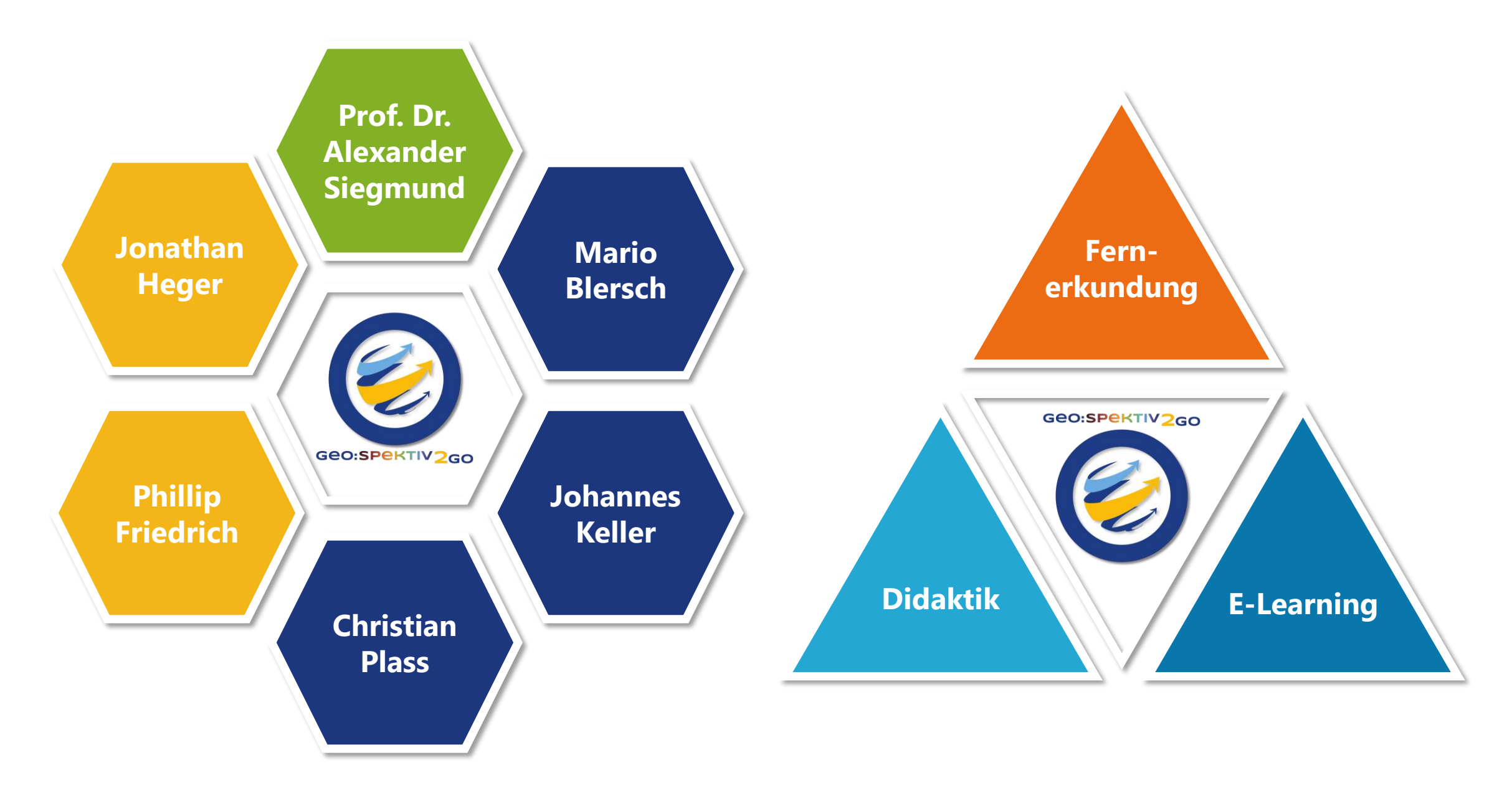

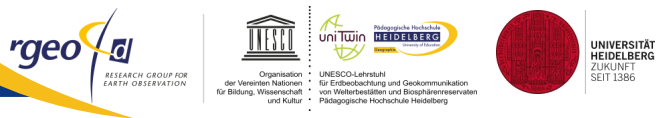

## Bitte öffnen Sie den Link und beantworten die Fragen anonym

#### 🛟 AhaSlides

#### Folgende Methoden sind wichtig für den Geographieunterricht

| 1. Exkursionen        | Überspringen |
|-----------------------|--------------|
| 1: unv                | wichtig      |
| inwichtig             | sehr wichtig |
| 2. Satellitenbilder   | Überspringen |
| 1: unv                | wichtig      |
| nwichtig              | sehr wichtig |
| 3. digitale Endgeräte | Überspringen |
| 1: unv                | wichtig      |
| nwichtig              | sehr wichtig |
| I. Atlas              | Überspringen |
| 1: unv                | wichtig      |
| inwichtig             | sehr wichtig |
|                       |              |
| Einreid               | then 🗸       |

#### Kurzüberblick – Fernerkundung mobil erlebbar machen – Was sehe ich (nicht)?

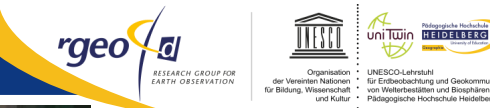

UNIVERSITÄT HEIDELBERG ZUKUNFT SEIT 1386

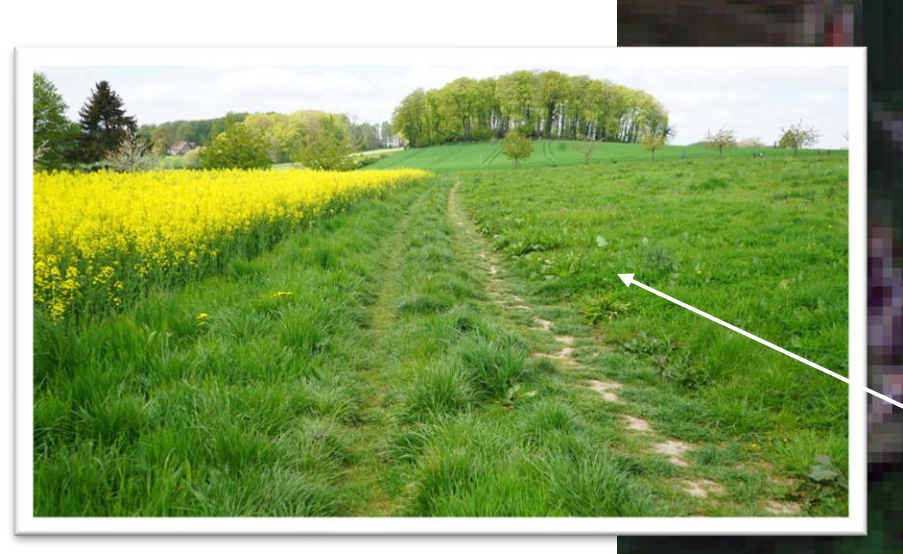

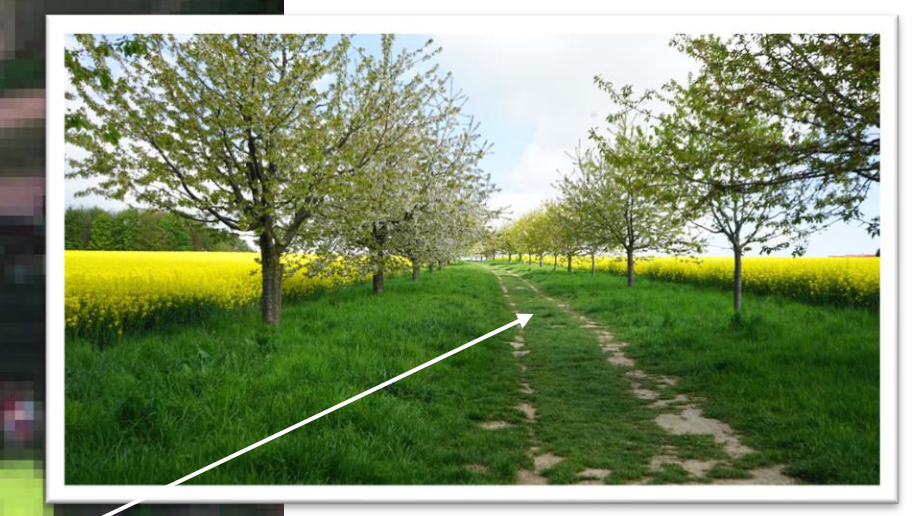

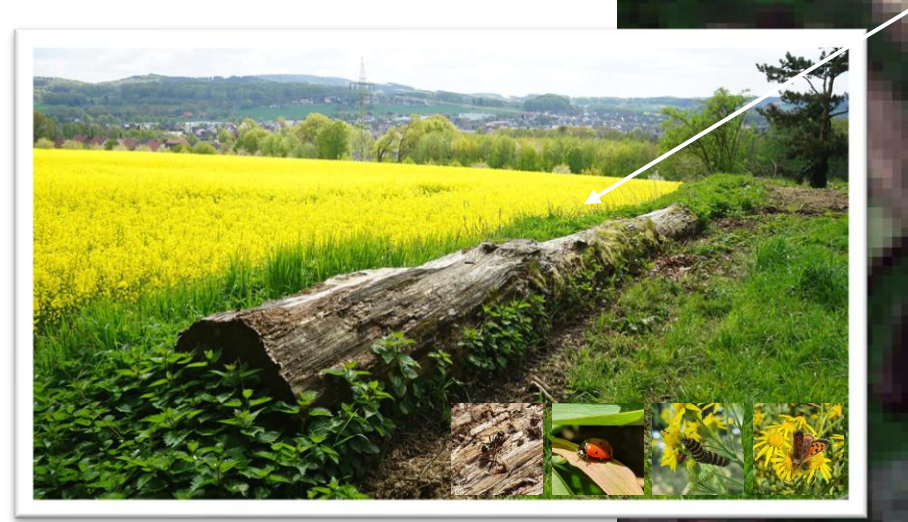

Hagen aTW, Mai 2022

Copernicus Sentinel Daten

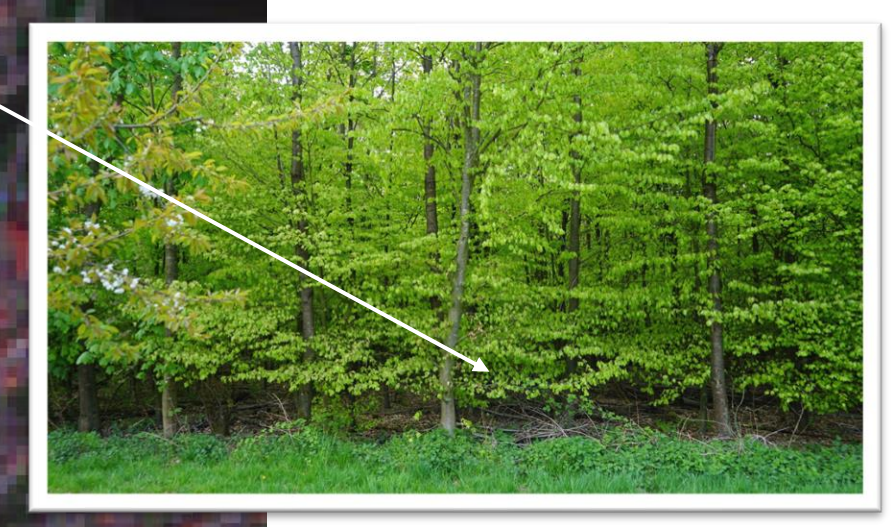

Kurzüberblick – Medienverbund

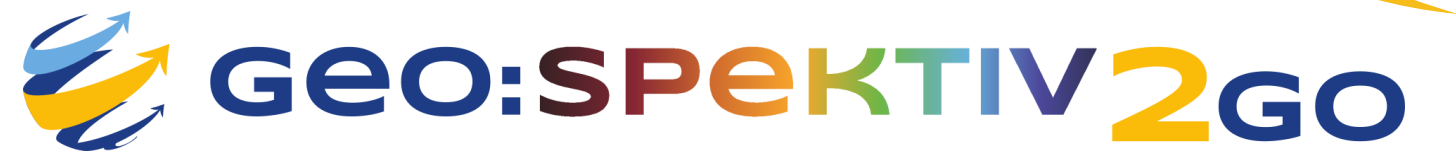

## **BLIF:EXPLORE**

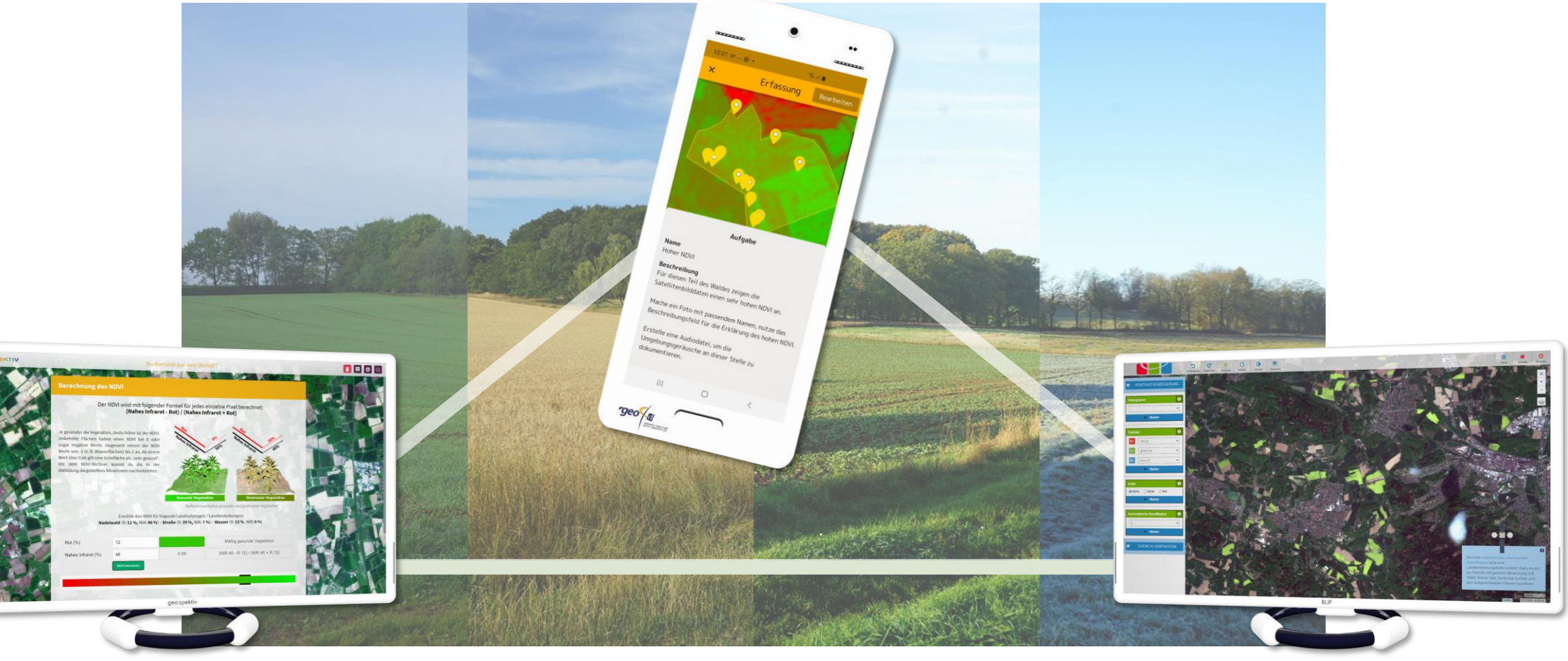

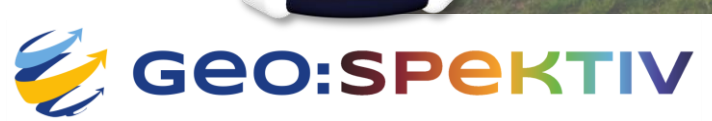

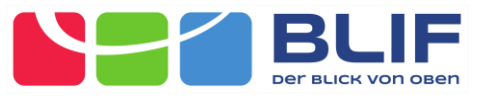

UNIVERSITÄT HEIDELBERG ZUKUNFT SEIT 1386

rgeo 🖓 🖪

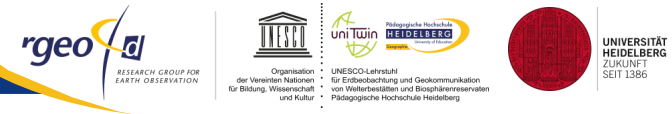

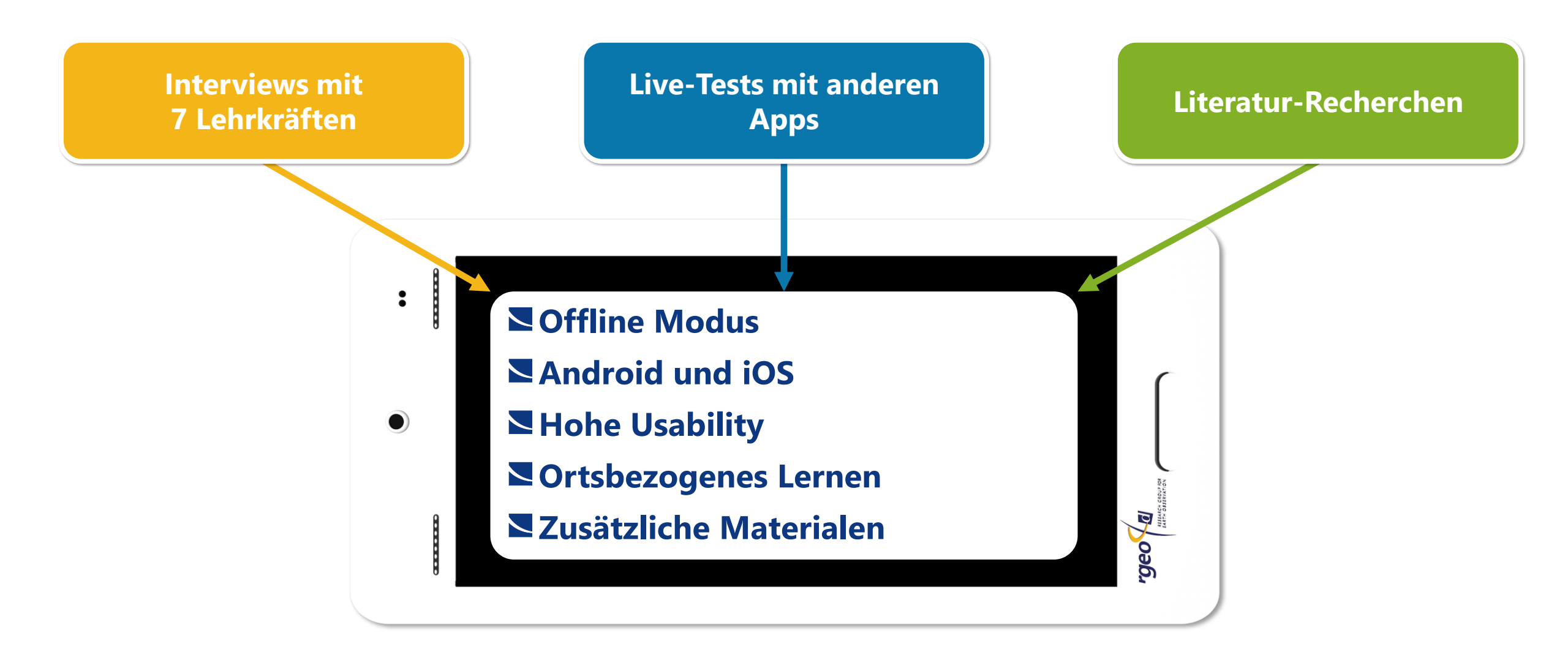

CONTRACT CONTRACT RECEIPTION RECEIPTION

**Ergebnisse der Usability Tests und Werte für intrinsische Motivation (n = 98).** 

"Mit konnte ich mich einfach..."

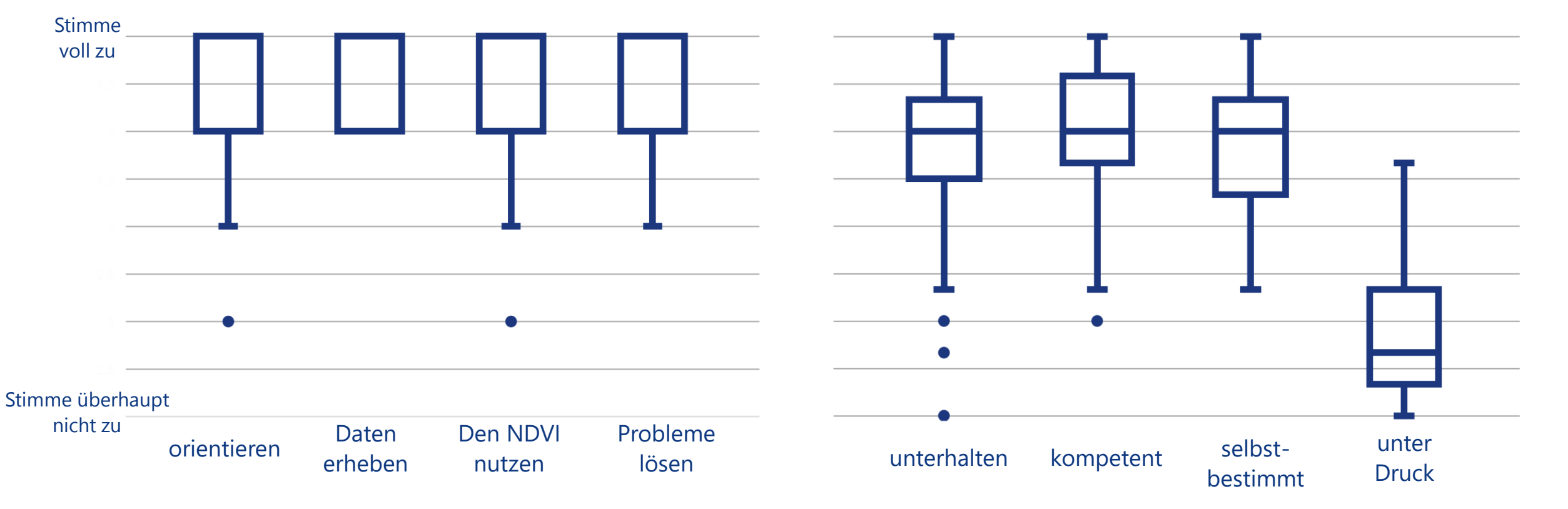

"Während der Arbeit mit der App fühlte ich mich..."

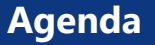

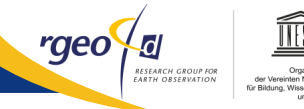

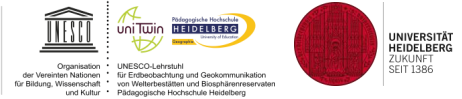

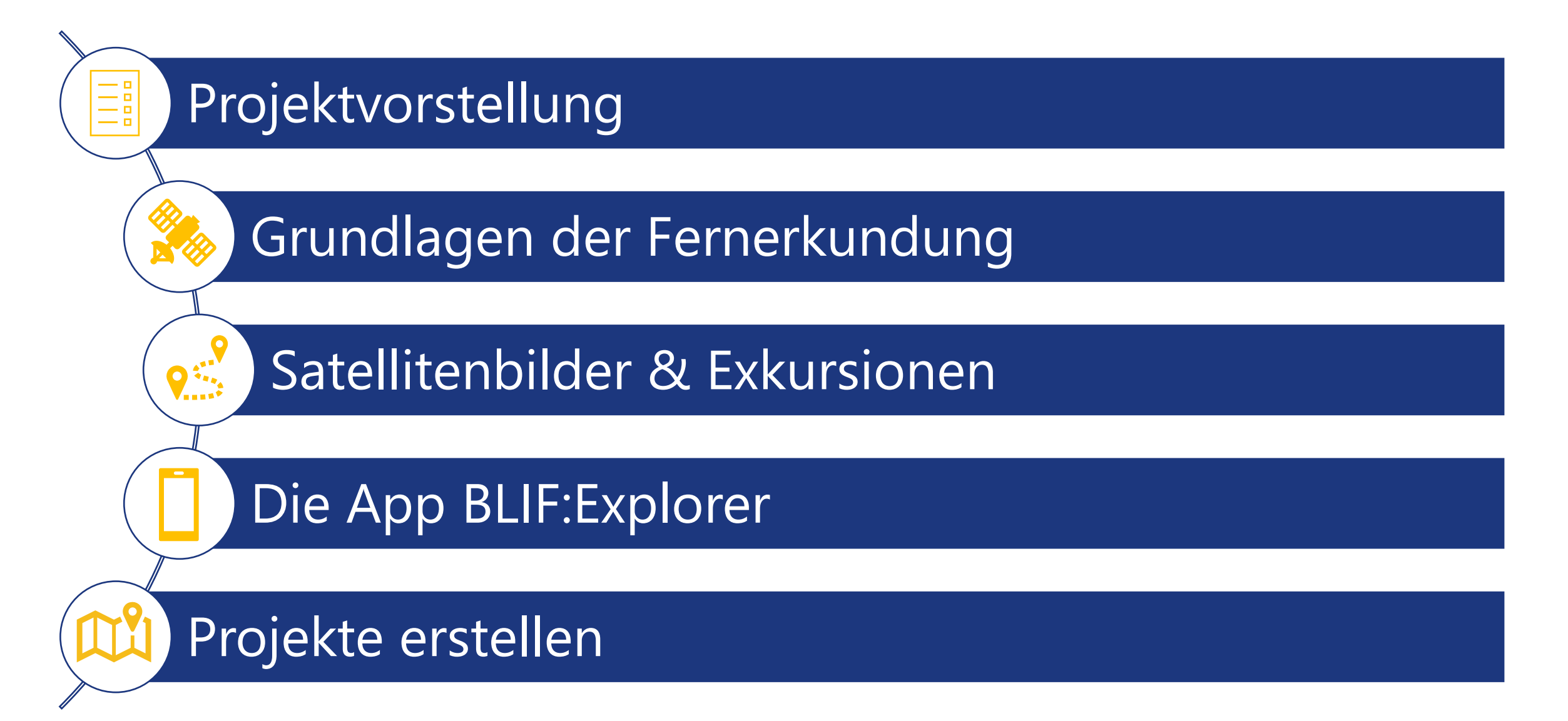

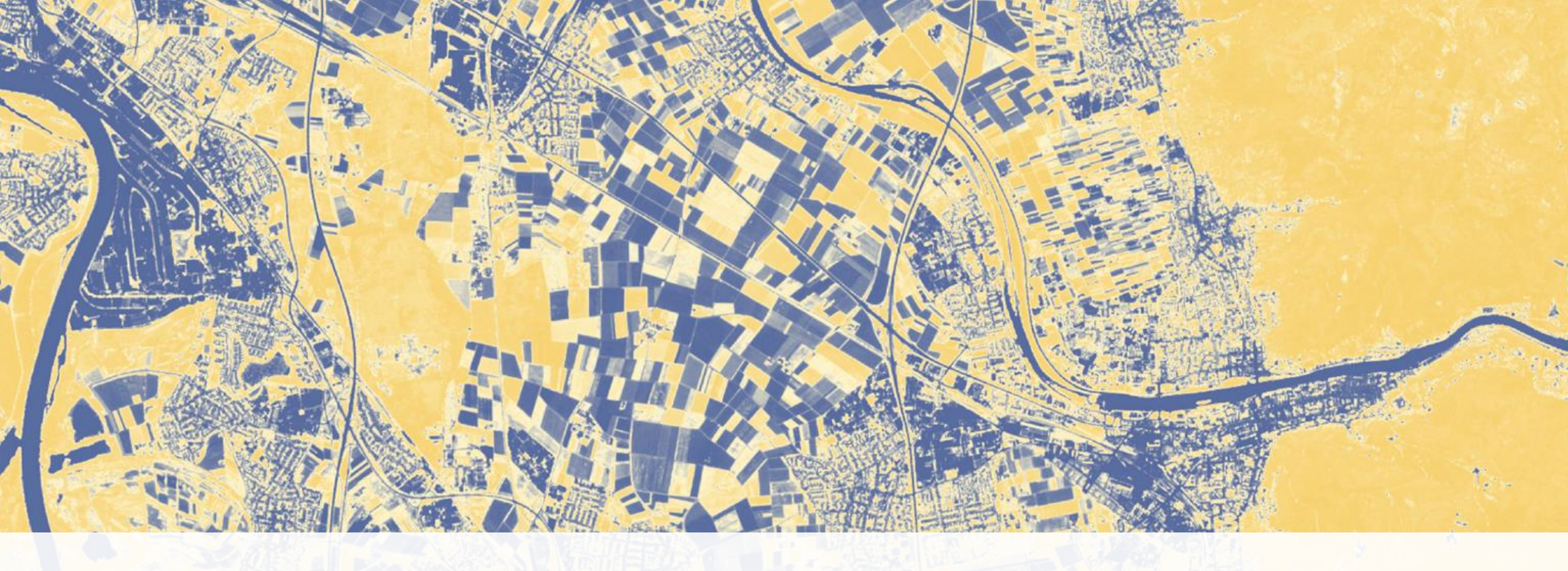

## Srundlagen der Fernerkundung

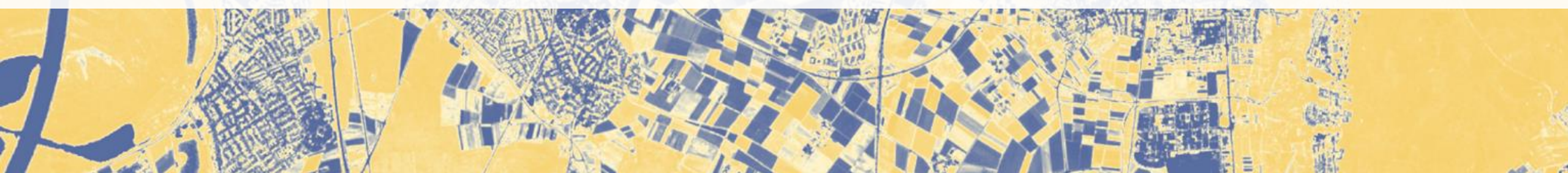

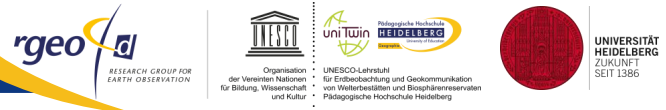

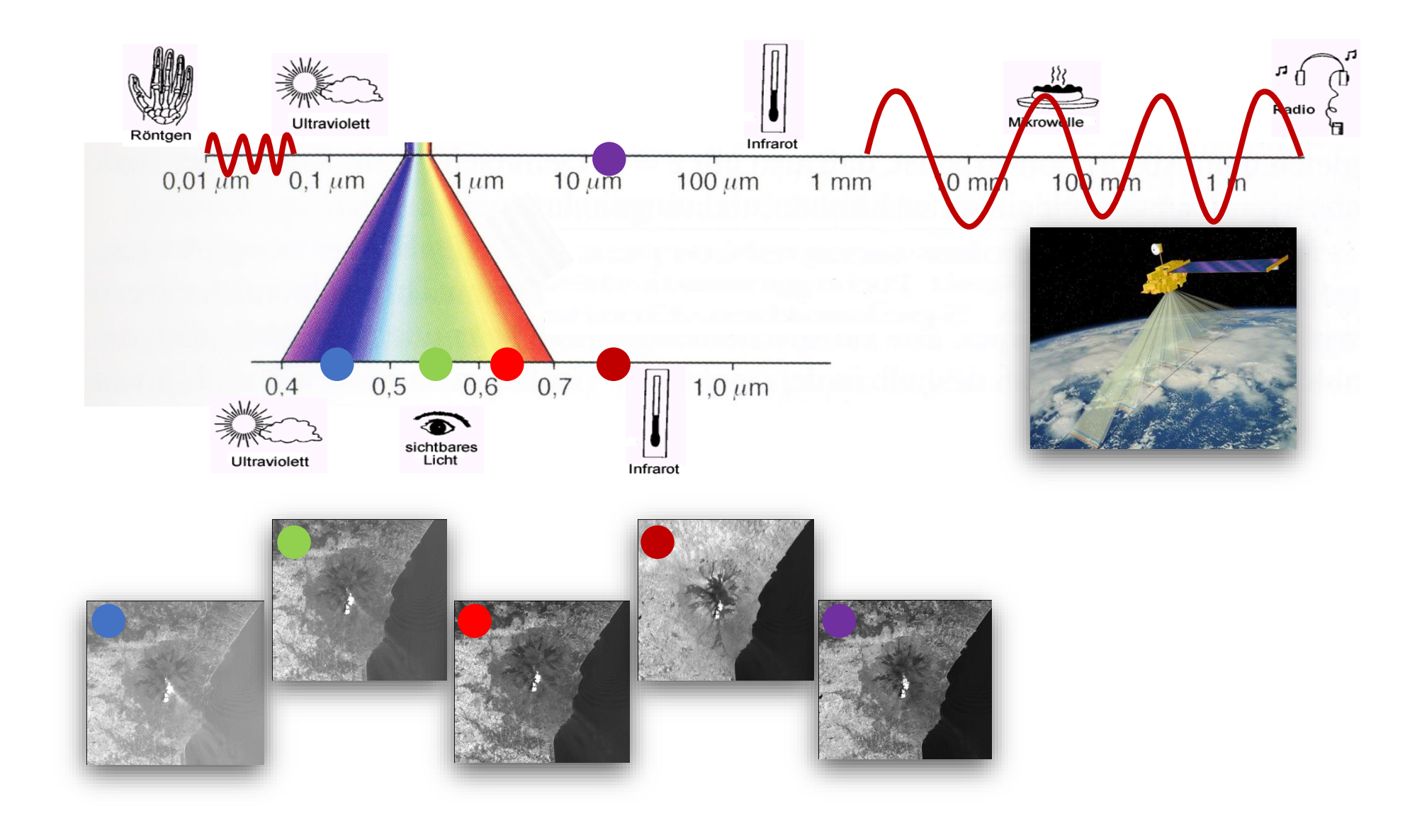

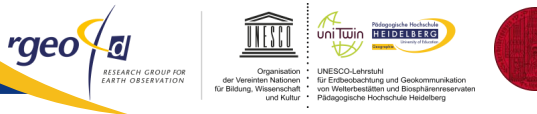

UNIVERSITÄT HEIDELBERG ZUKUNFT SEIT 1386

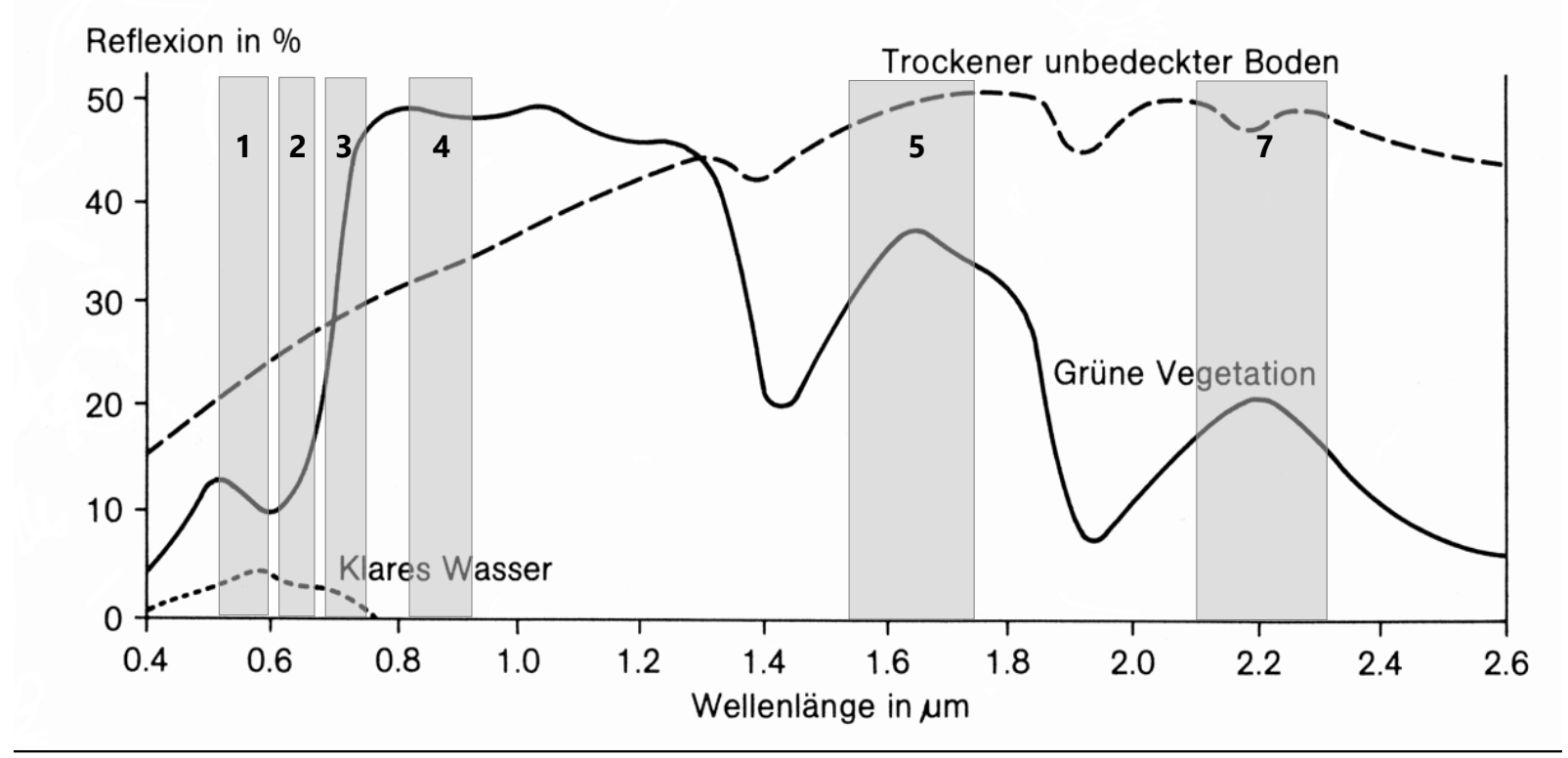

nach Albertz 2008

Jedes Objekt hat einen eigenen spektralen "Fingerabdruck", der die Basis für die Identifizierung und Klassifizierung bildet!

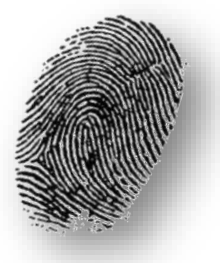

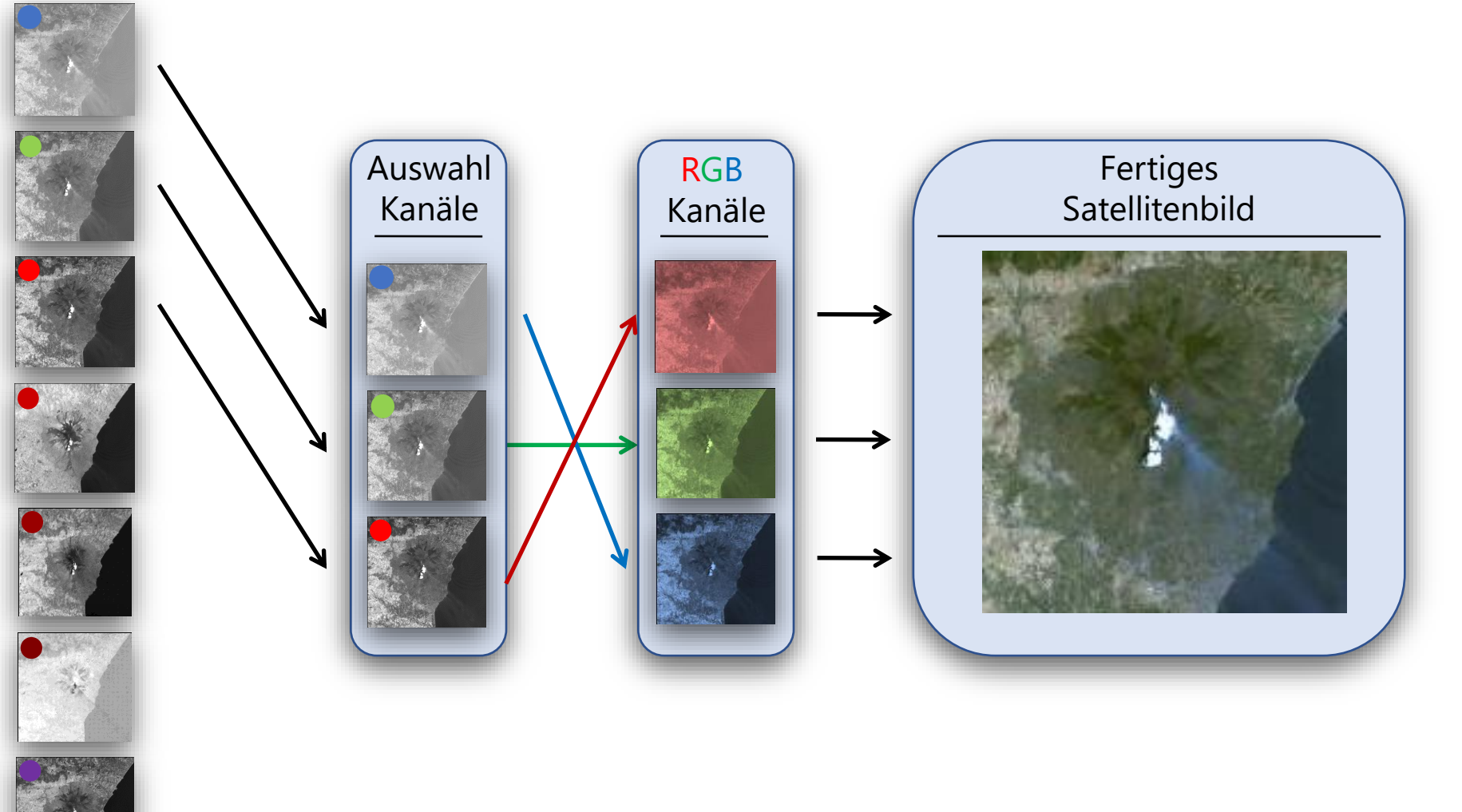

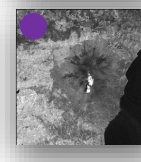

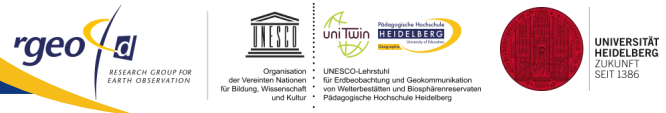

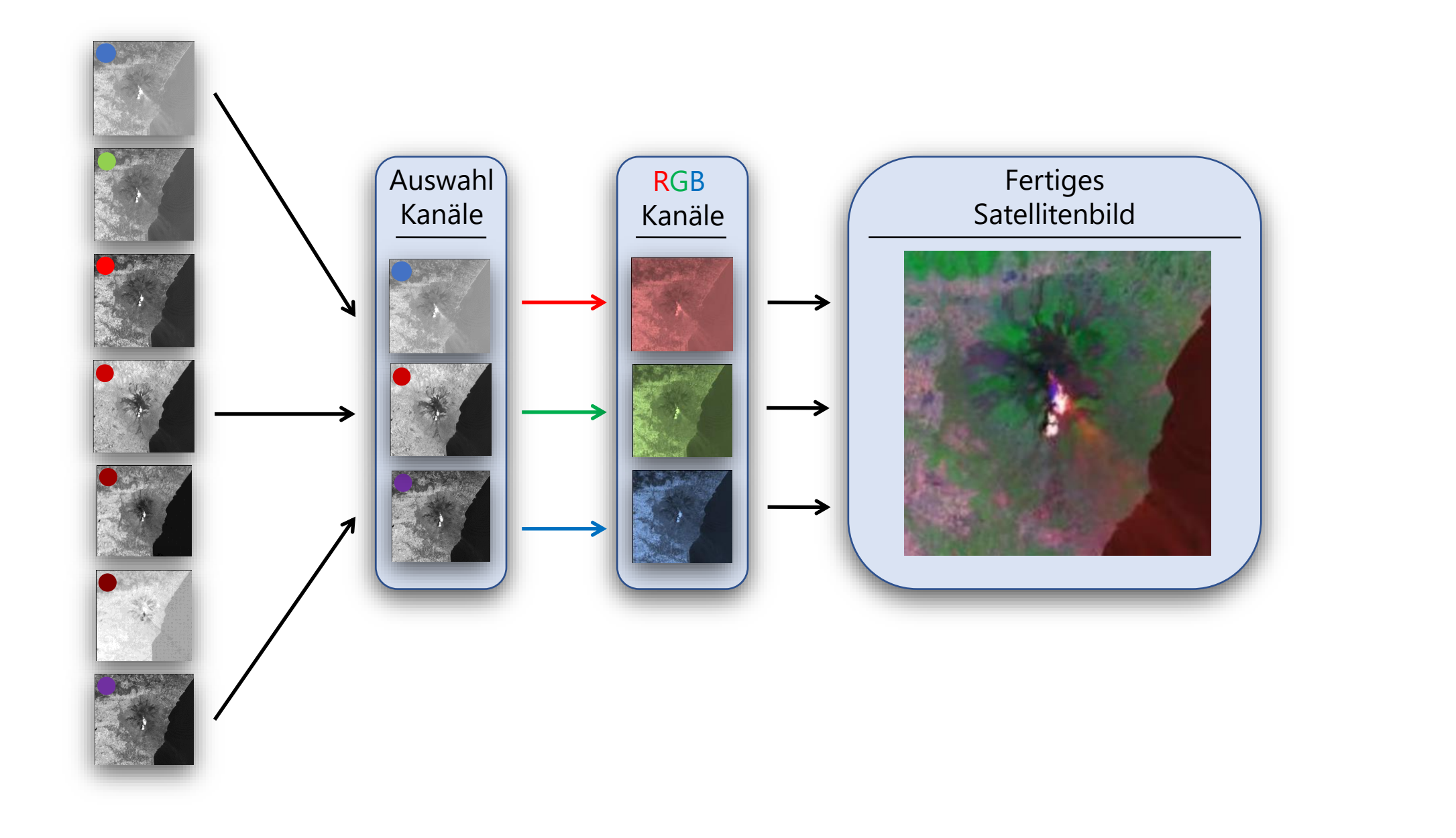

UNESCO-Lehrstuhl für Erdbeobachtung und Geokommun von Welterbestätten und Biosphärenr Pädagogische Hochschule Heidelber UNIVERSITÄT HEIDELBERG ZUKUNFT SEIT 1386

ÎIESCI

Organisation der Vereinten Nationen für Bildung, Wissenschaft und Kultur

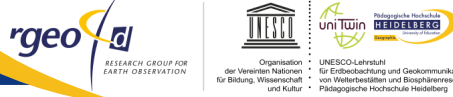

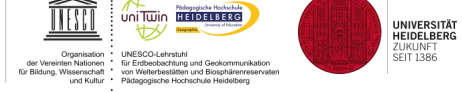

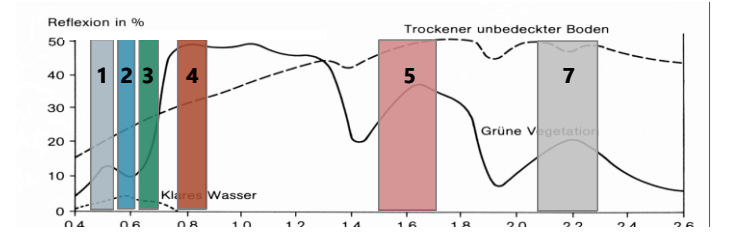

#### Aufnahme: 14.8.2000

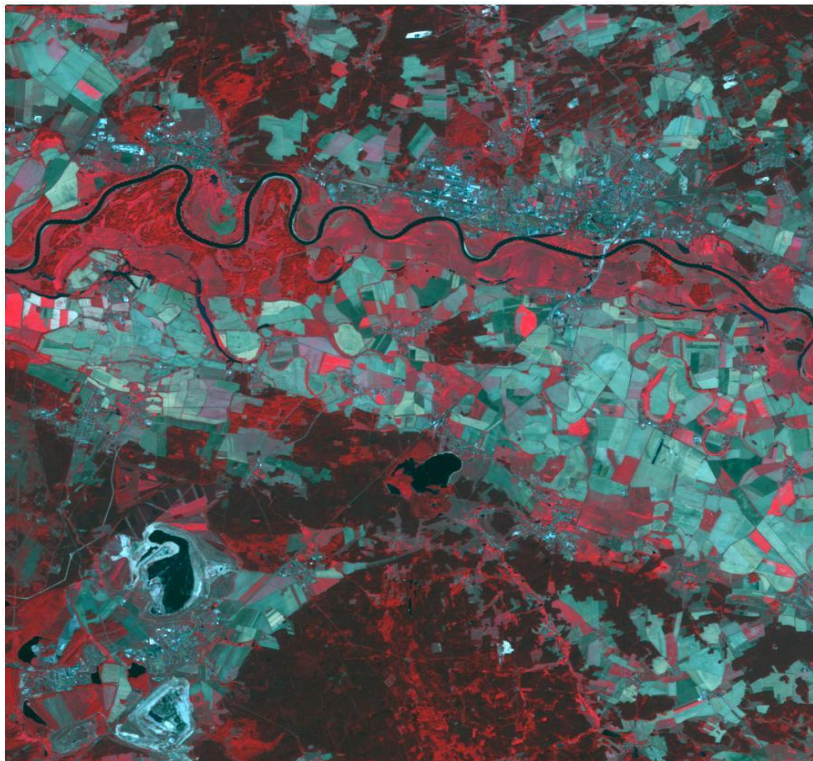

Landsat 7 (Kanalkombination: R=3, G=2, B=3)

Aufnahme: 20.08.2002

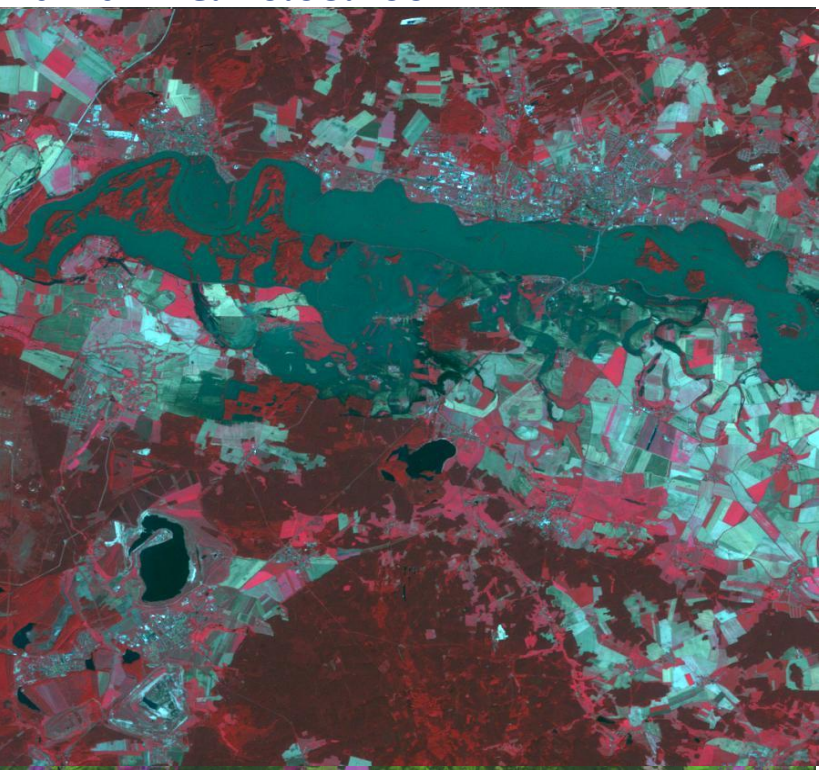

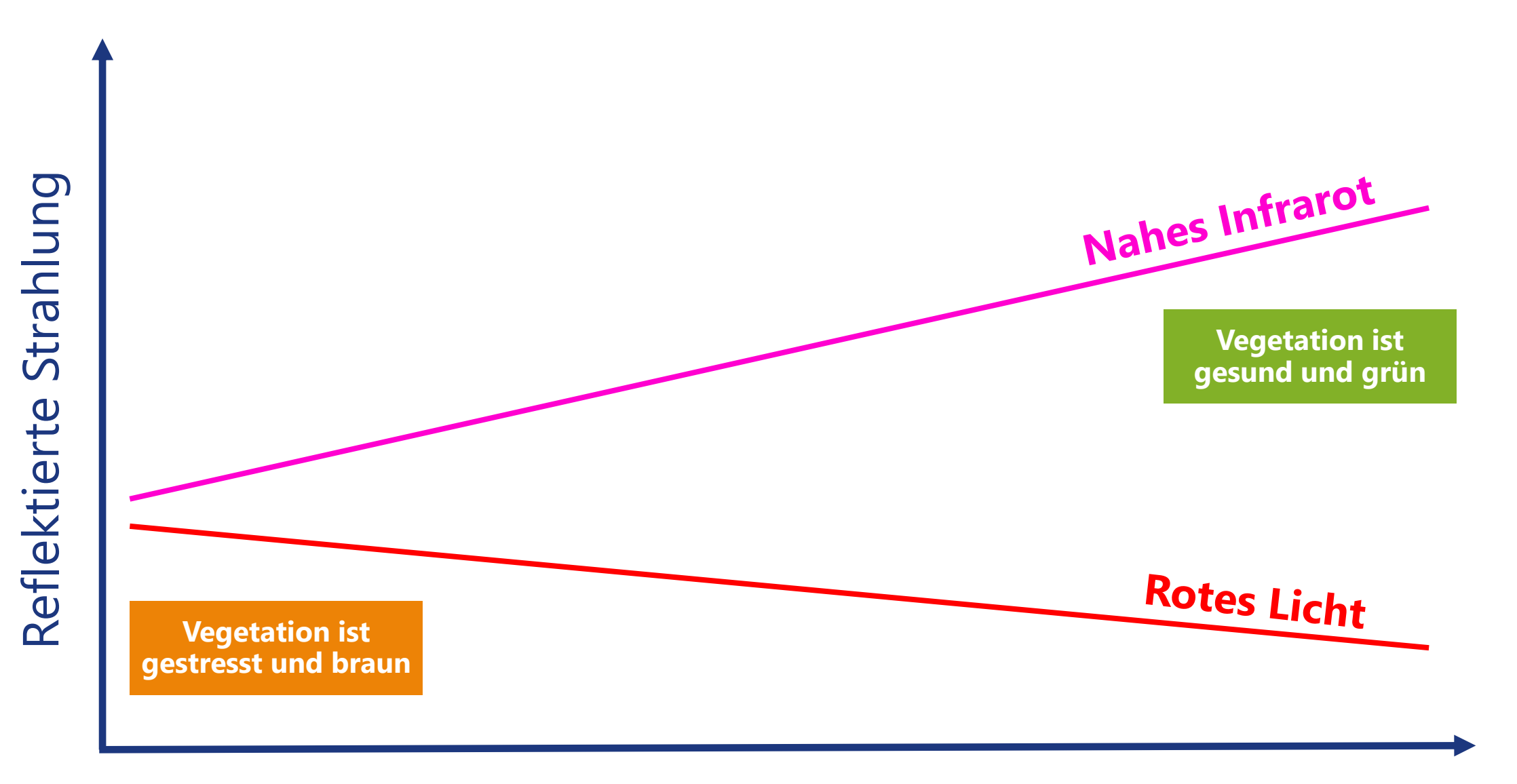

UNIVERSITÄT HEIDELBERG ZUKUNFT SEIT 1386

ÎIESCI

Organisation UNESCO-Lehrstuhl der Vereinten Nationen für Entbeobschrung und Geokomm für Bildung, Wissenschaft von Welterbestätten und Biosphäre und Kutur Pädagogische Hochschule Heidelb

## Menge an Chlorophyll

CONTRACT COUPER REAL COUPER REAL COUPER R

## Der Normalized Difference Vegetation Index (NDVI)

wird mit Hilfe der Kanäle berechnet, die den eben beschriebenen Wellenlängenbereich messen:

$$NDVI = \frac{NIR - R}{NIR + R}$$

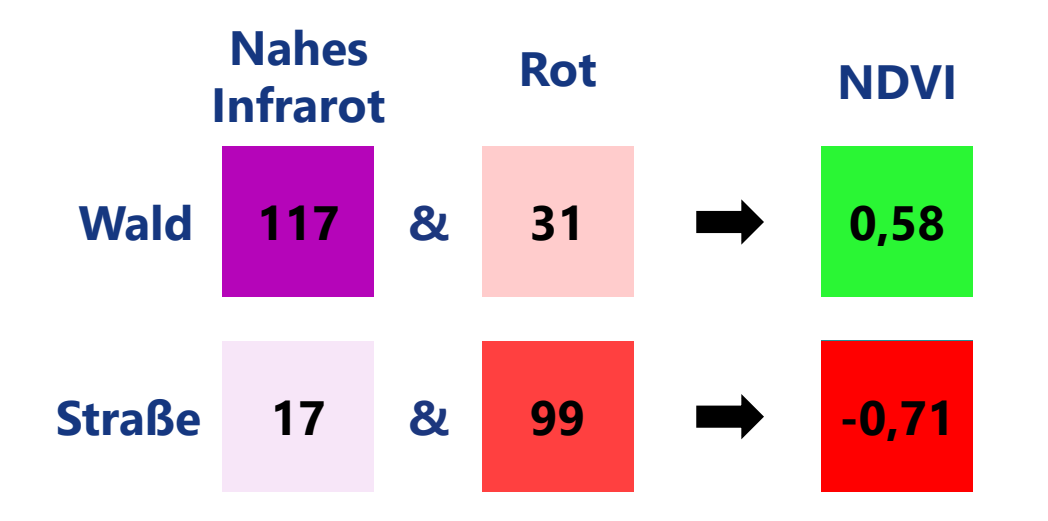

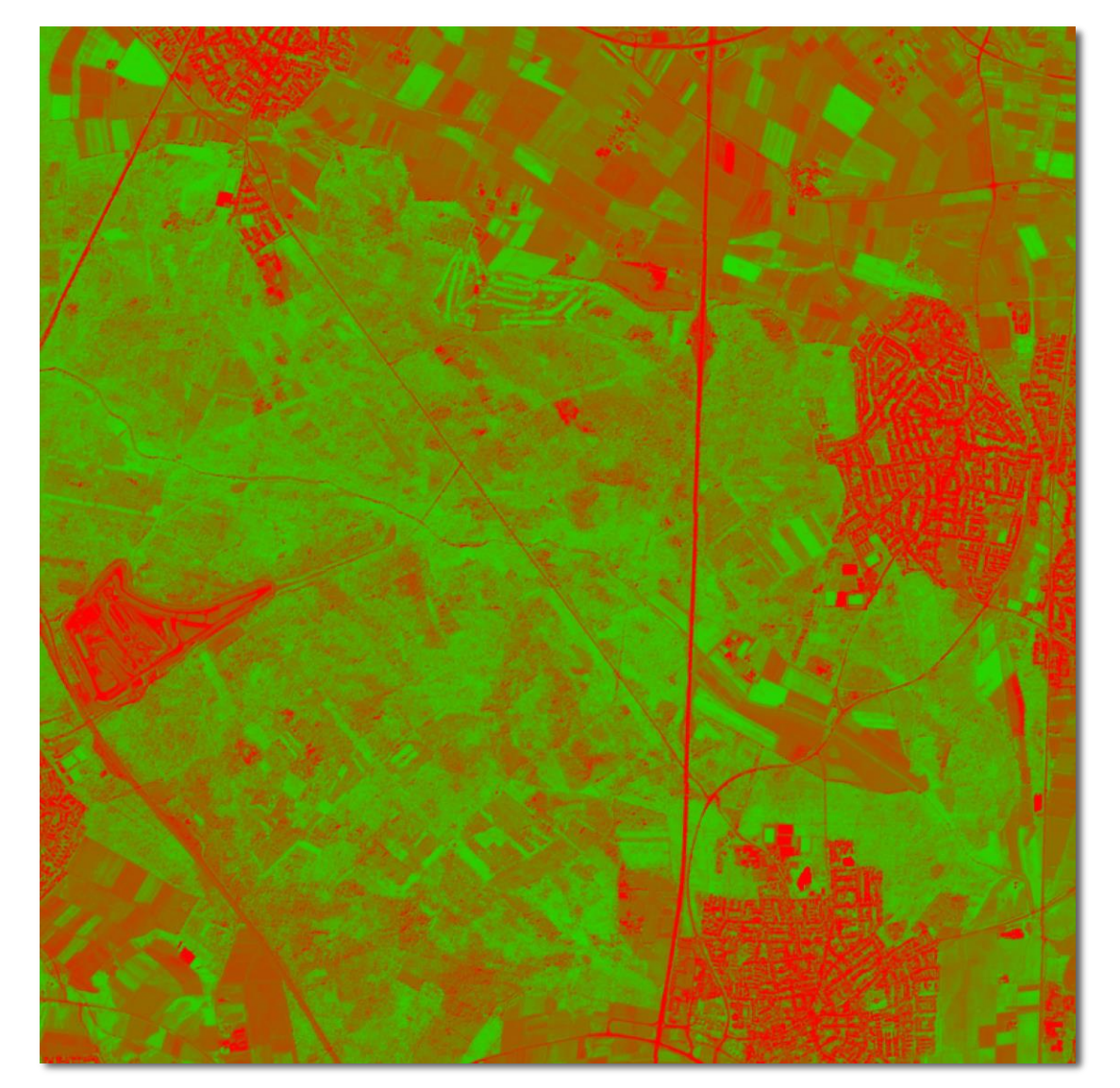

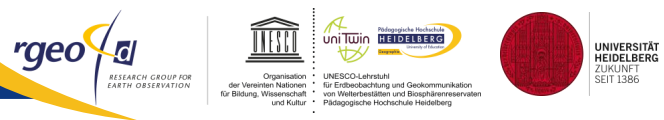

### Kommentieren Sie Orte, die Sie im Gelände erkunden würden.

Echtfarbenbild - Großraum Heidelberg

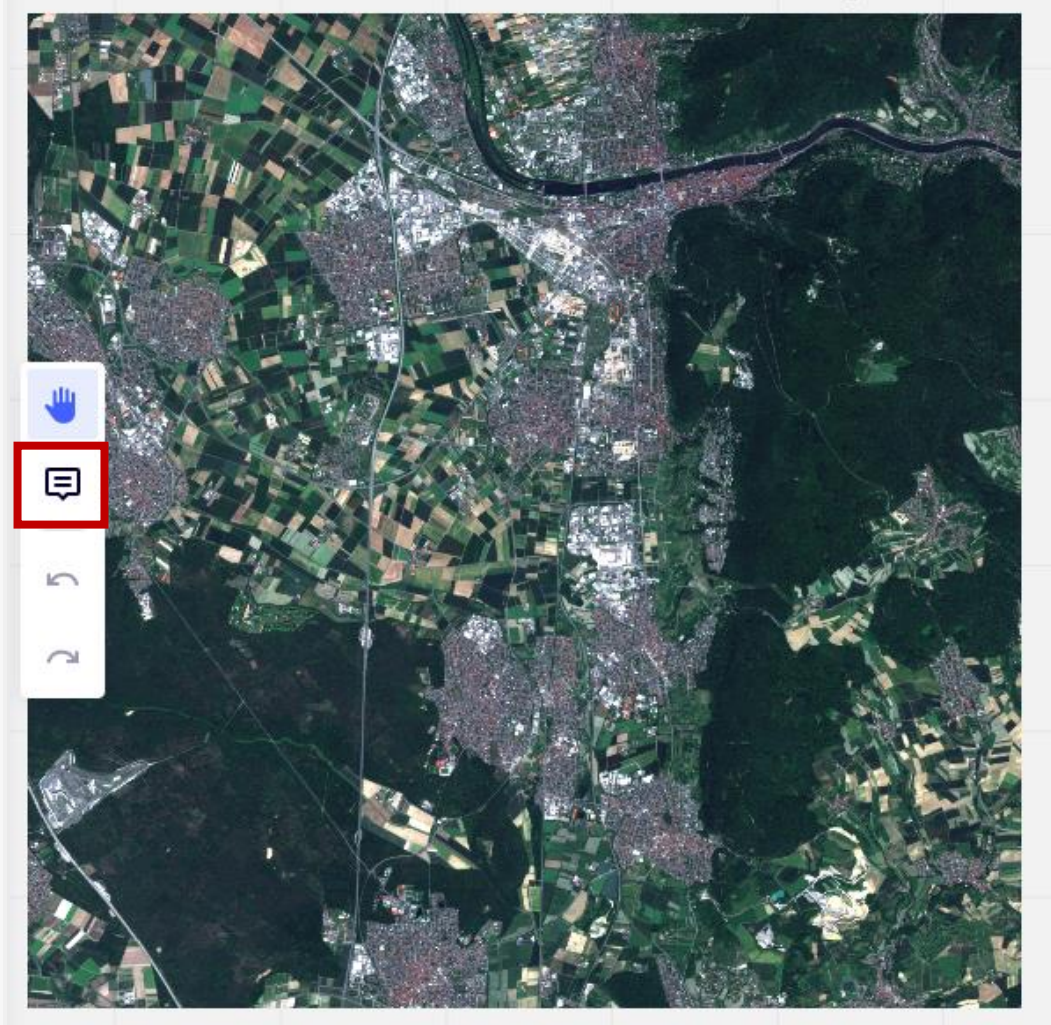

NDVI - Großraum Heidelberg

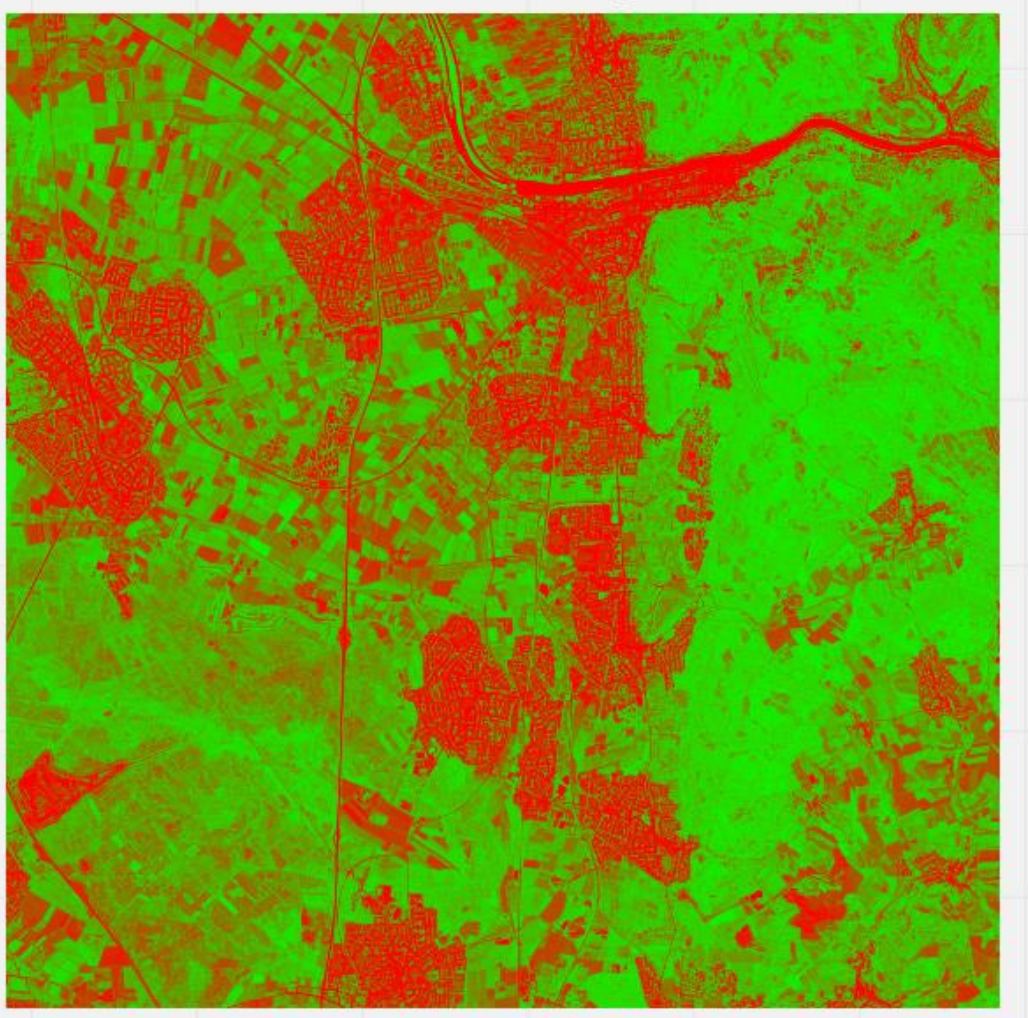

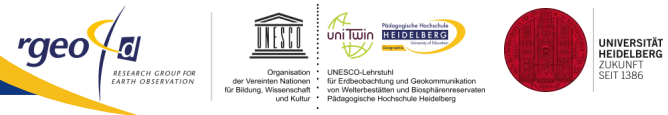

## Bitte füllen Sie diese AhaSlides-Umfrage aus.

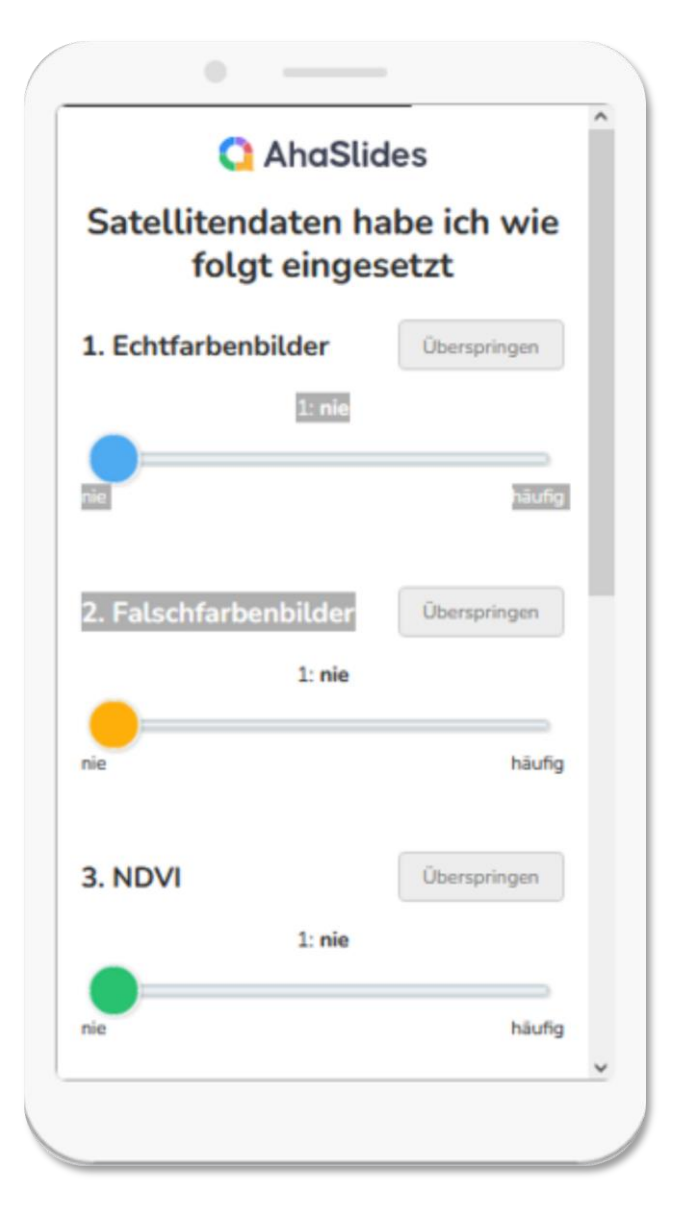

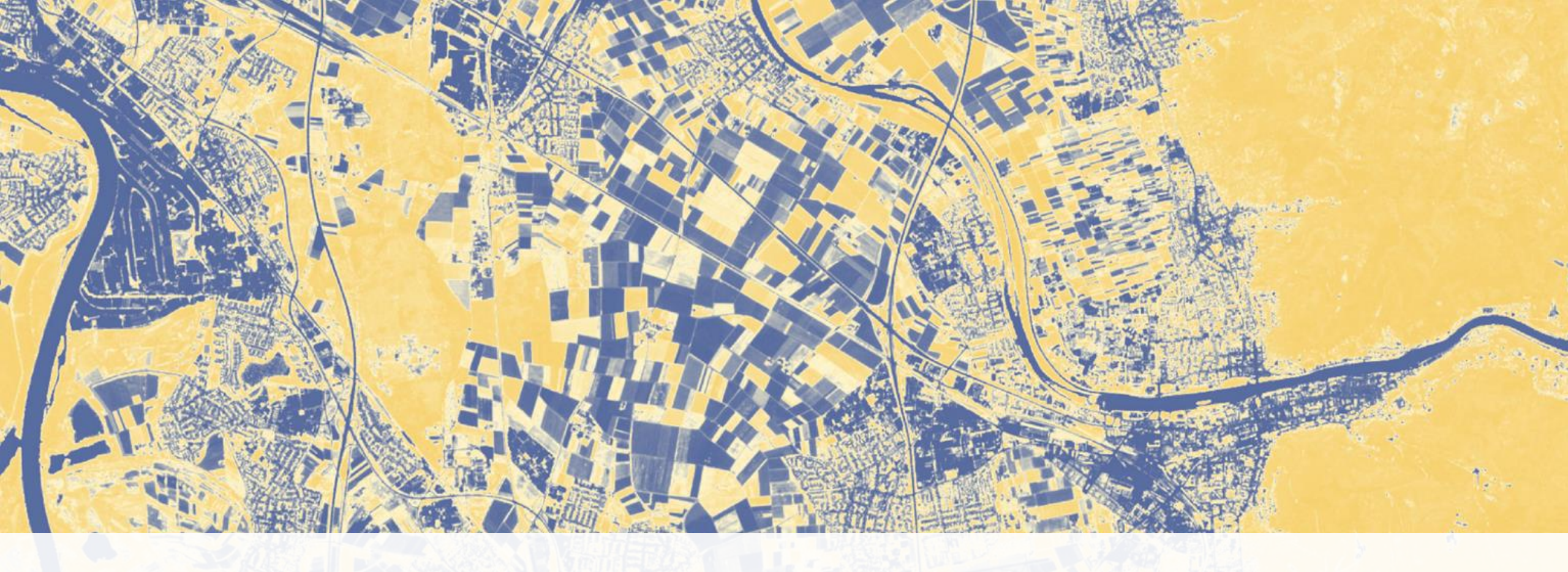

## Satellitenbilder und Exkursionen

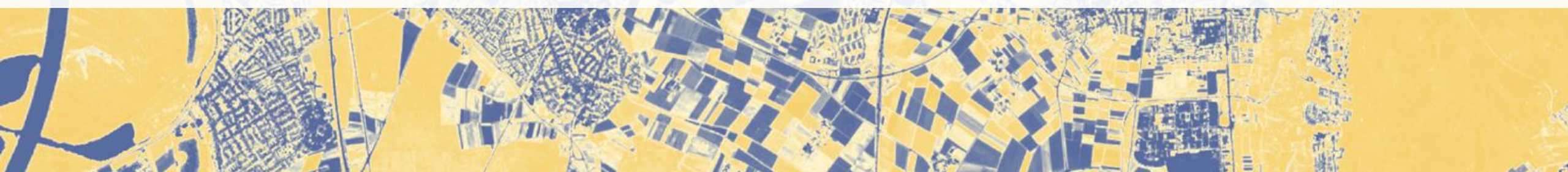

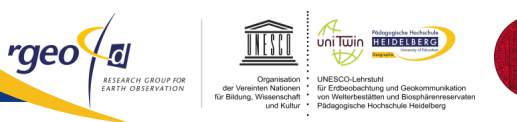

UNIVERSITÄT HEIDELBERG ZUKUNFT

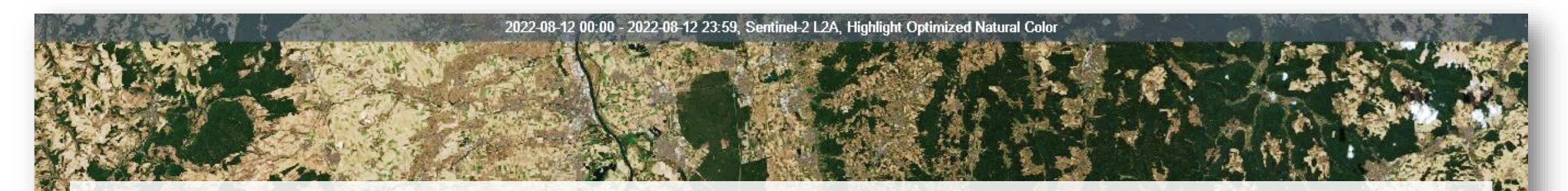

"Wenn wir also den Schülern wahres und zuverlässiges Wissen von den Dingen einpflanzen wollen, so müssen wir alles durch eigene Anschauung und sinnliche Demonstrationen lehren."

**Johann Amos Comenius 1657** 

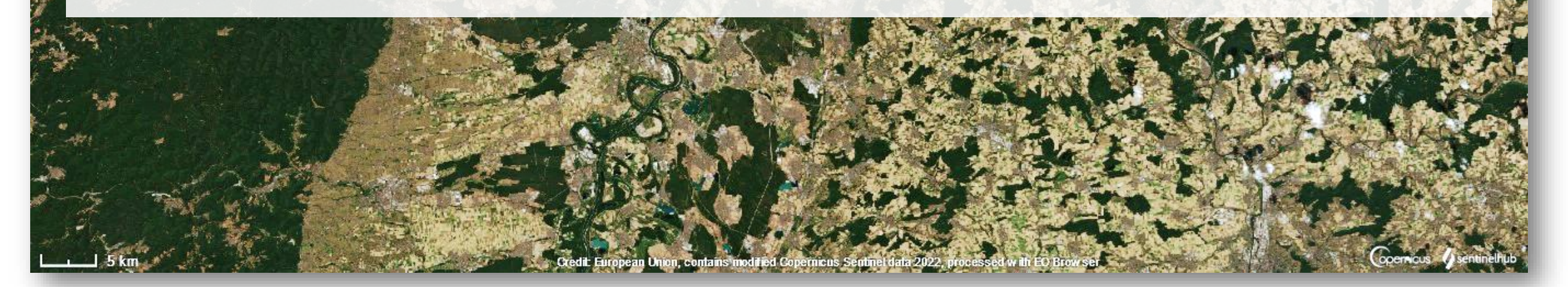

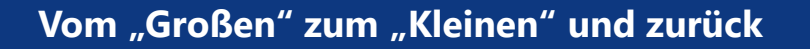

**Prozesse** 

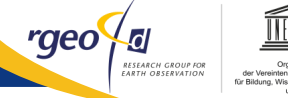

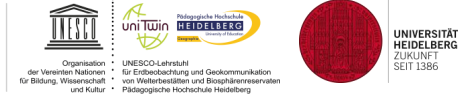

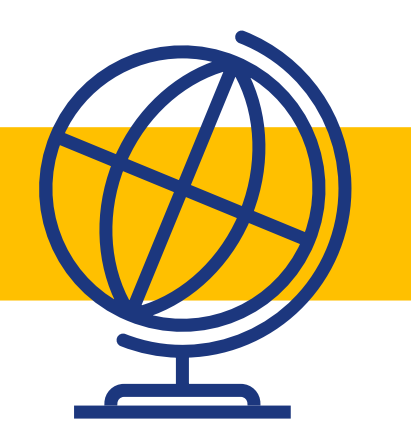

## Theorien

## Besonderheiten

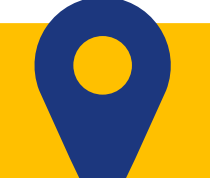

## **Beispiele**

Department of Geography- 'geo - Geo:spektiv2GO-Team

#### Satellitenbilder und Klimawandel

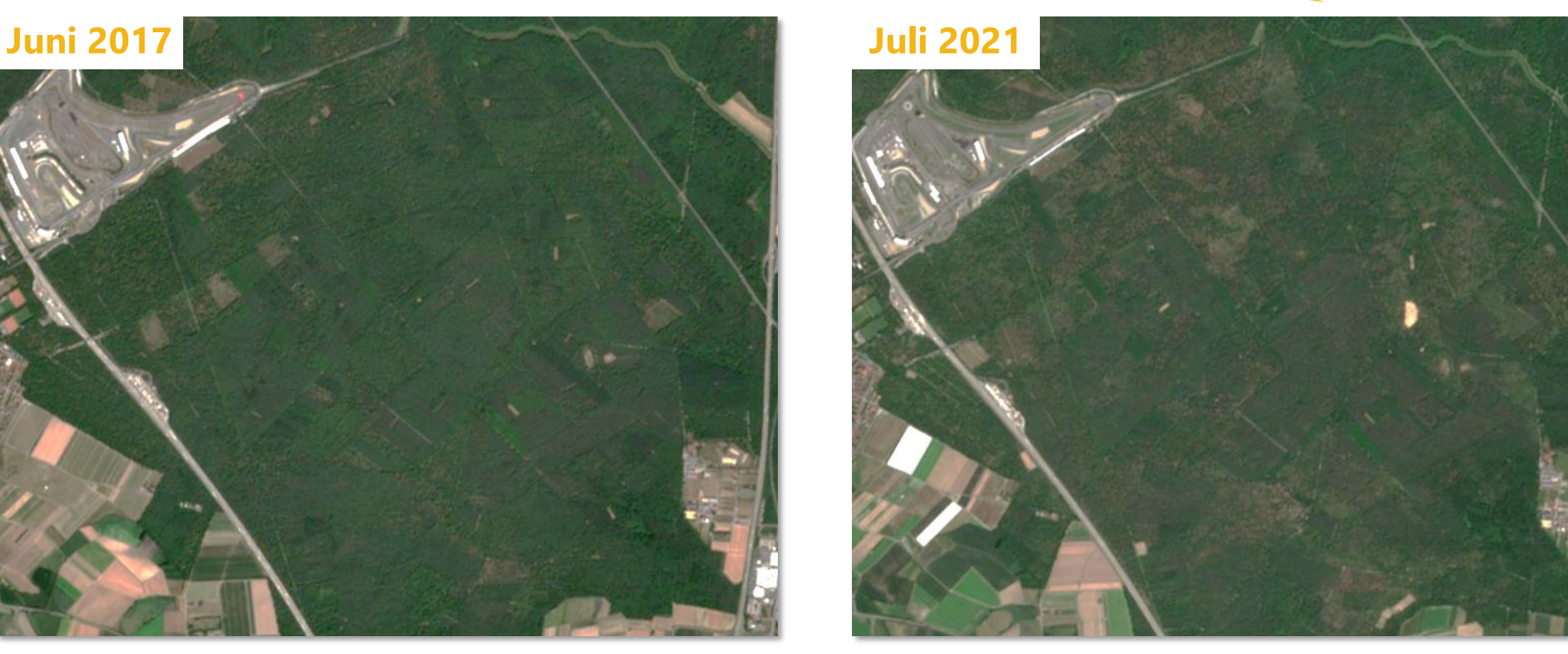

Vegetationsindex Schwetzinger Hardt 2017-2021

UNIVERSITÄT HEIDELBERG ZUKUNFT SEIT 1386

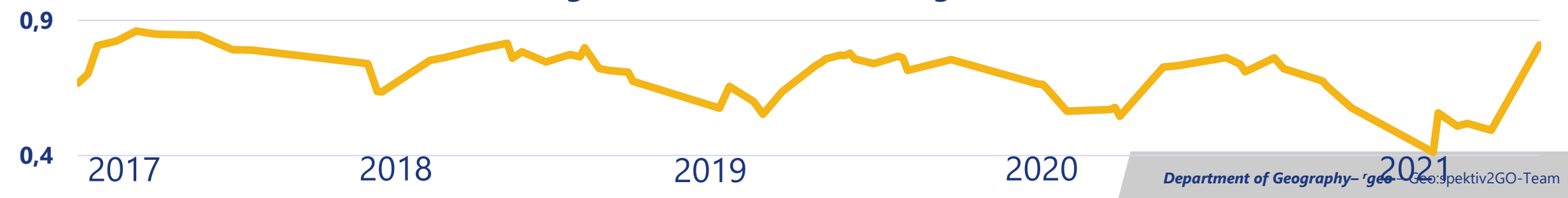

#### Satellitenbilder zeigen den aktuellen Stand und die Veränderung

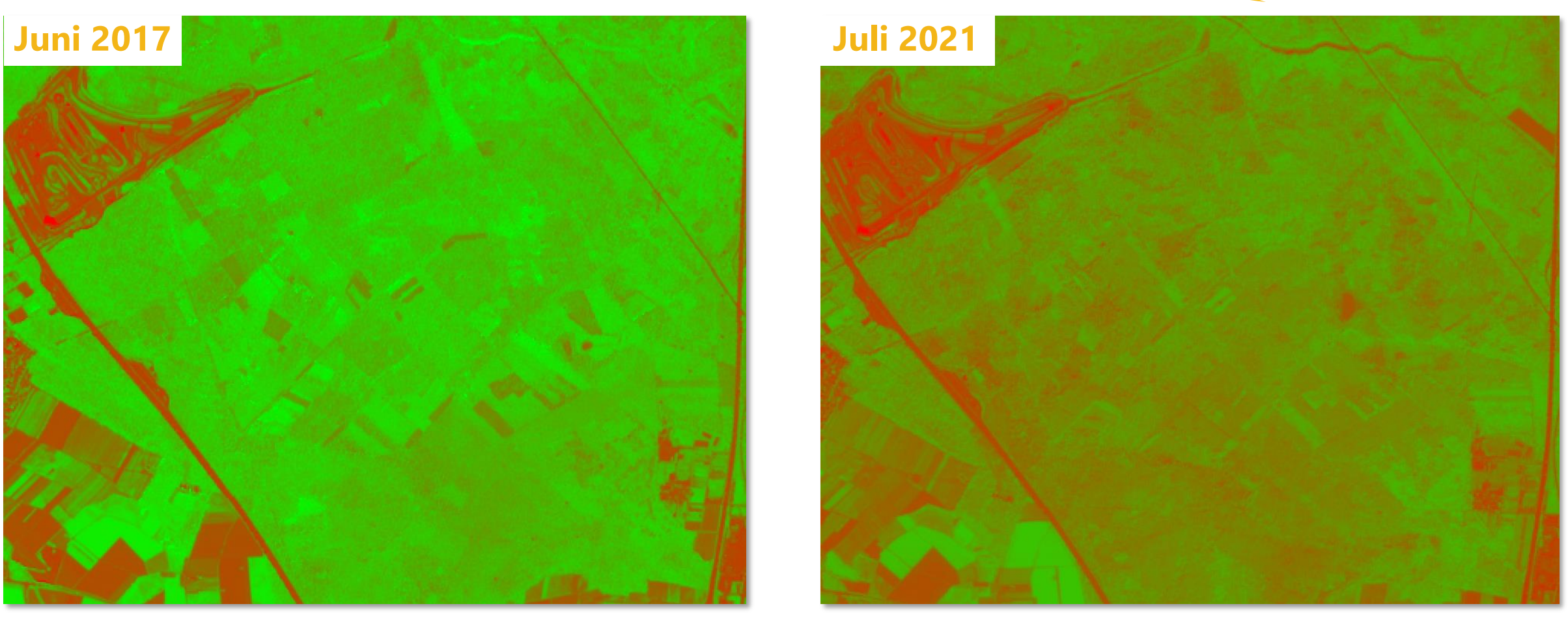

Vegetationsindex Schwetzinger Hardt 2017-2021

Uni Twin HEIDELBERG

UNIVERSITÄT HEIDELBERG ZUKUNFT SEIT 1386

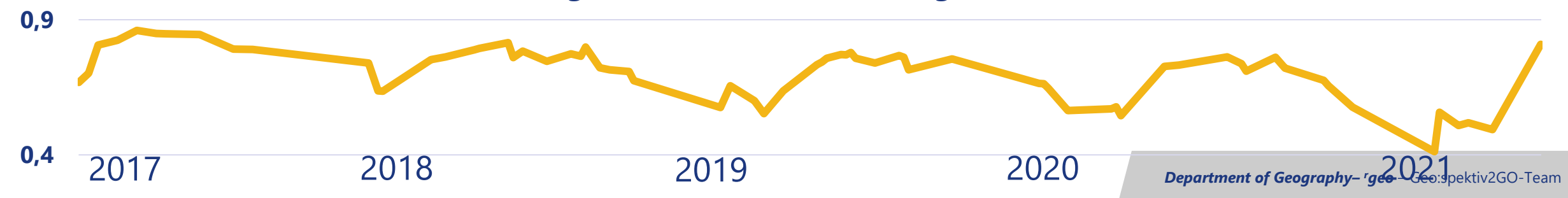

#### Satellitenbilder 2021

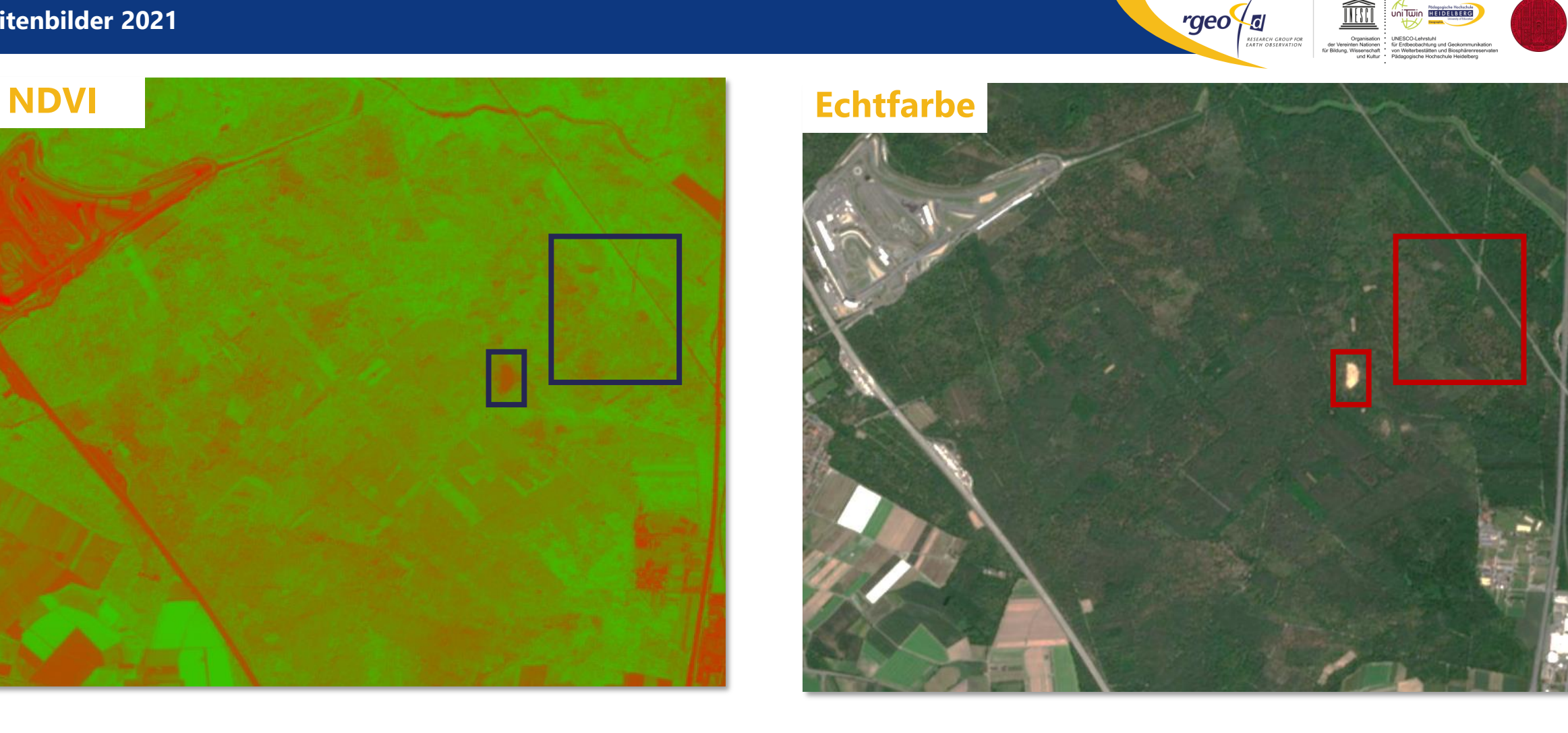

UNITWIN BEIDELBERG

UNIVERSITÄT HEIDELBERG ZUKUNFT SEIT 1386

THESET

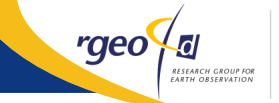

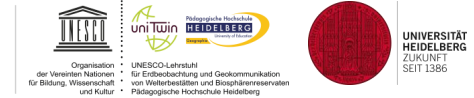

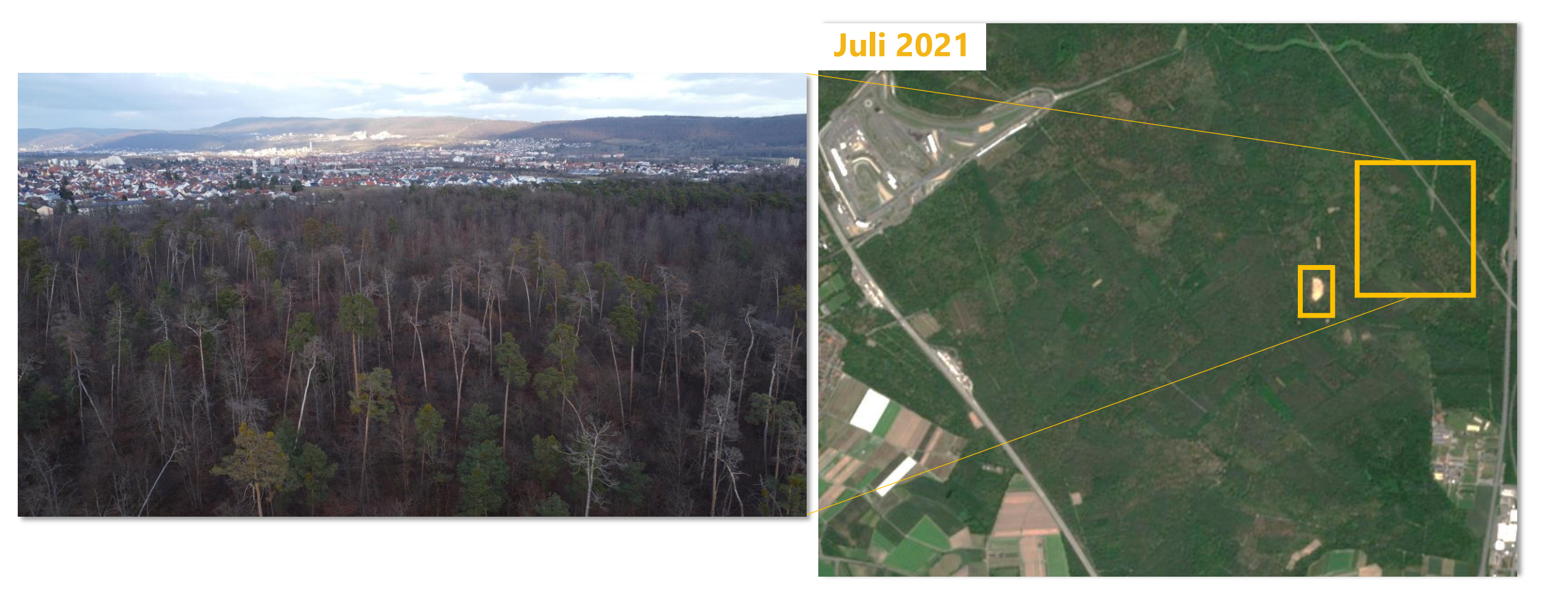

**Department of Geography- 'geo** – Geo:spektiv2GO-Team

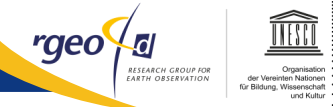

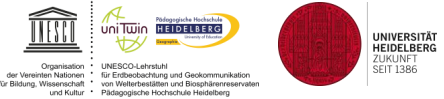

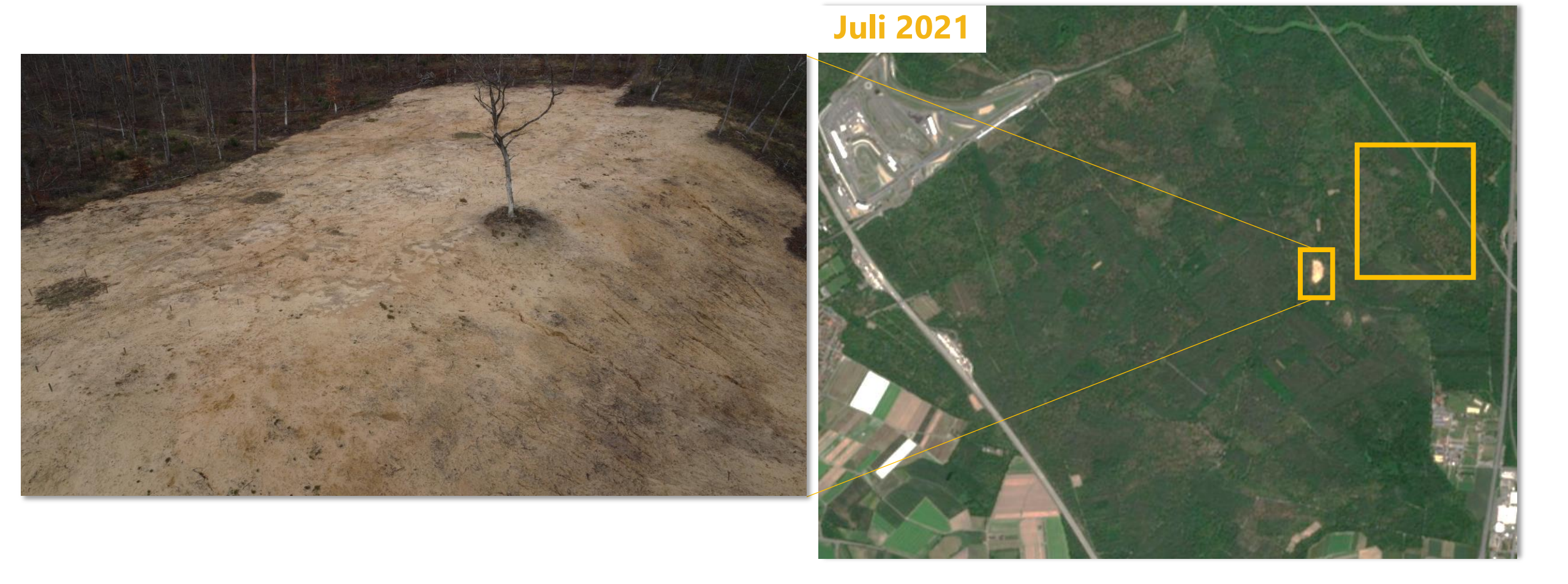

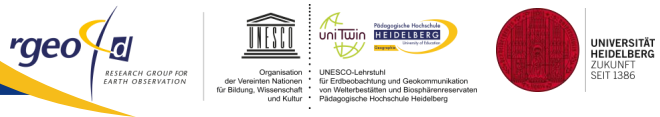

### **Orientierung**

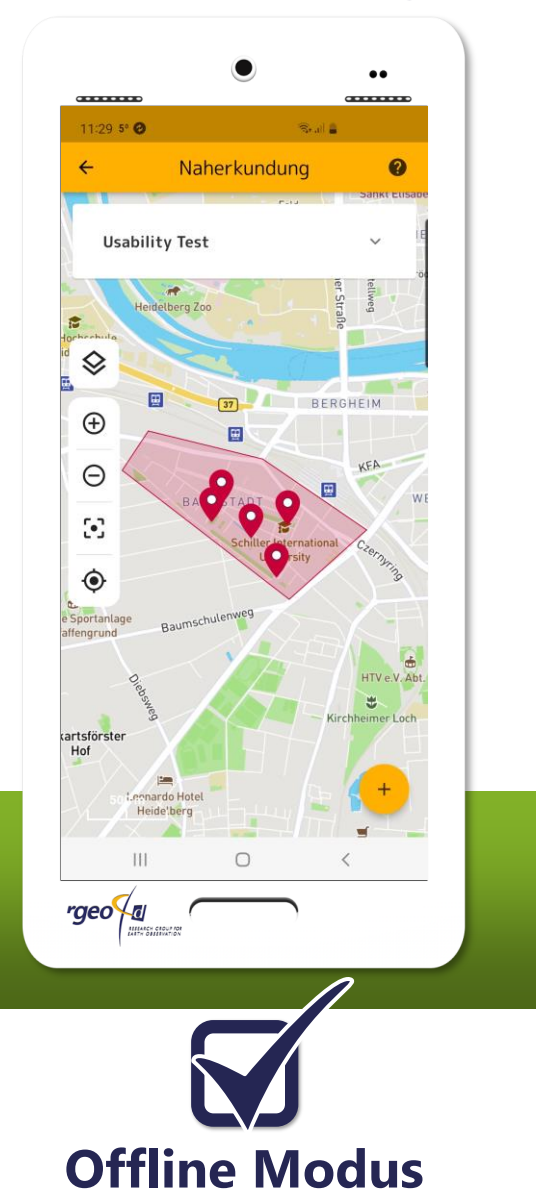

### Satellitendaten

Android & iOS

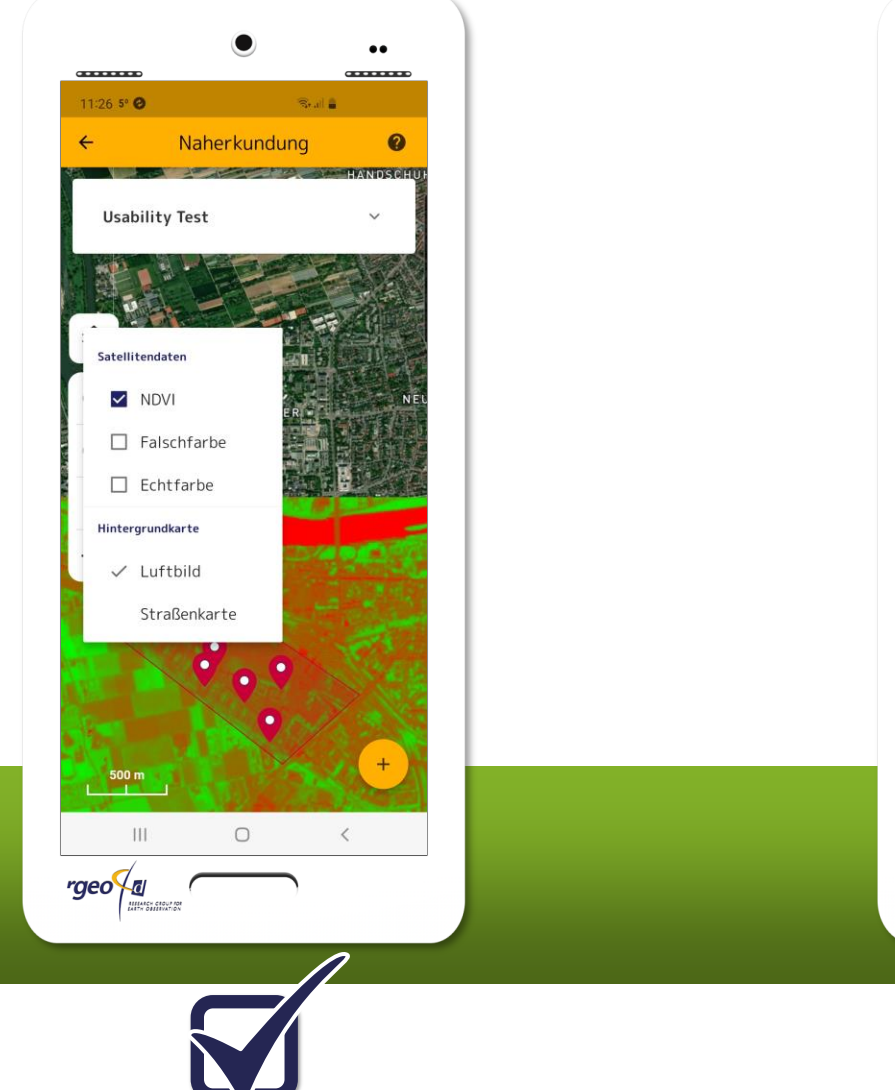

### **Datenerfassung**

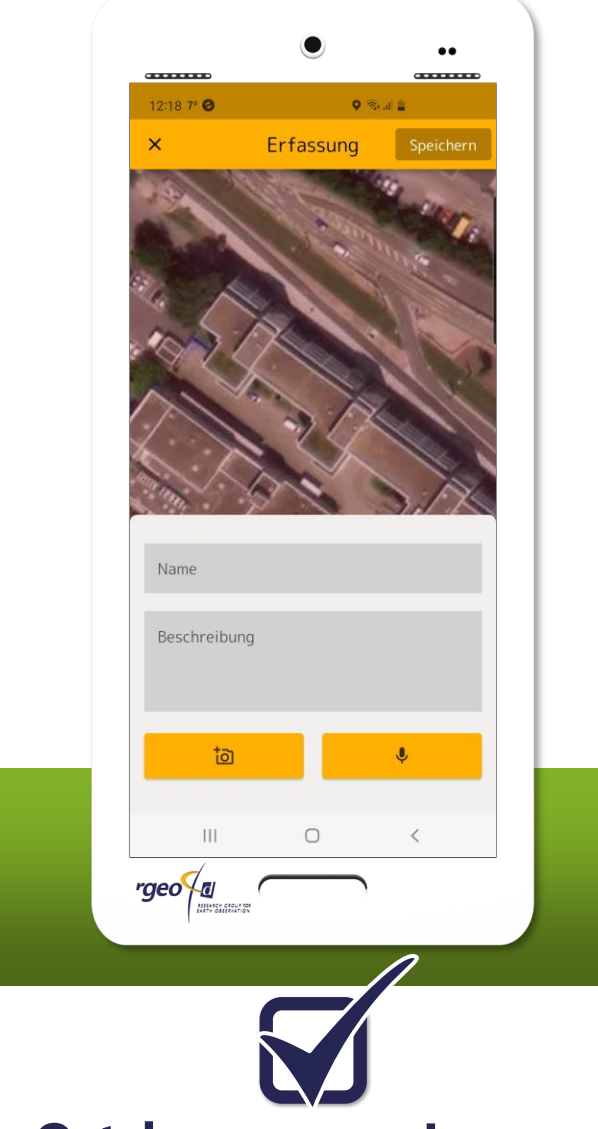

**Ortsbezogenes Lernen** 

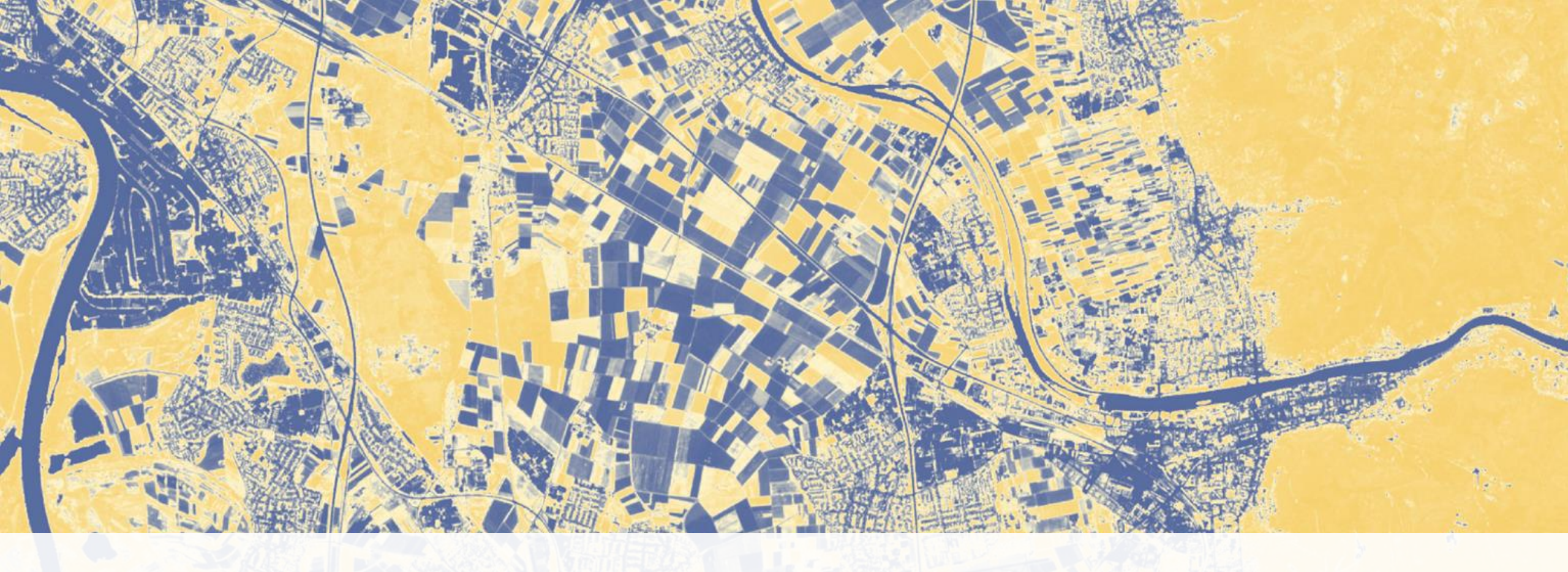

## **BLIF:Explorer Live-Demo**

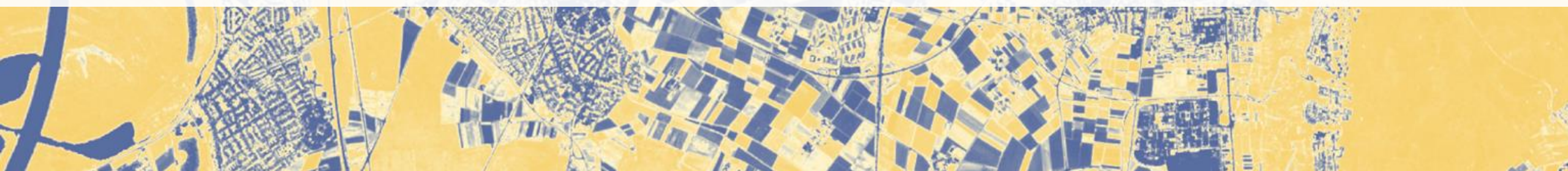

Ablauf

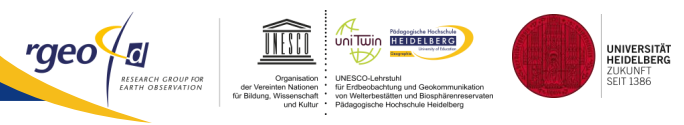

## Einführung

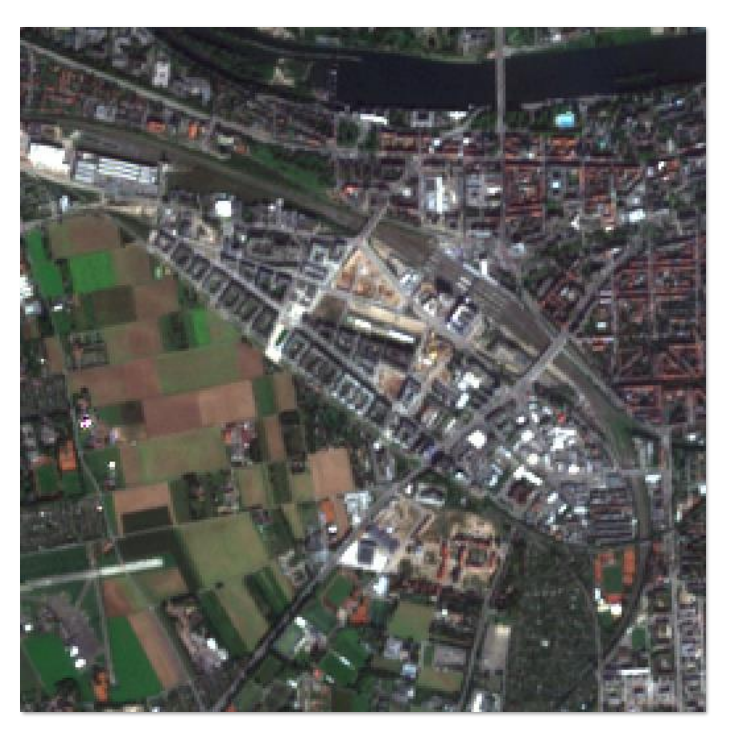

## **Exkursion**

## Abschluss

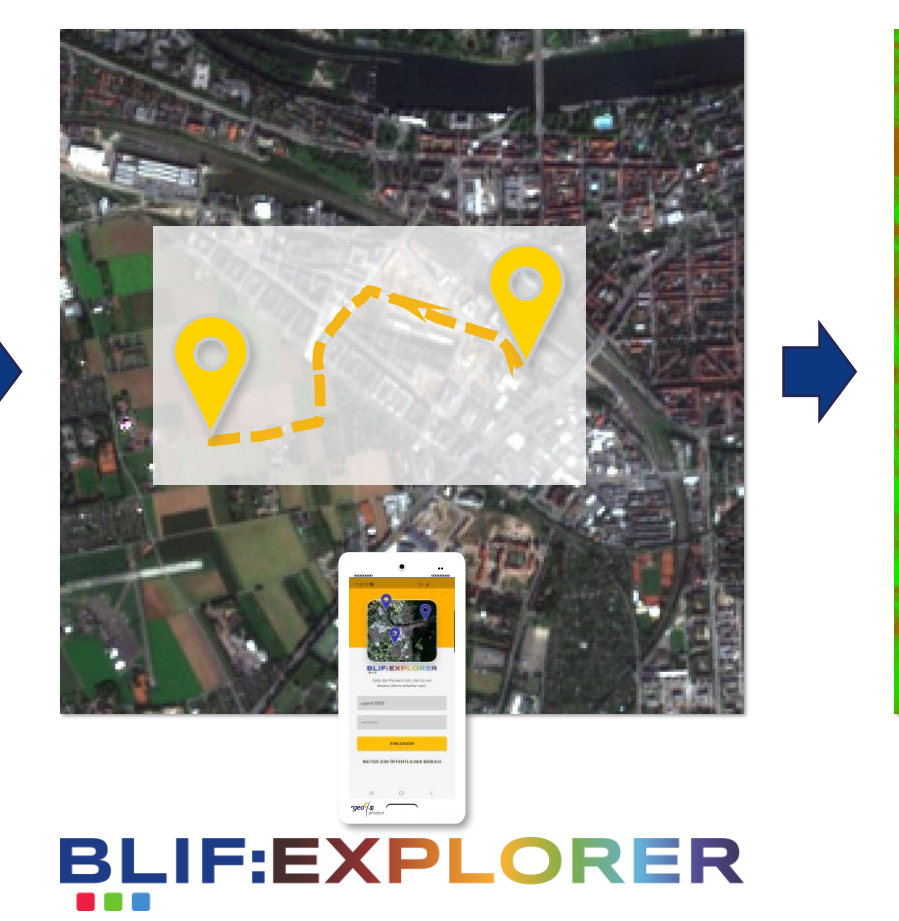

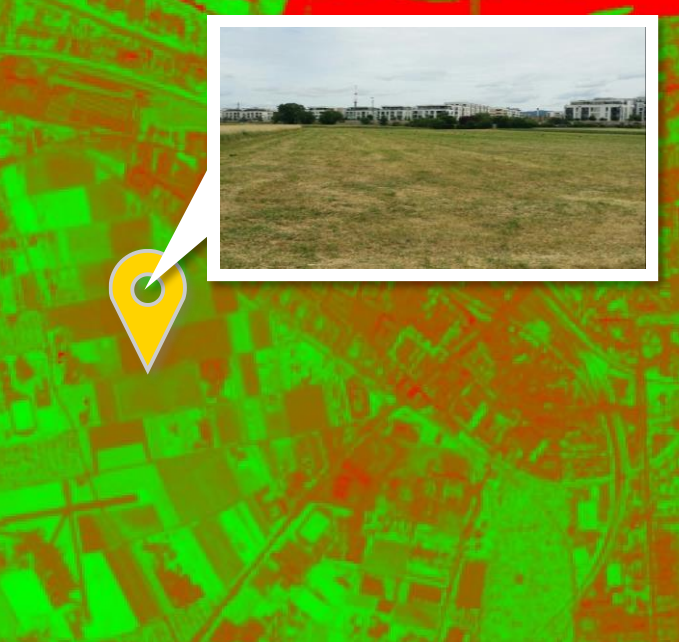

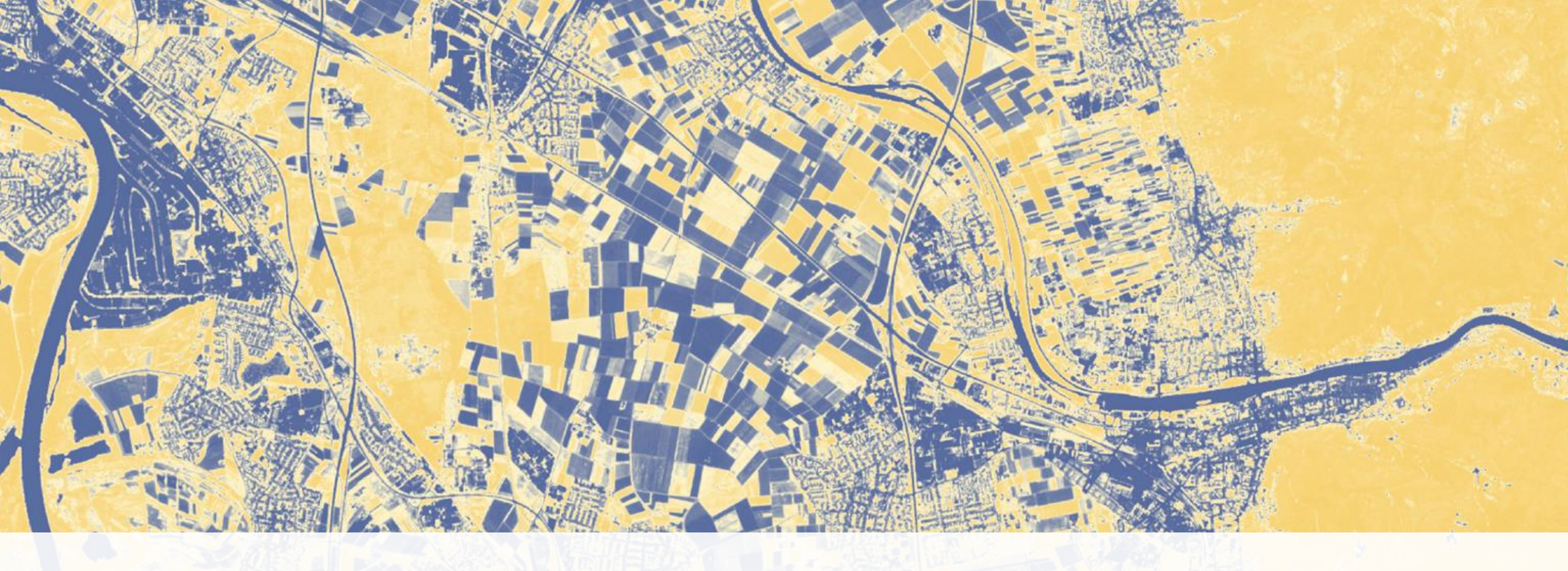

## Minuten Pause

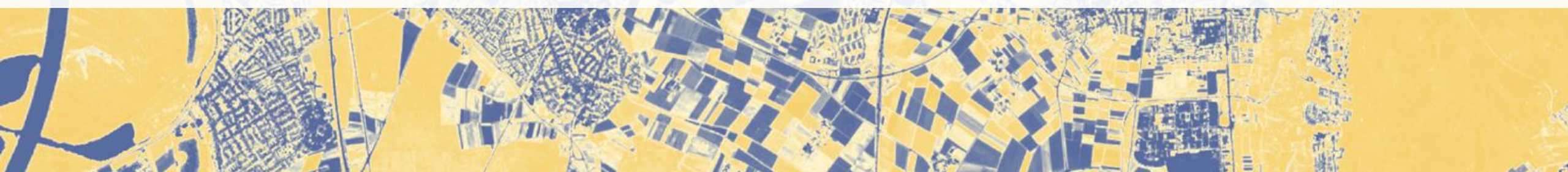

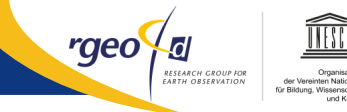

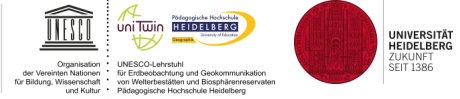

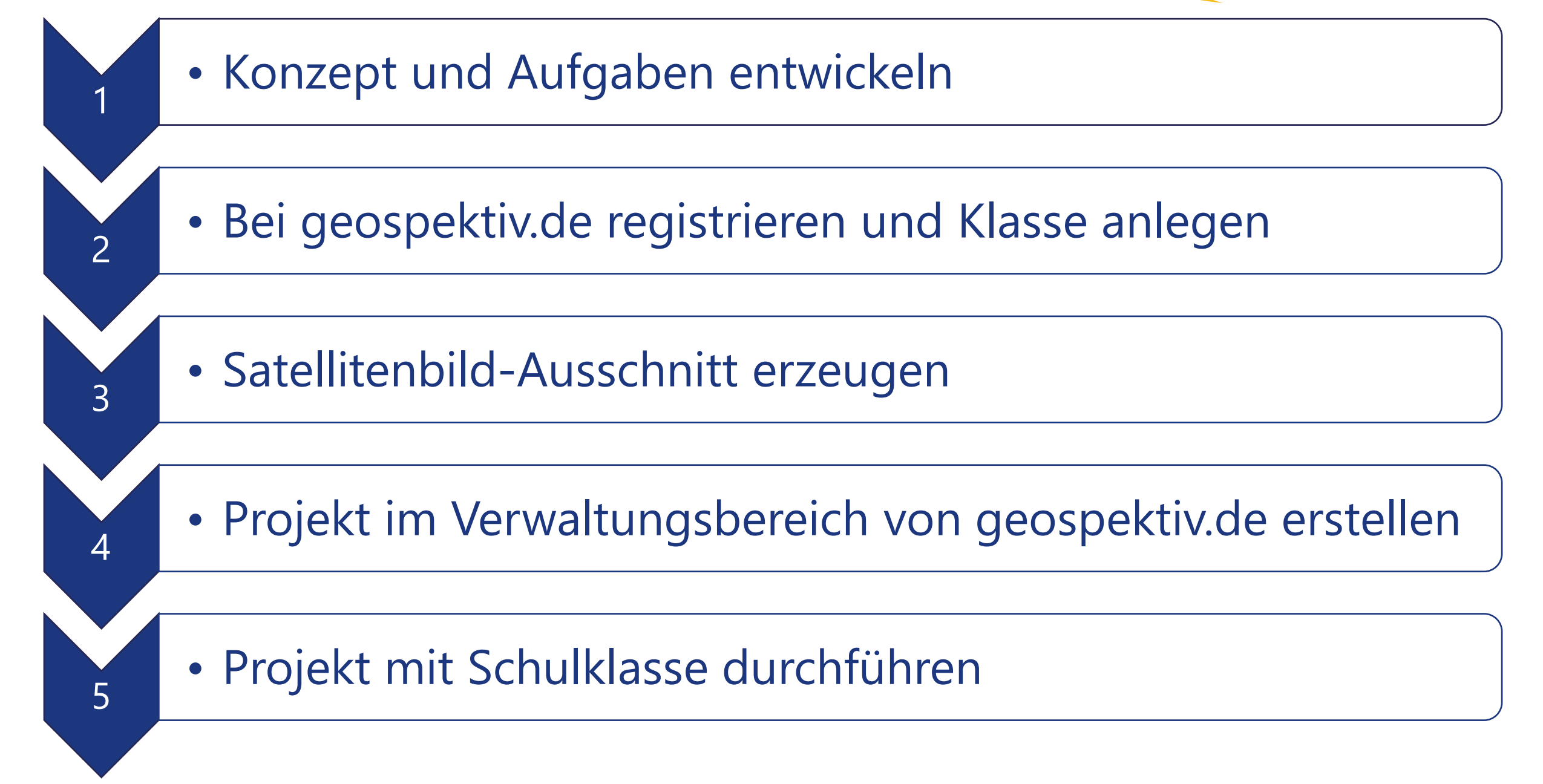

- Solobal einsetzbar Thema muss im Satellitenbild und auf Exkursion behandelt werden können
- Besseres Verständnis von Satellitenbildern durch Exkursionen
- Besseres Verständnis von Fachinhalten / Konzepten durch Satellitenbilder und Exkursionen

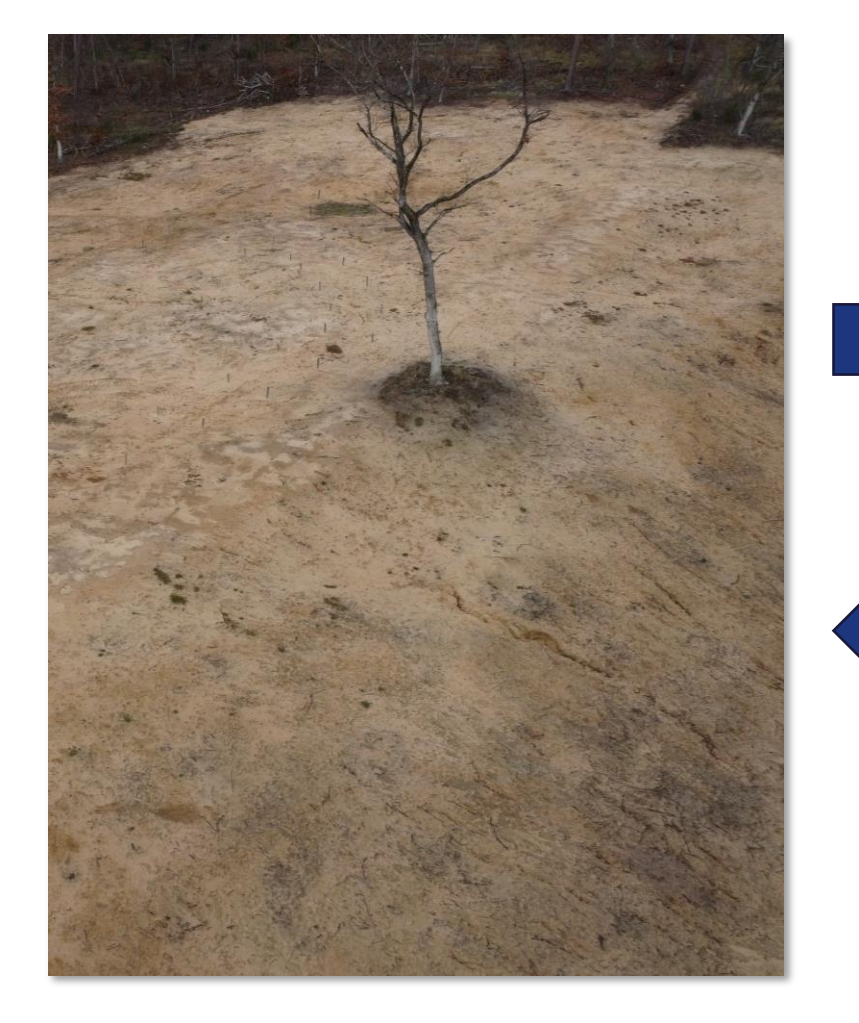

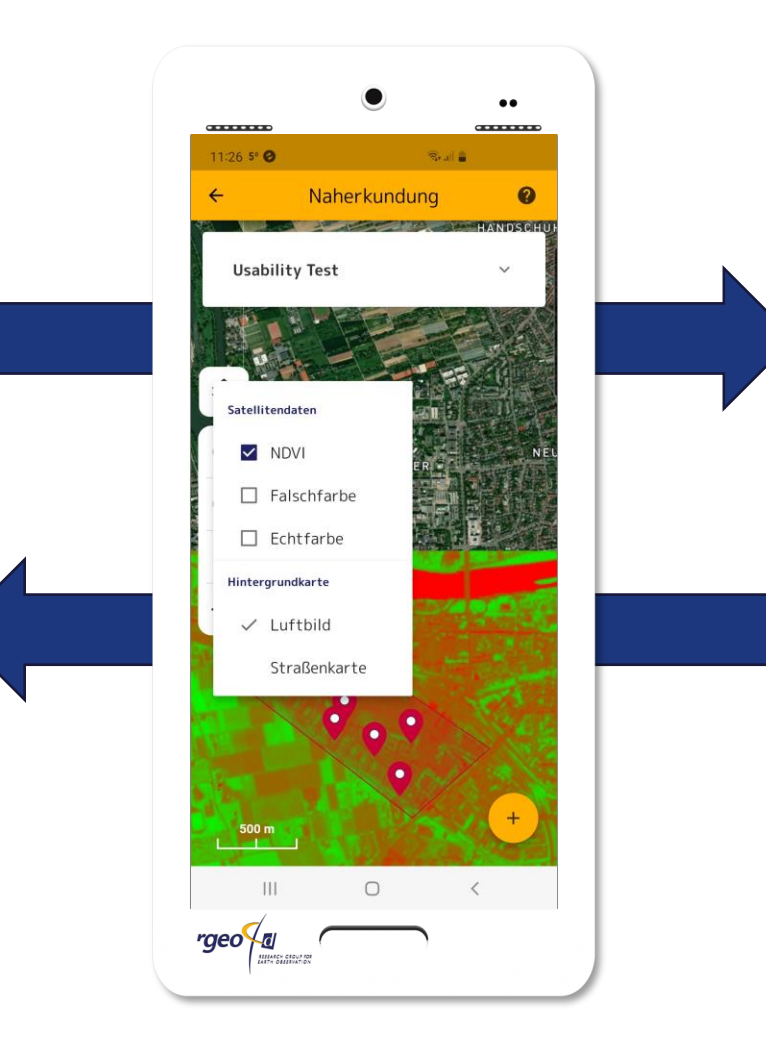

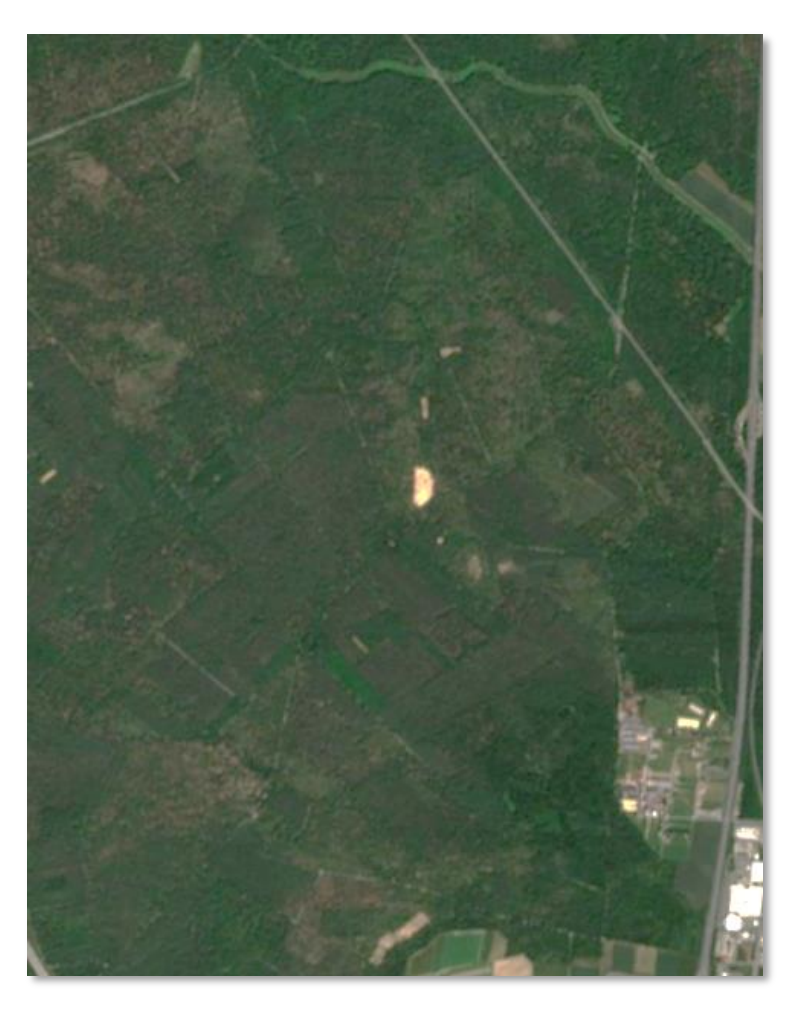

UNIVERSITÄT HEIDELBERG ZUKUNFT SEIT 1386

rgeo {₪

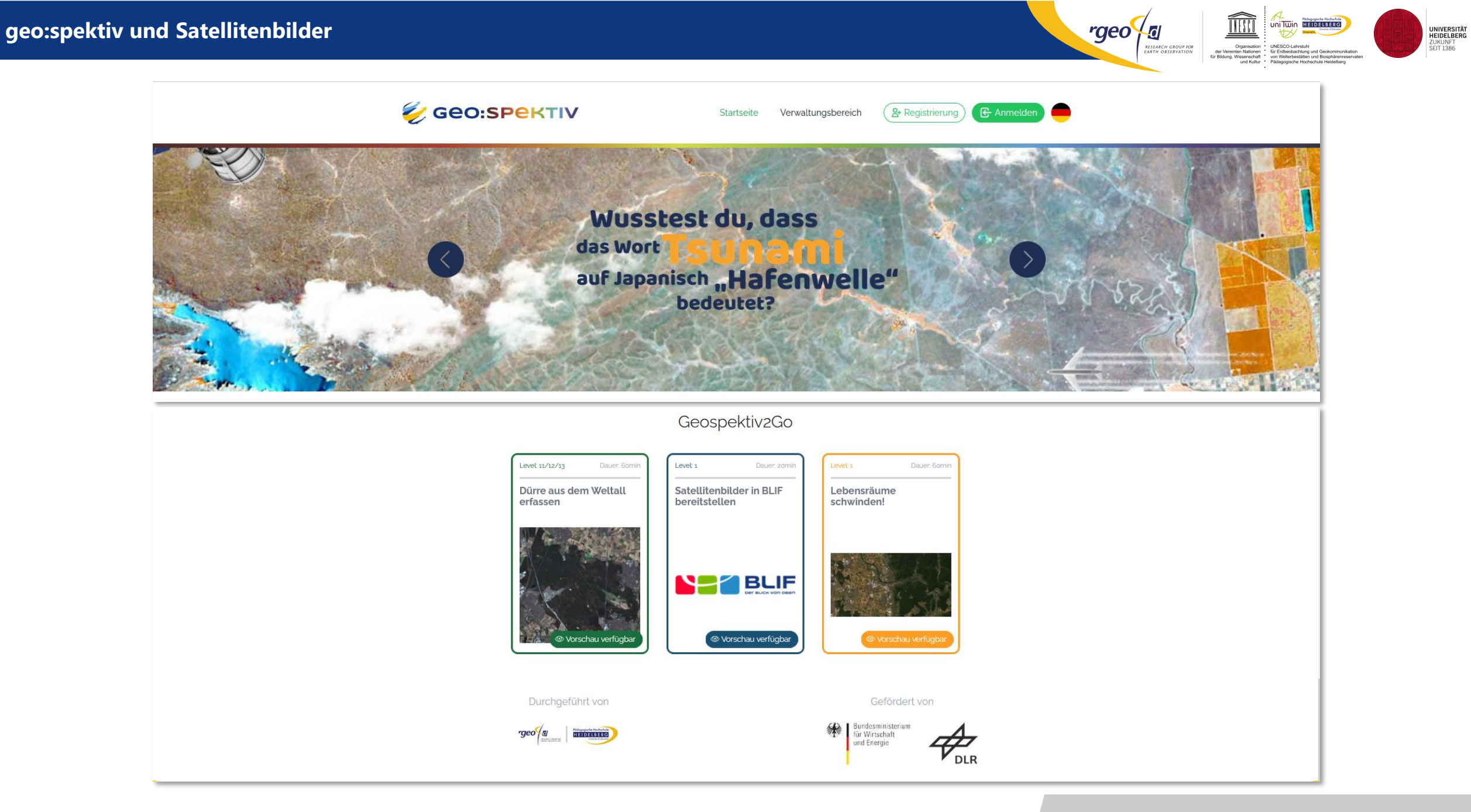

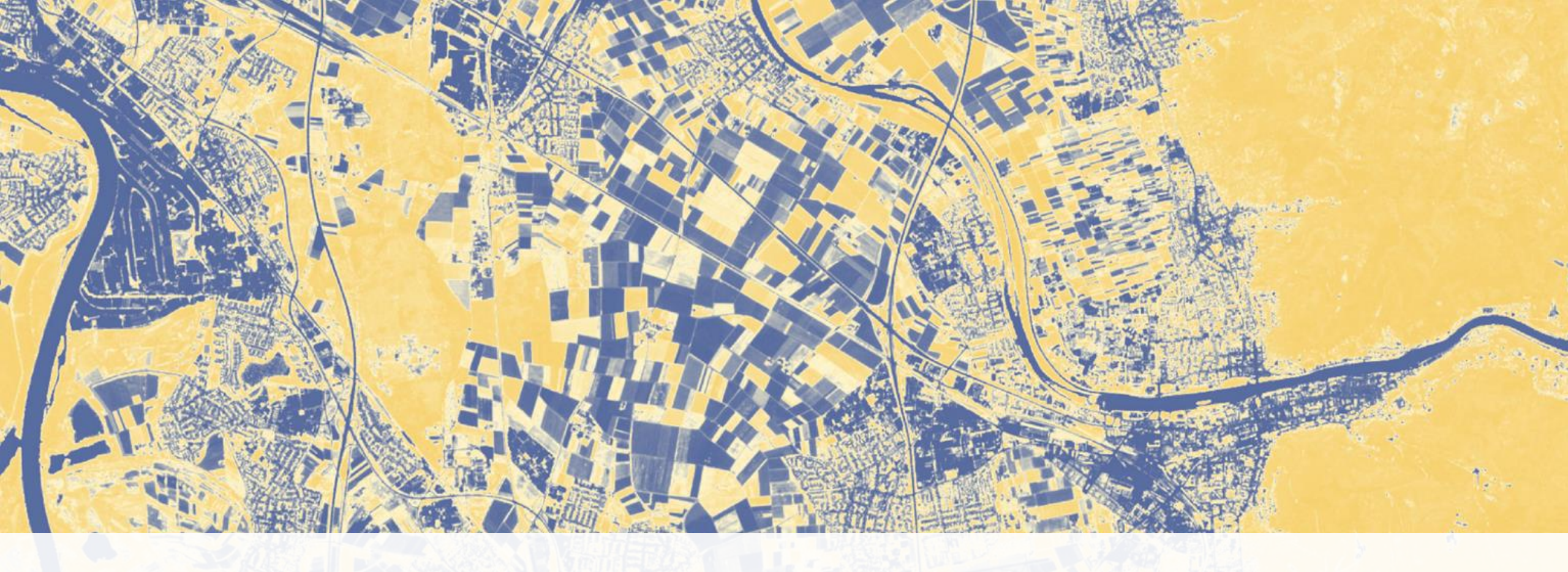

## **Projekt erstellen – live Demo**

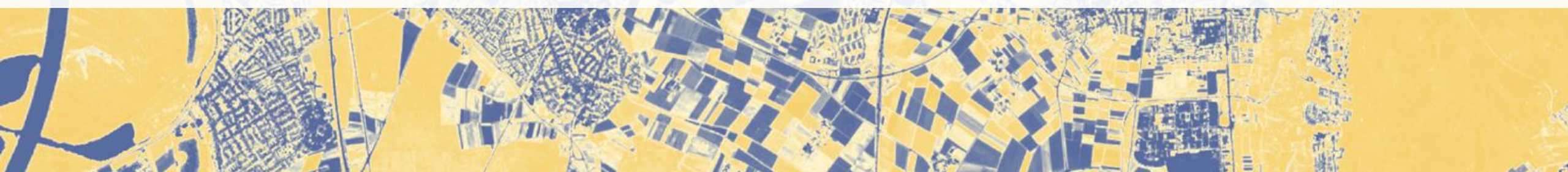

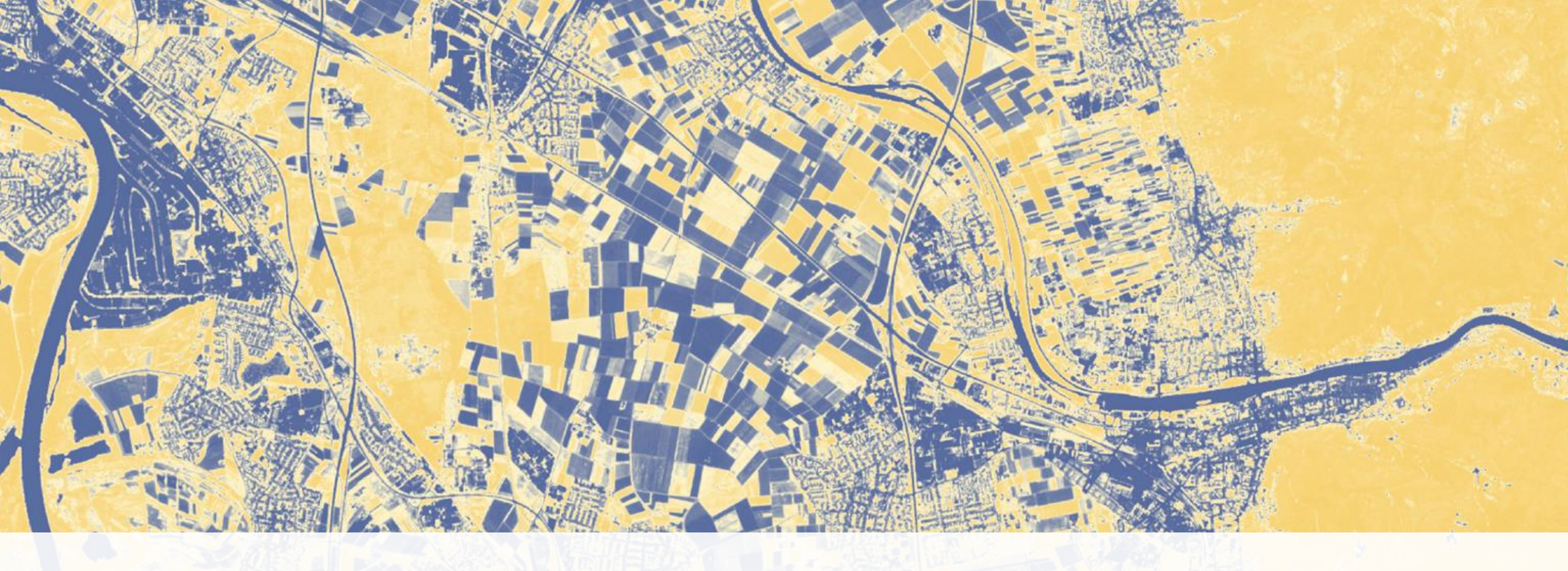

## **Schwetzinger Hardt**

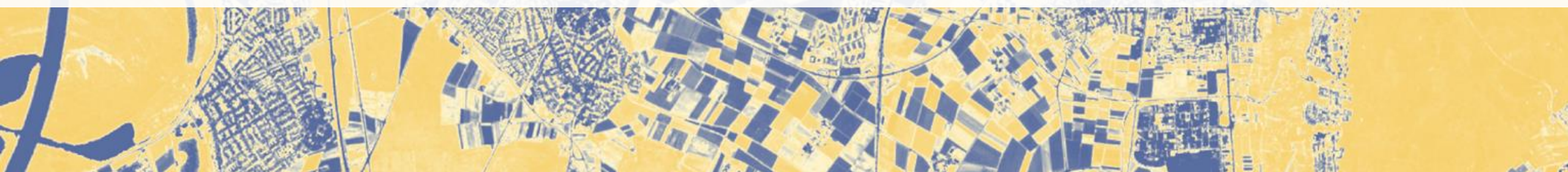

Ablauf

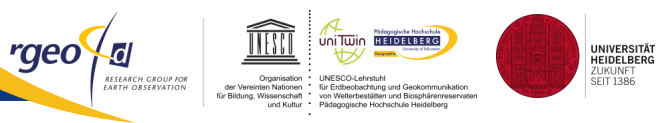

## Einführung

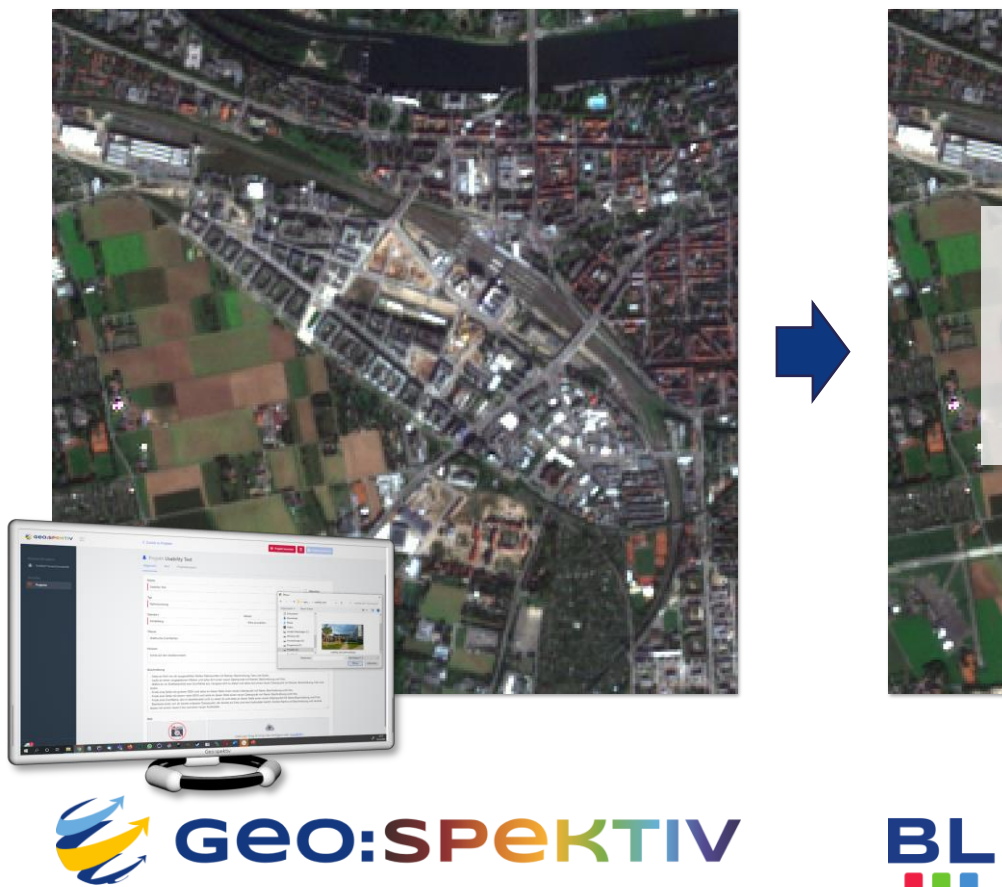

## Exkursion

## Abschluss

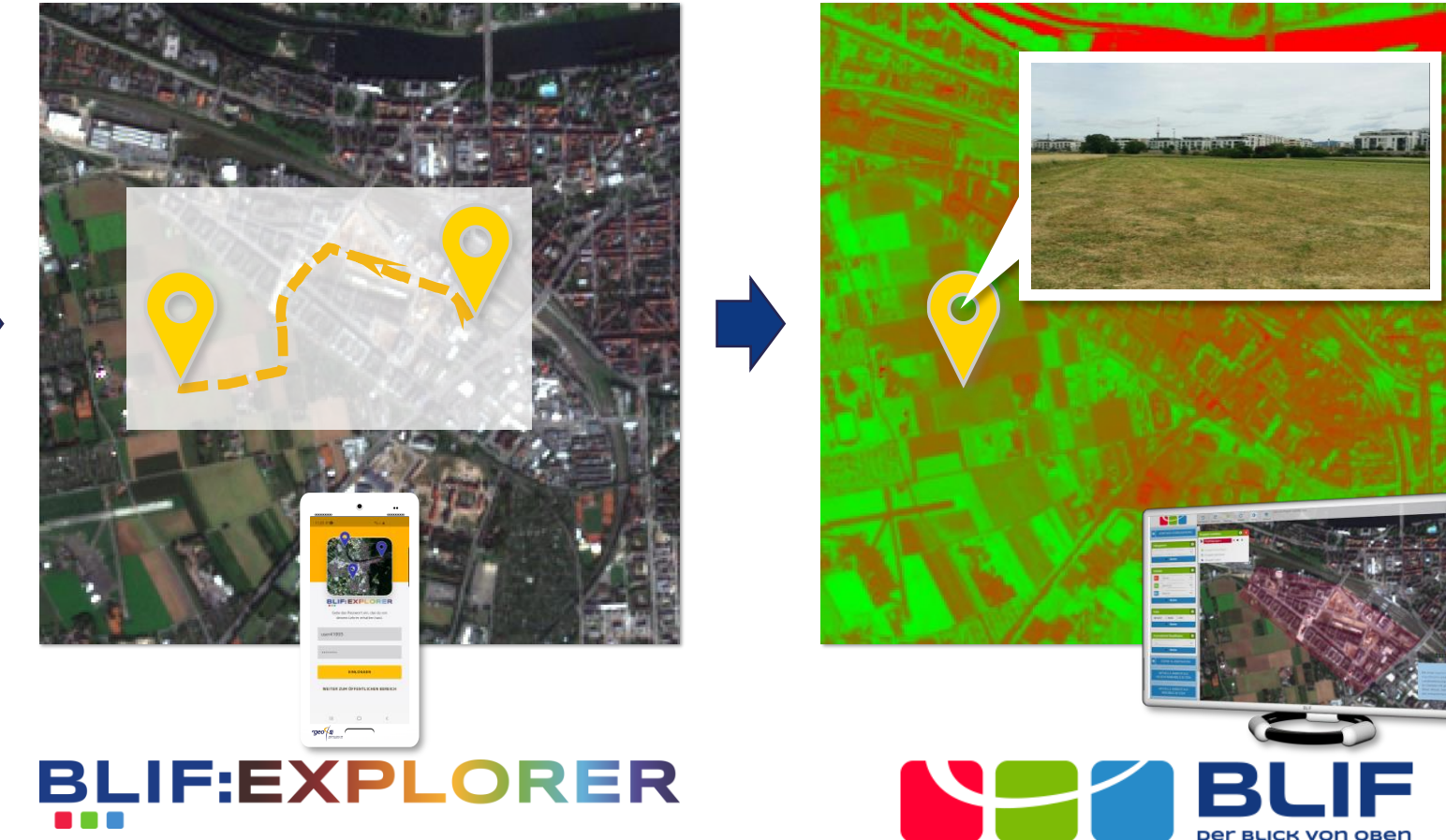

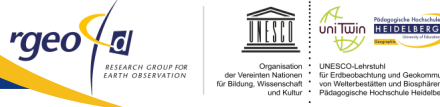

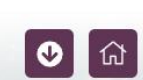

UNIVERSITÄT HEIDELBERG ZUKUNFT SEIT 1386

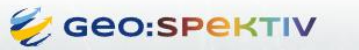

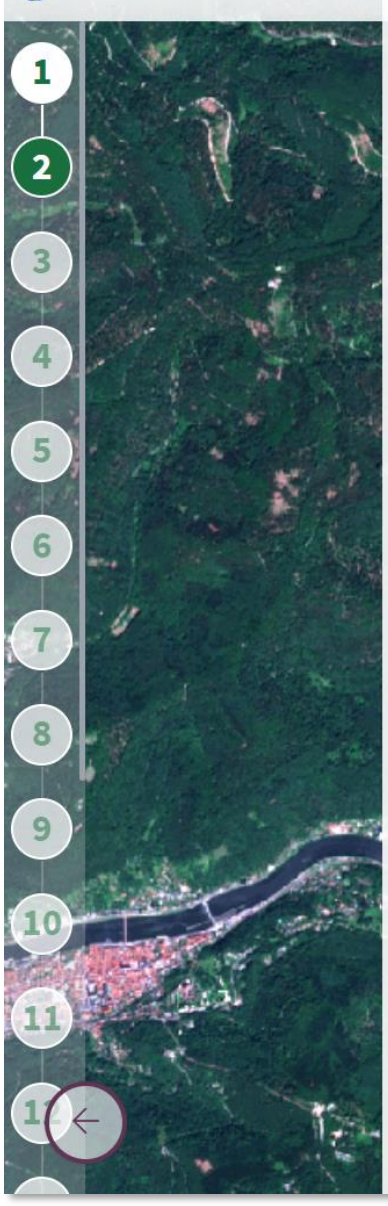

#### Dürre aus dem Weltall erfassen

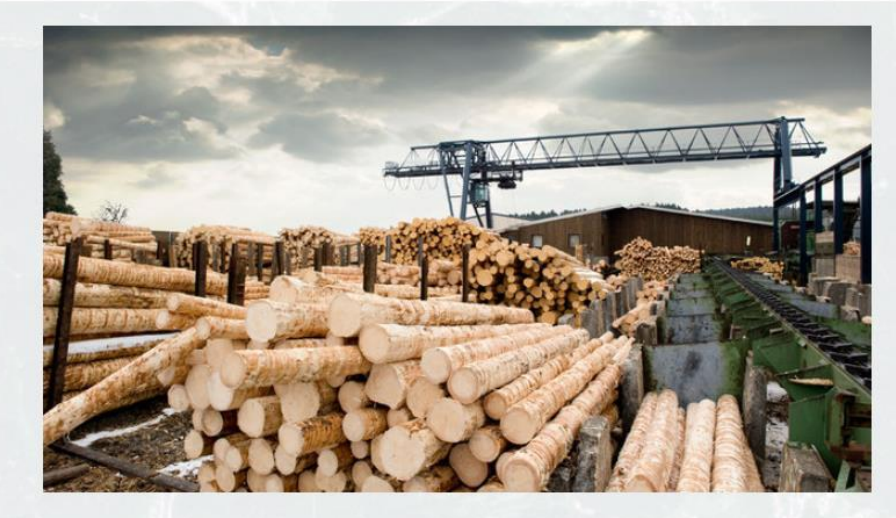

1,1 Millionen Menschen arbeiten in der Forstwirtschaft und der Holzverarbeitung.

Der Wald in Deutschland ist der größte Klimaschützer.

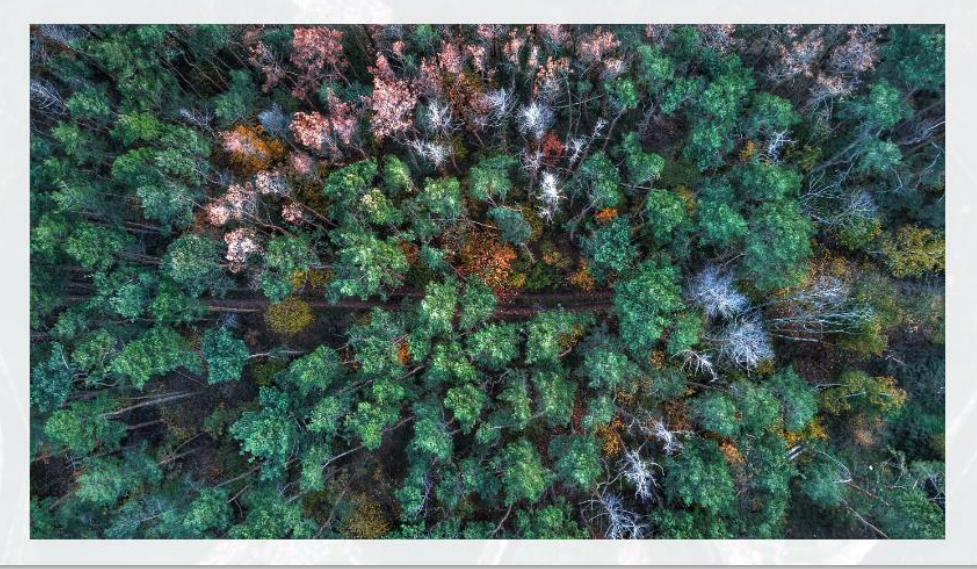

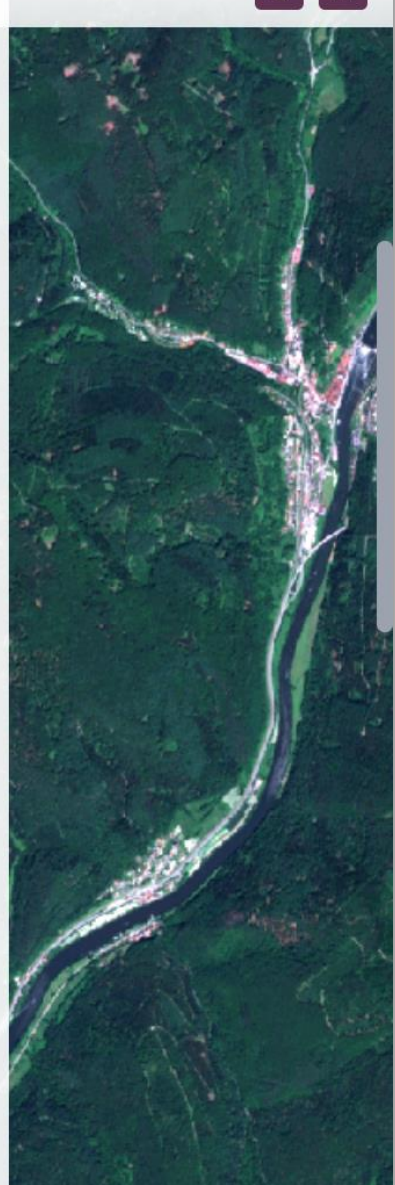

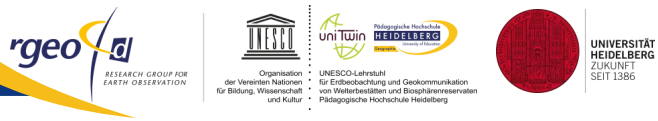

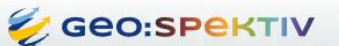

#### Dürre aus dem Weltall erfassen

**ଡ**଼ି ଘ

#### Exkurs: Klimawandel

#### Unsere Atmosphäre wird wärmer!

Messungen an Wetterstationen weltweit zeigen einen Anstieg der Temperaturen. Insbesondere seit den 1940er Jahren.

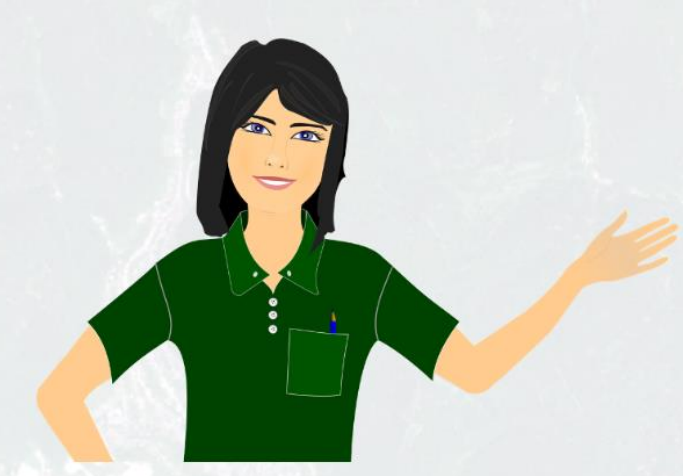

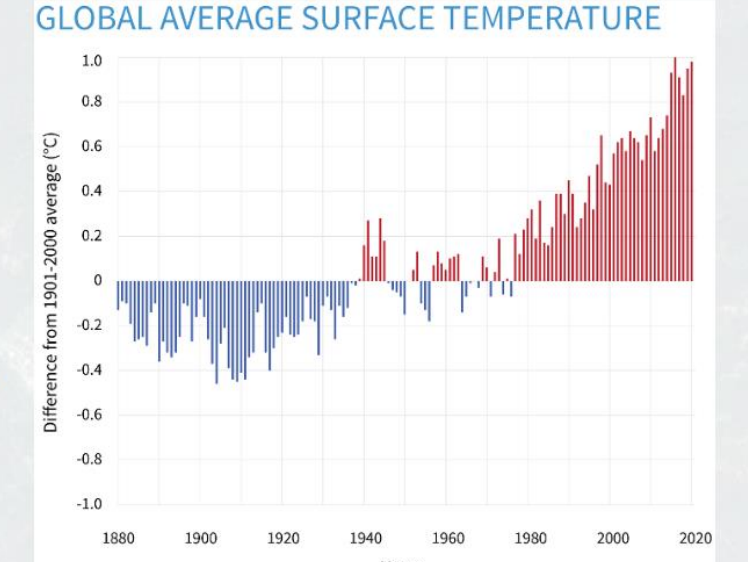

Weltweiter Temperaturanstieg

Entscheide, ob die folgenden Aussagen richtig oder falsch sind!

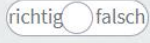

In den letzten 5 Jahren war die durchschnittliche Erwärmung um ca. 0,9°C höher.

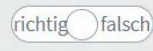

Als Vergleichszeitraum wurden die Durchschnittswerte von 1961 bis 1990 herangezogen.

Du hast drei Versuche um diese Frage zu beantworten

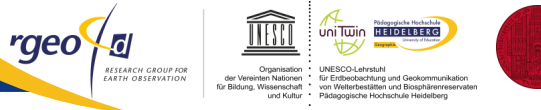

UNIVERSITÄT HEIDELBERG ZUKUNFT SEIT 1386

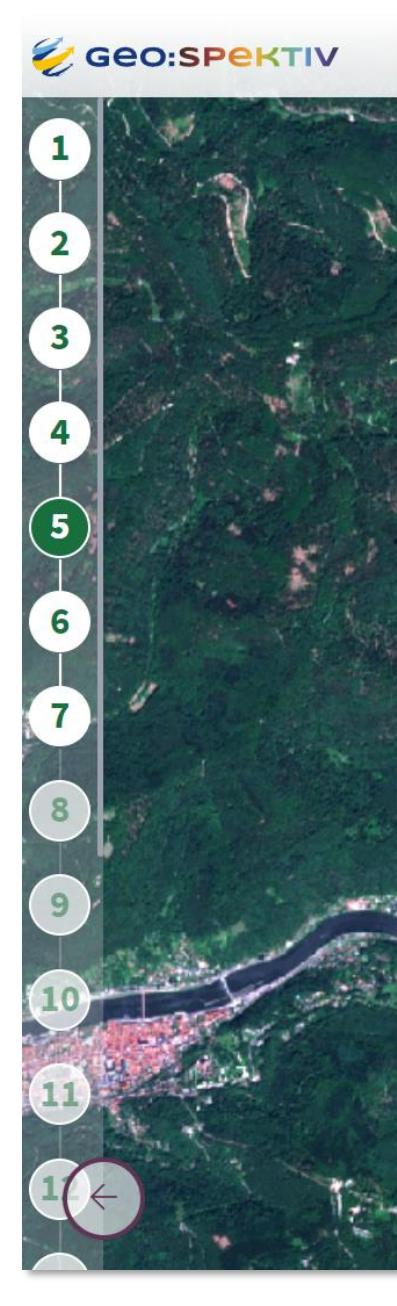

#### Dürre aus dem Weltall erfassen

Was sind die Folgen des Klimawandels in Deutschland?

- Stürme nehmen zu
- Die Stärke und Häufigkeit von Dürren nimmt zu
- Dürre trocknet den Boden aus und setzt die Vegetation unter Stress

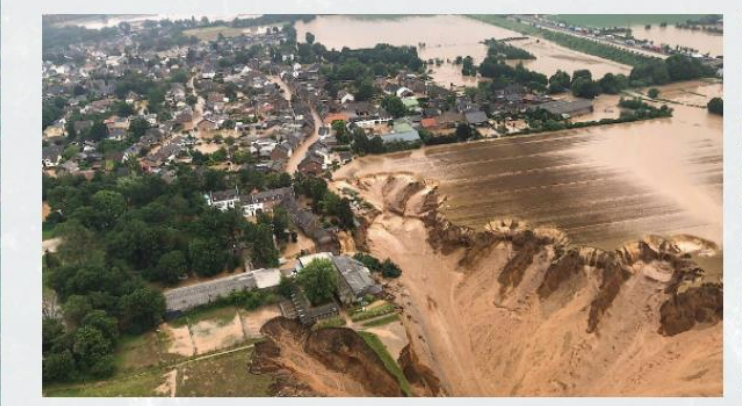

Überwschwemmungen im Ahrtal 2021

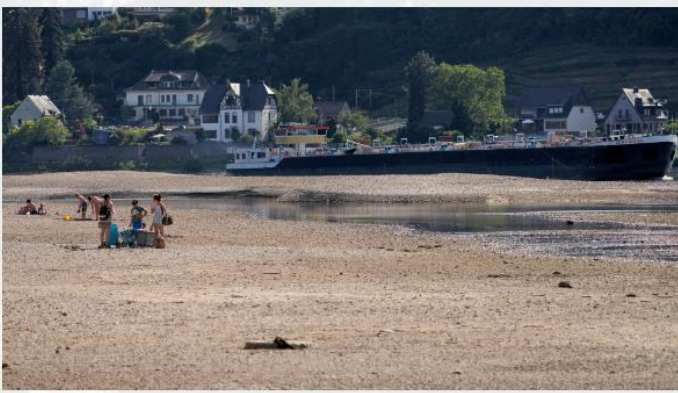

Niedrigwasser im Rhein 2022

#### Klimawandelfolgen und Wald

- Zunahme von Verlusten durch Sturmschäden
- Dürre schwächt insbesondere Flachwurzler z.B. Fichte
- Zunahme von Schädlingen (z.B. Borkenkäfer) in heißen, trockenen Jahren

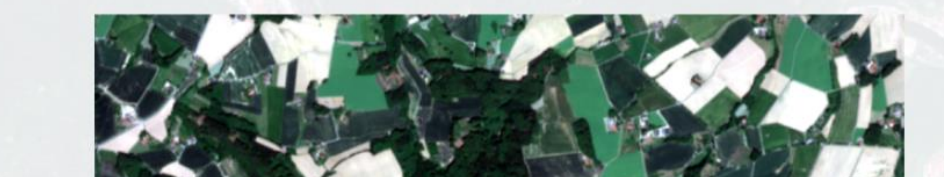

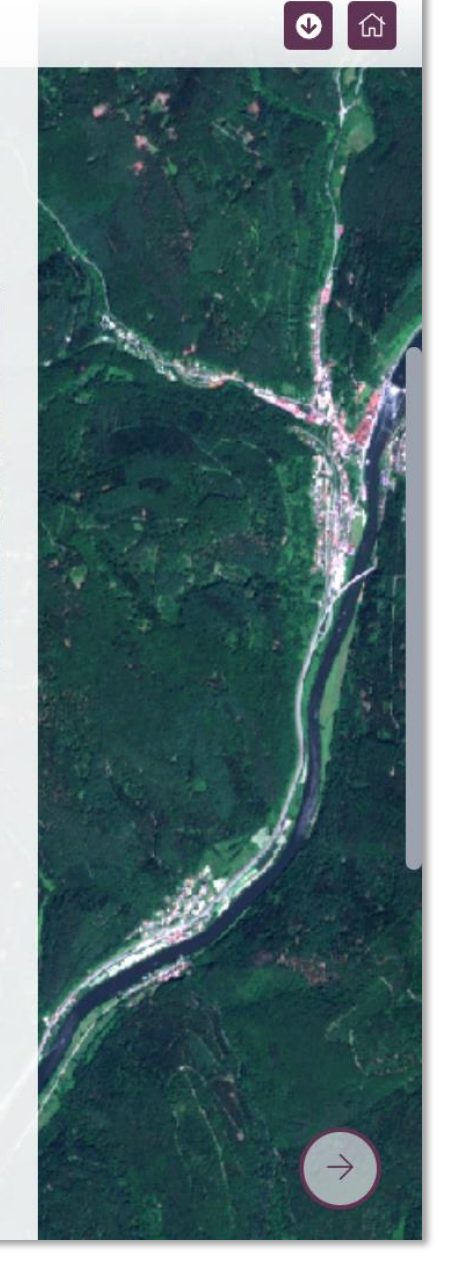

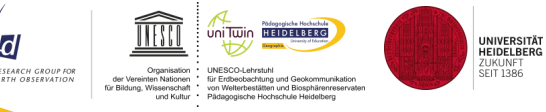

rgeo

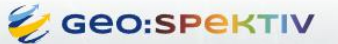

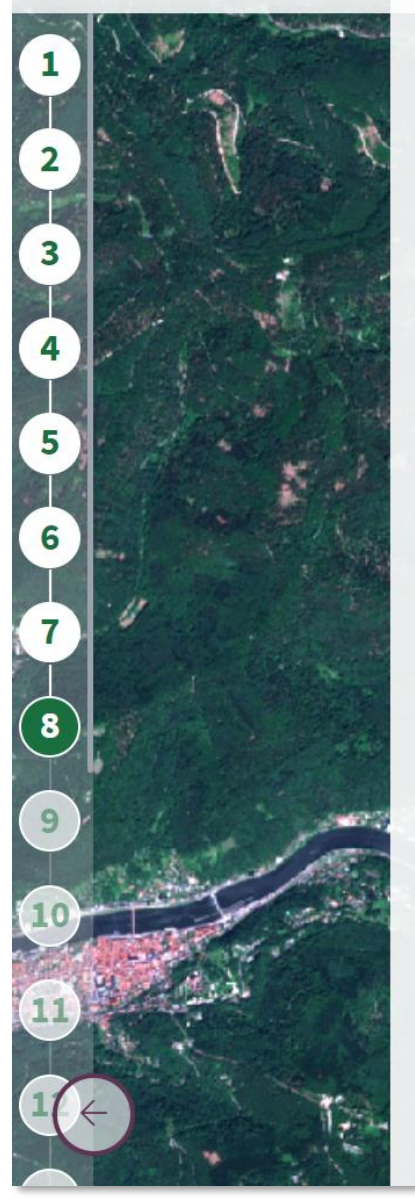

#### Dürre aus dem Weltall erfassen

#### Über 4.000 Satelliten umkreisen die Erde.

Wir benötigen sie zur Kommunikation, Orientierung und zur Beobachtung der Erde.

Die Sentinel-Satelliten (Sentinel bedeutet Wächter) der europäischen Raumfahrtagentur ESA erfassen seit 2015 Daten von der Erdoberfläche. Diese können am Computer als Satellitenbilder dargestellt werden. Wir Menschen benutzen Satellitenbilder, um den Einfluss des Menschen auf die Erde besser zu verstehen. Die Beispiele unten zeigen dir, wie das möglich ist.

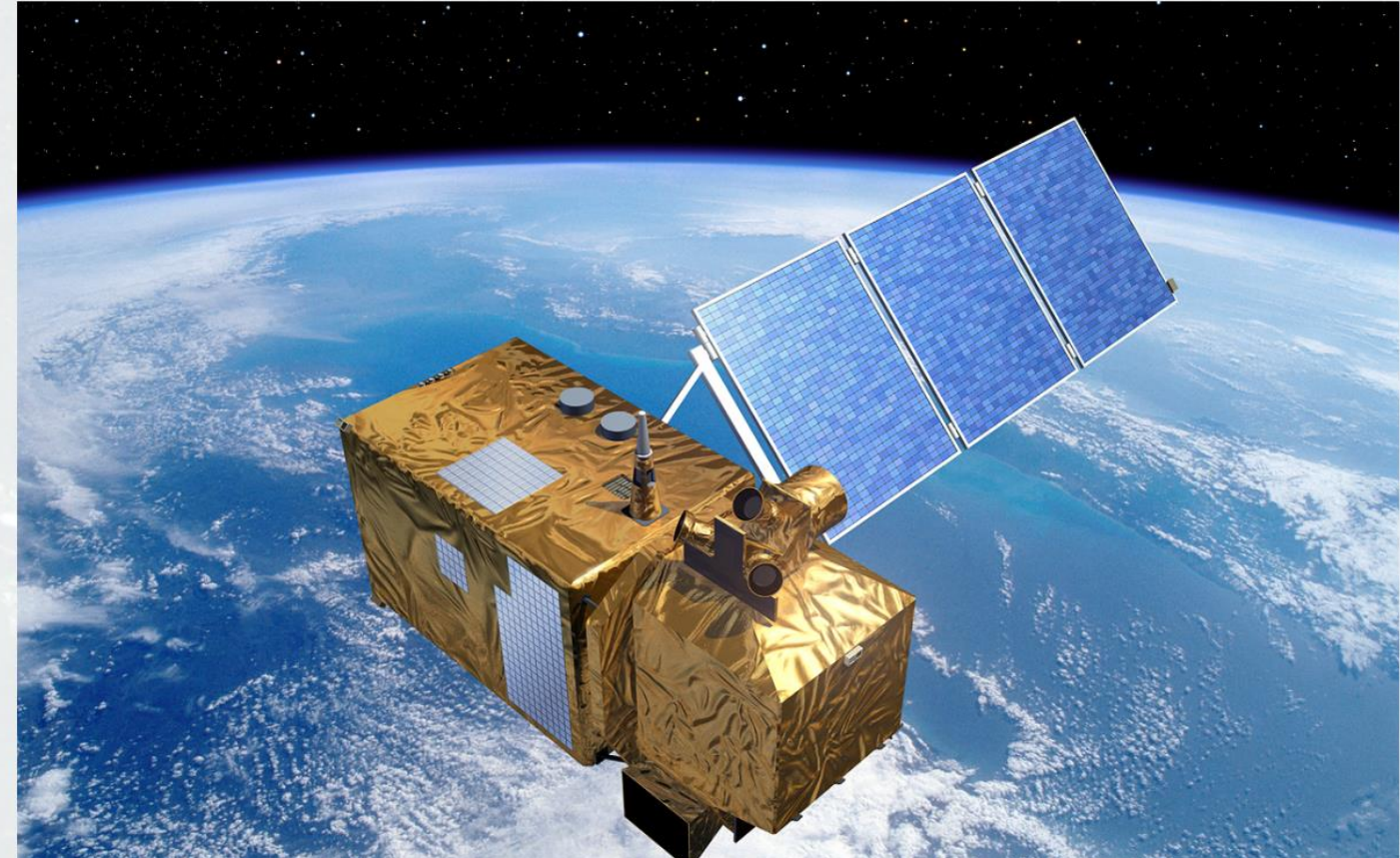

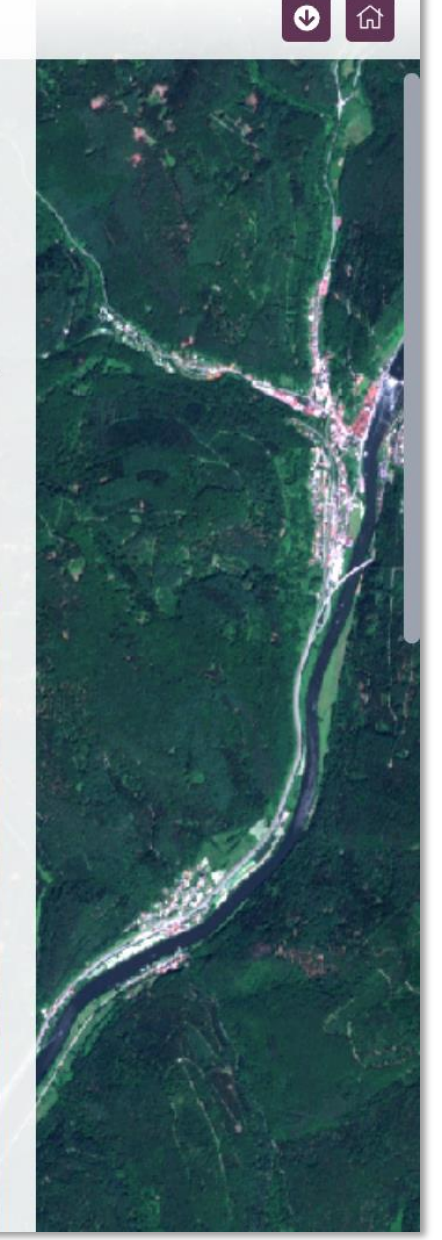

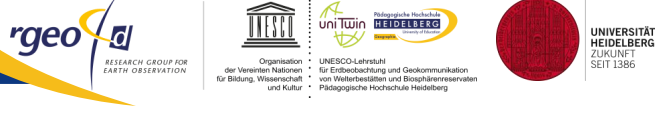

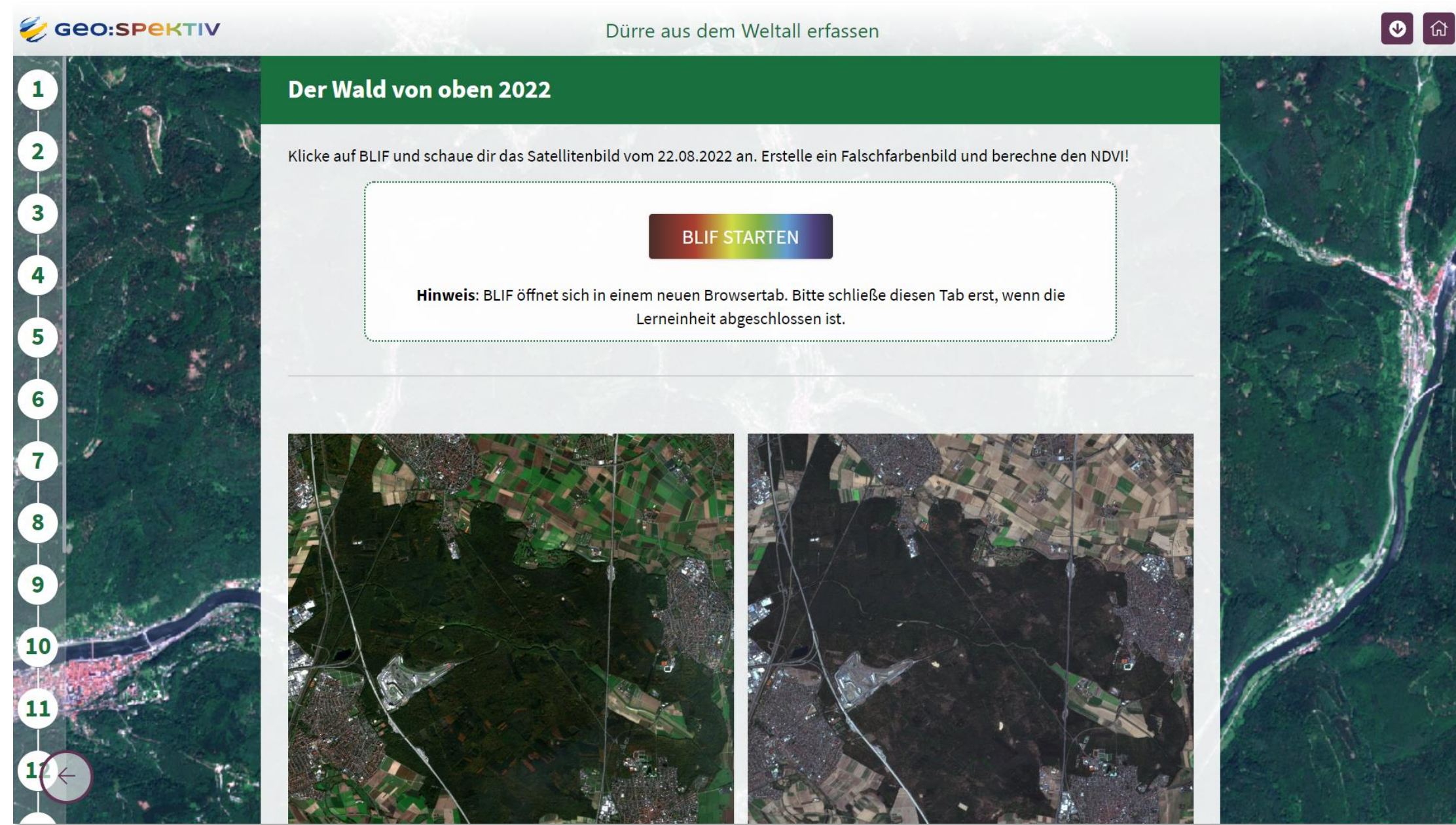

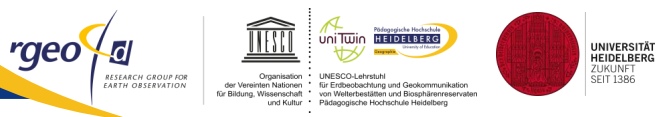

Nutzt die App BLIF:Explorer und löst die Aufgaben im Gelände. Lauft dazu die vorgegebene Marker an und löst die einzelnen Aufgaben.

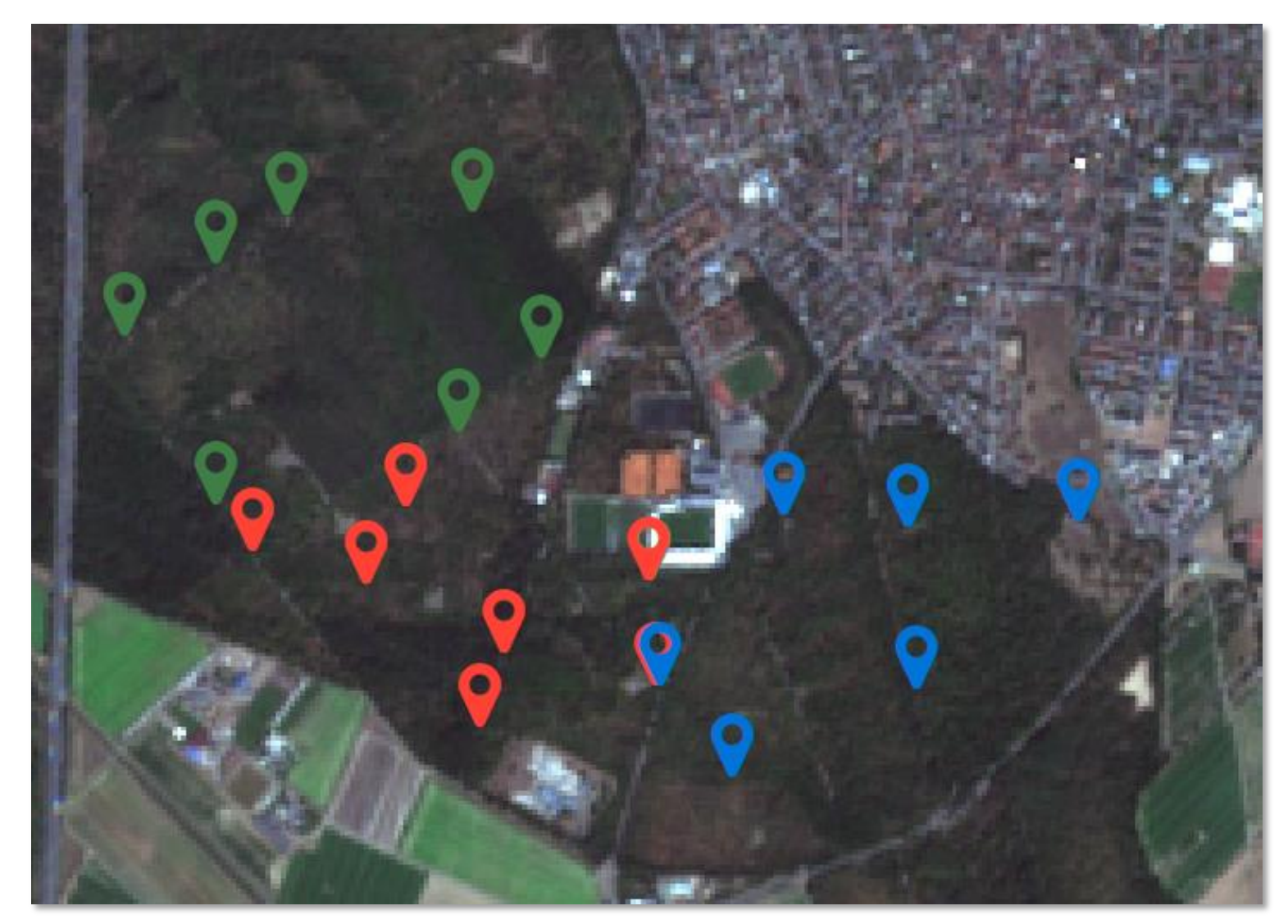

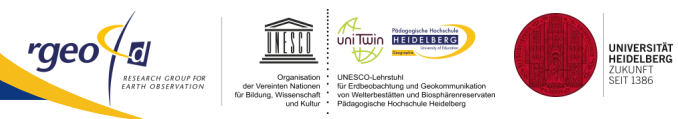

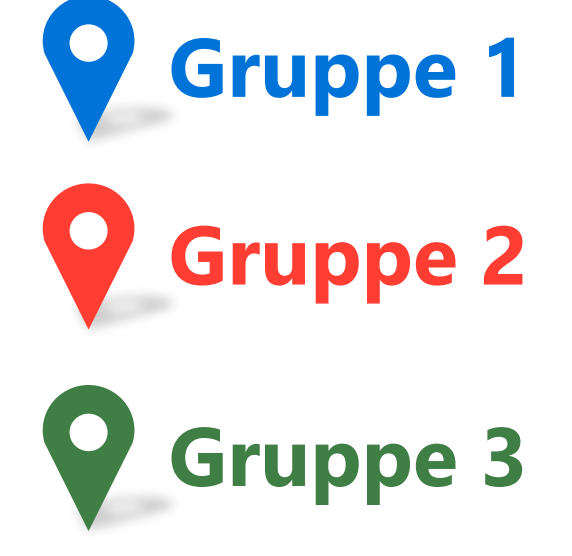

**O** Treffpunkt

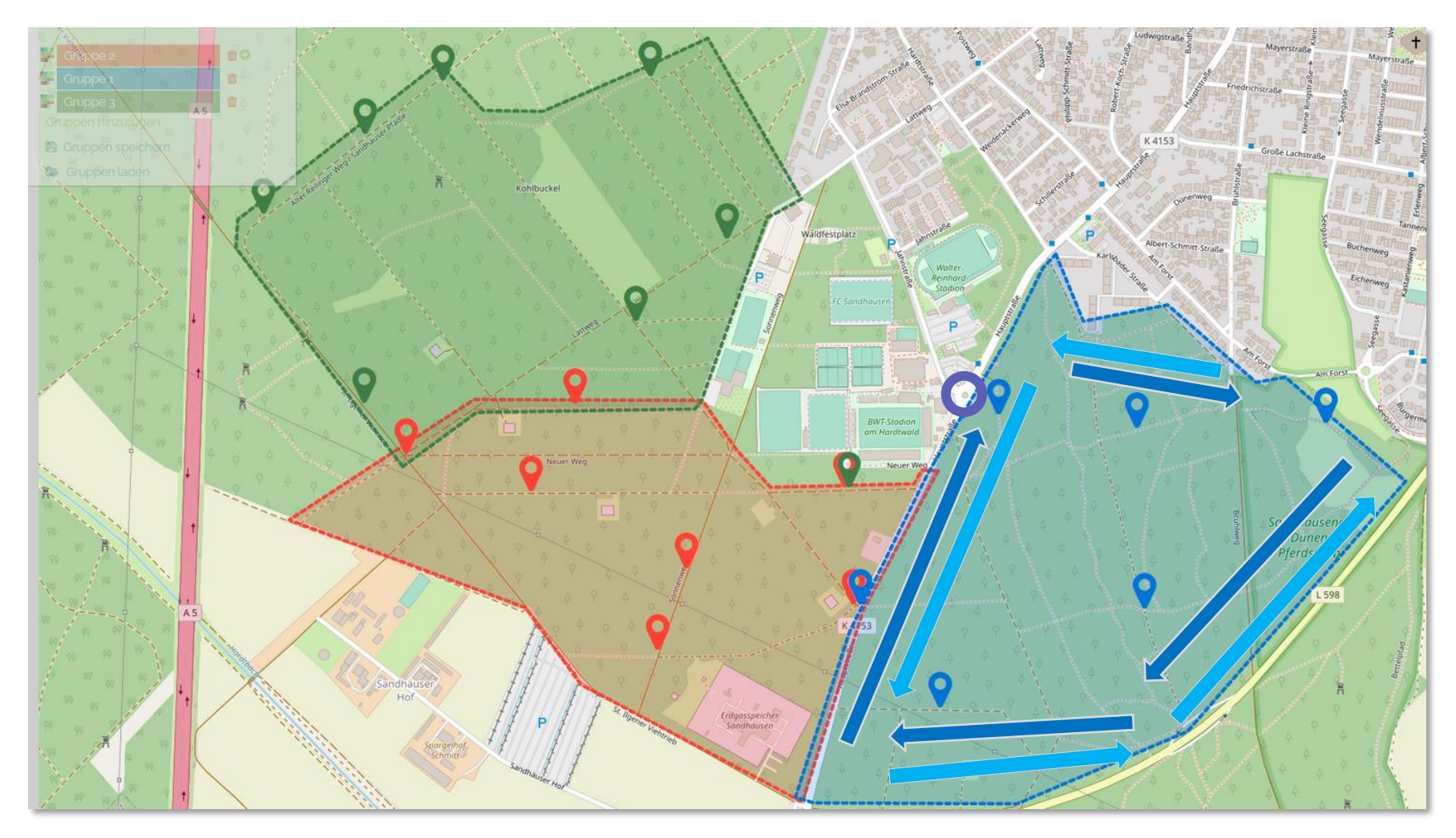

2

3

4

5

6

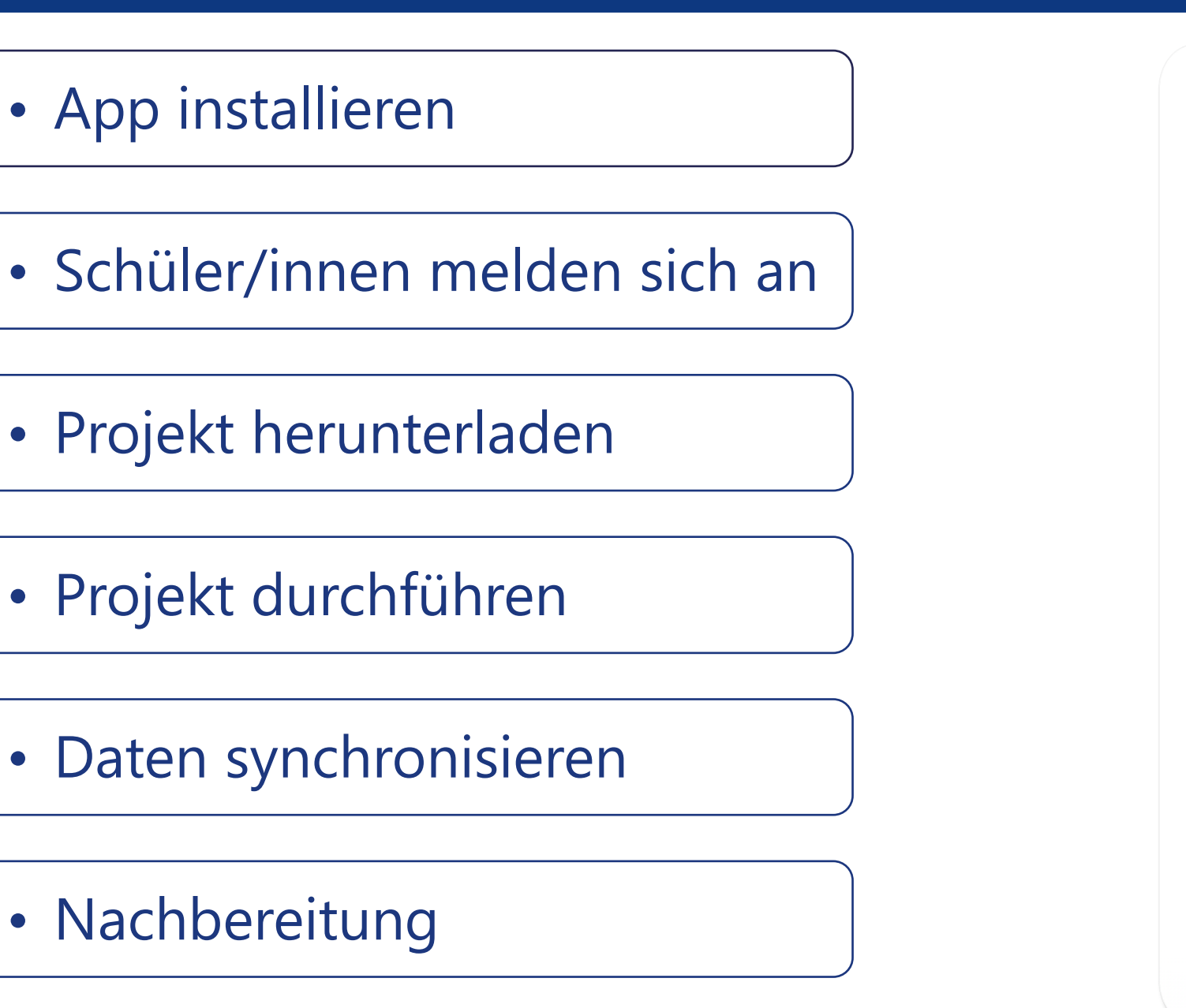

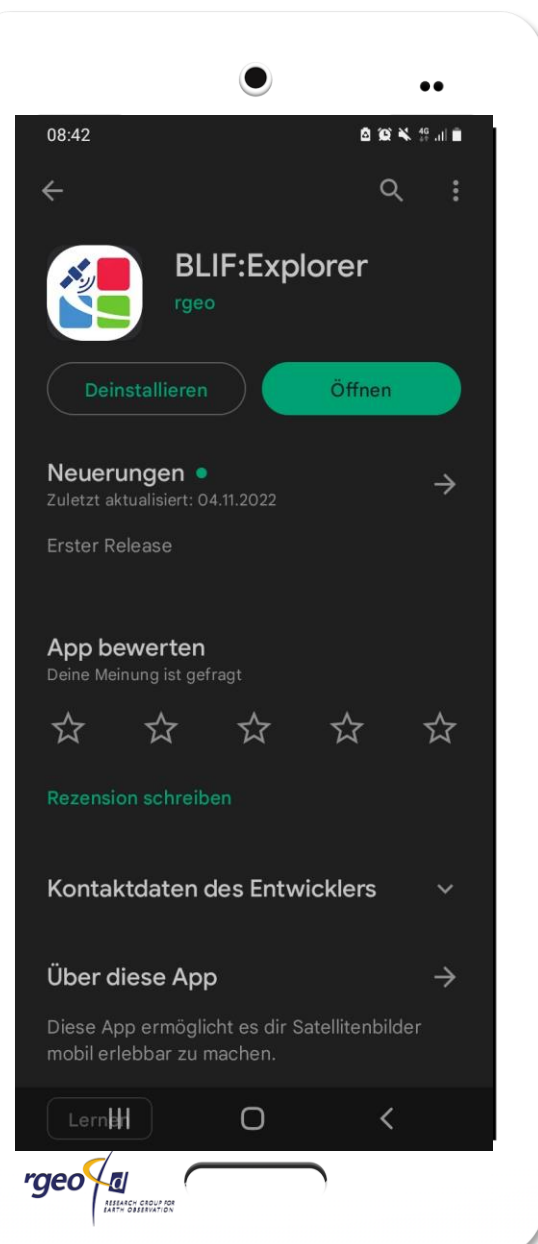

rgeo / 🛛

RESEARCH GROUP FOR EARTH OBSERVATION UNIVERSITÄT HEIDELBERG ZUKUNFT SEIT 1386

#### Projekt laden & Erfassung starten

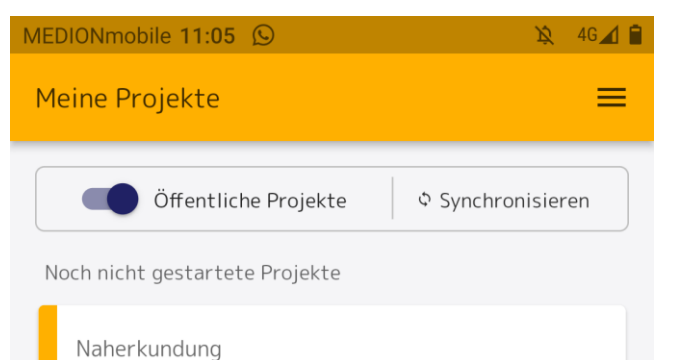

Dürre aus dem Weltall erfassen II

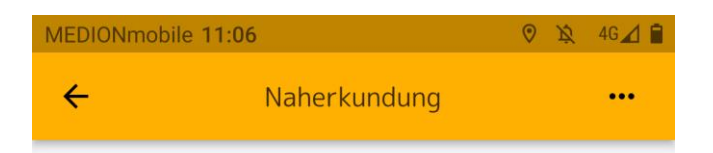

Dürre aus dem Weltall erfassen II Letzte Aktualisierung: 21.09.2022 01:49

#### Hinweise

In diesem Modul schauen wir uns den Schwetzinger Hardt in seinen unterschiedlichen Facetten an.

19.09/2022

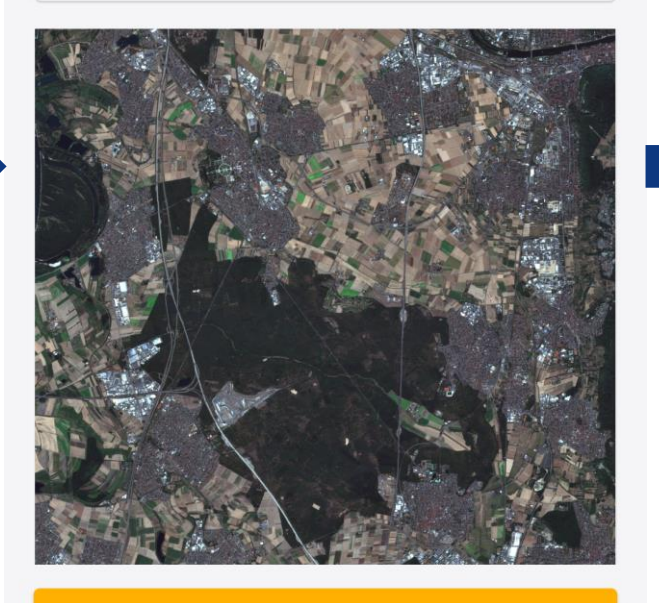

Erfassung starten

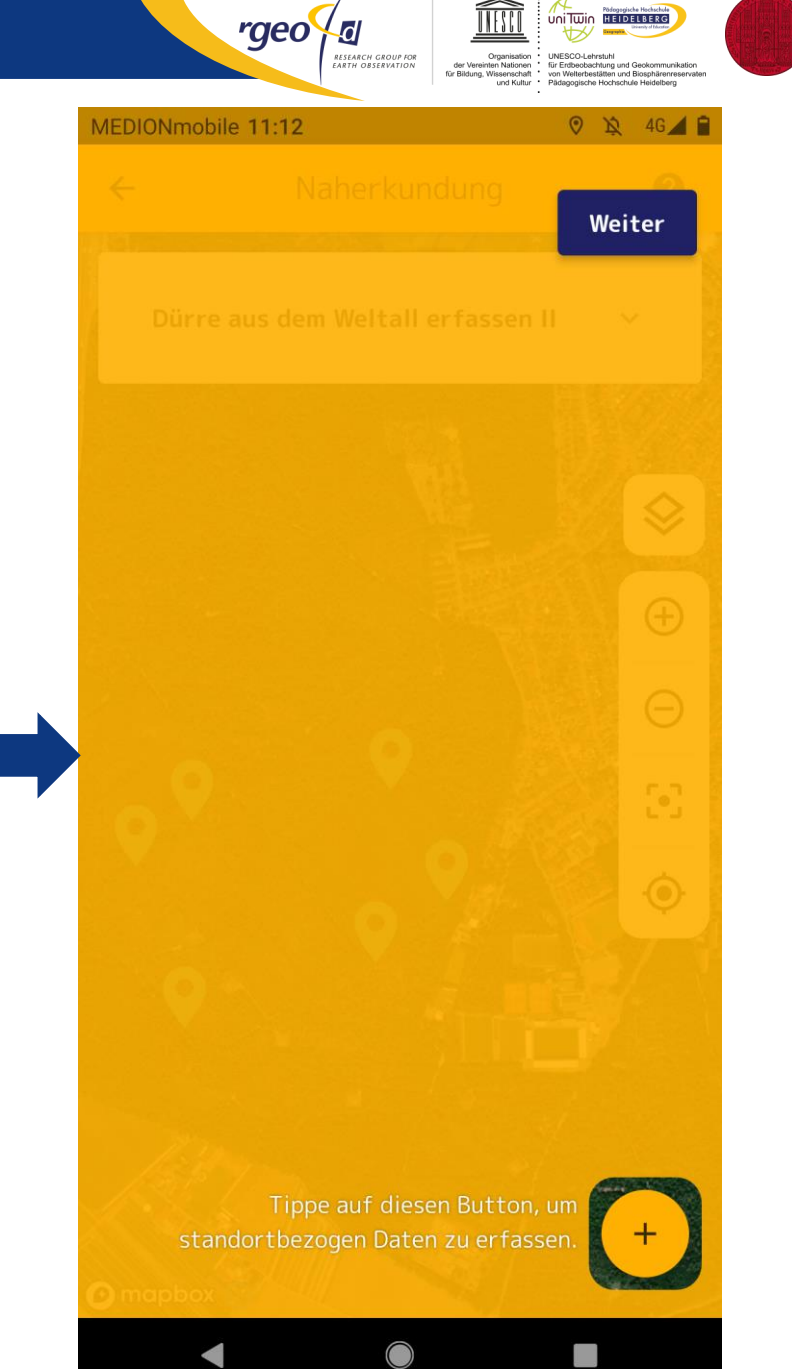

UNIVERSITÄT HEIDELBERG ZUKUNFT SEIT 1386

#### **Orientierung, Luft- & aktuelle Satellitenbilder**

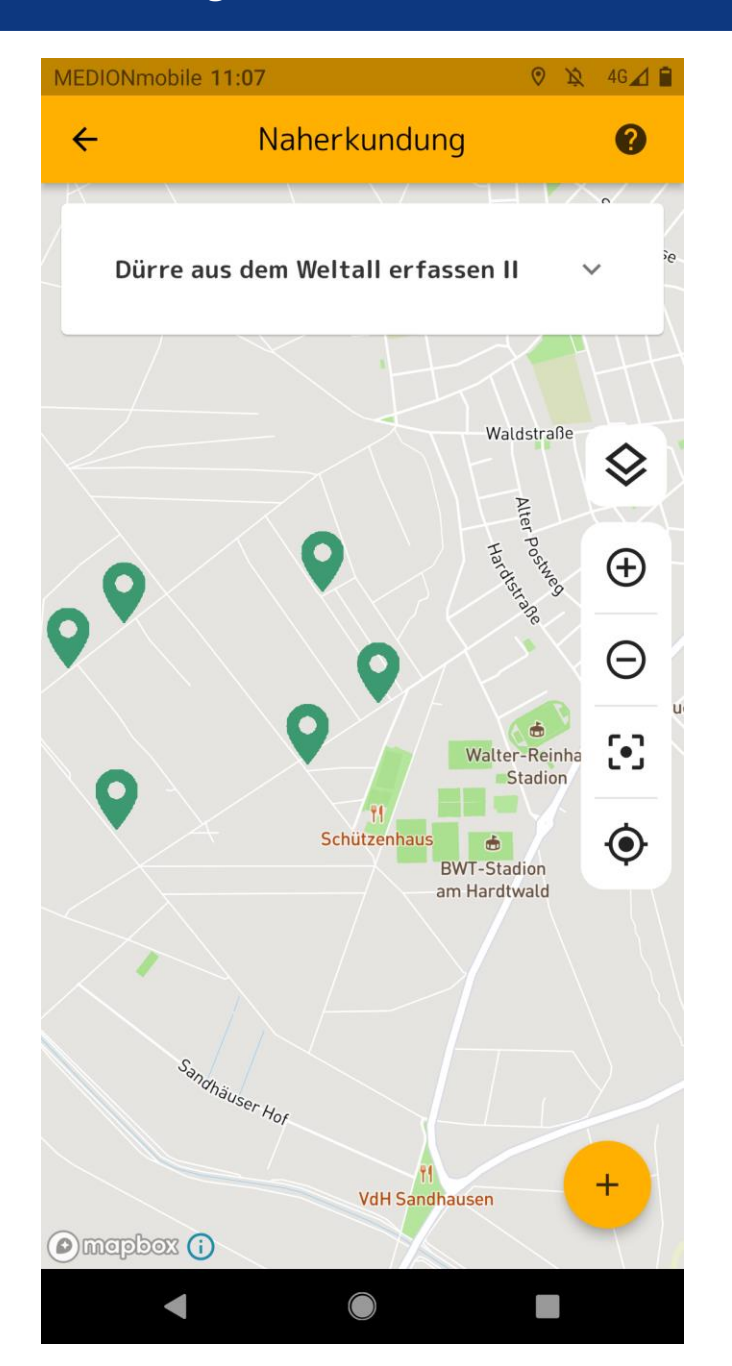

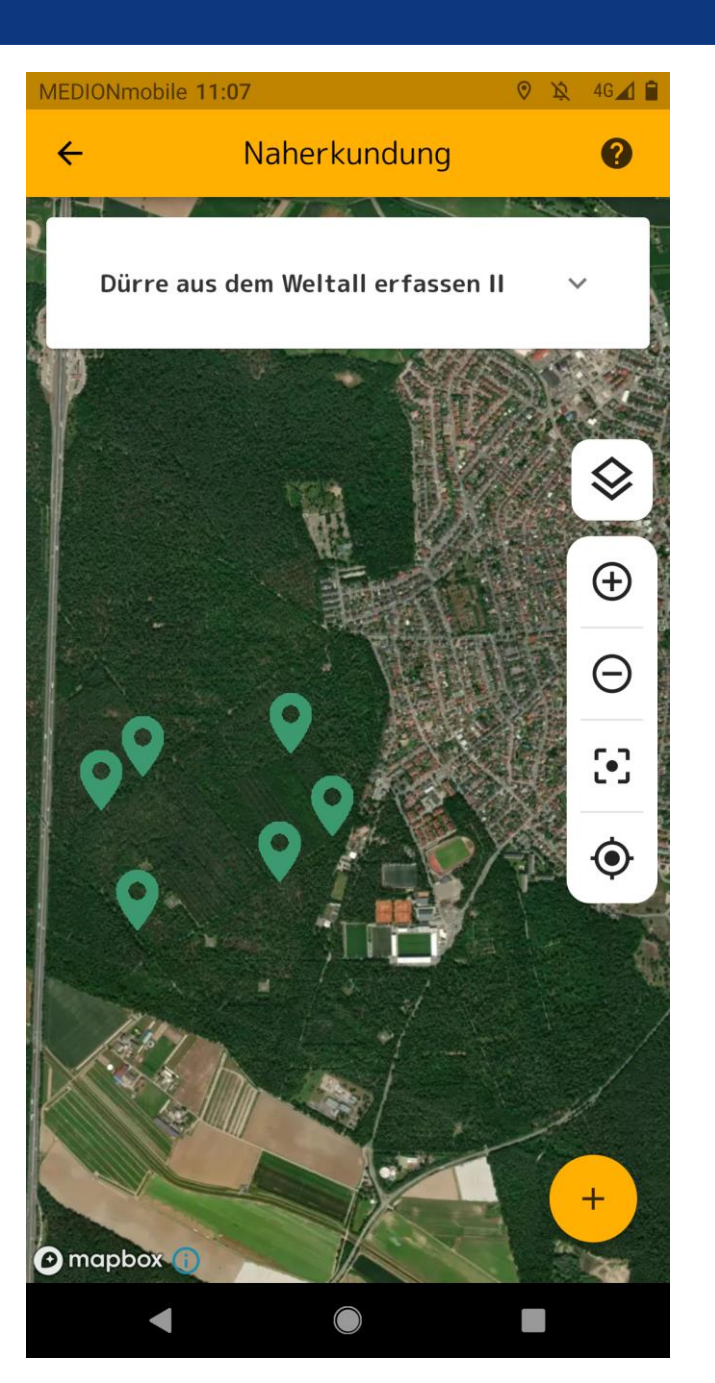

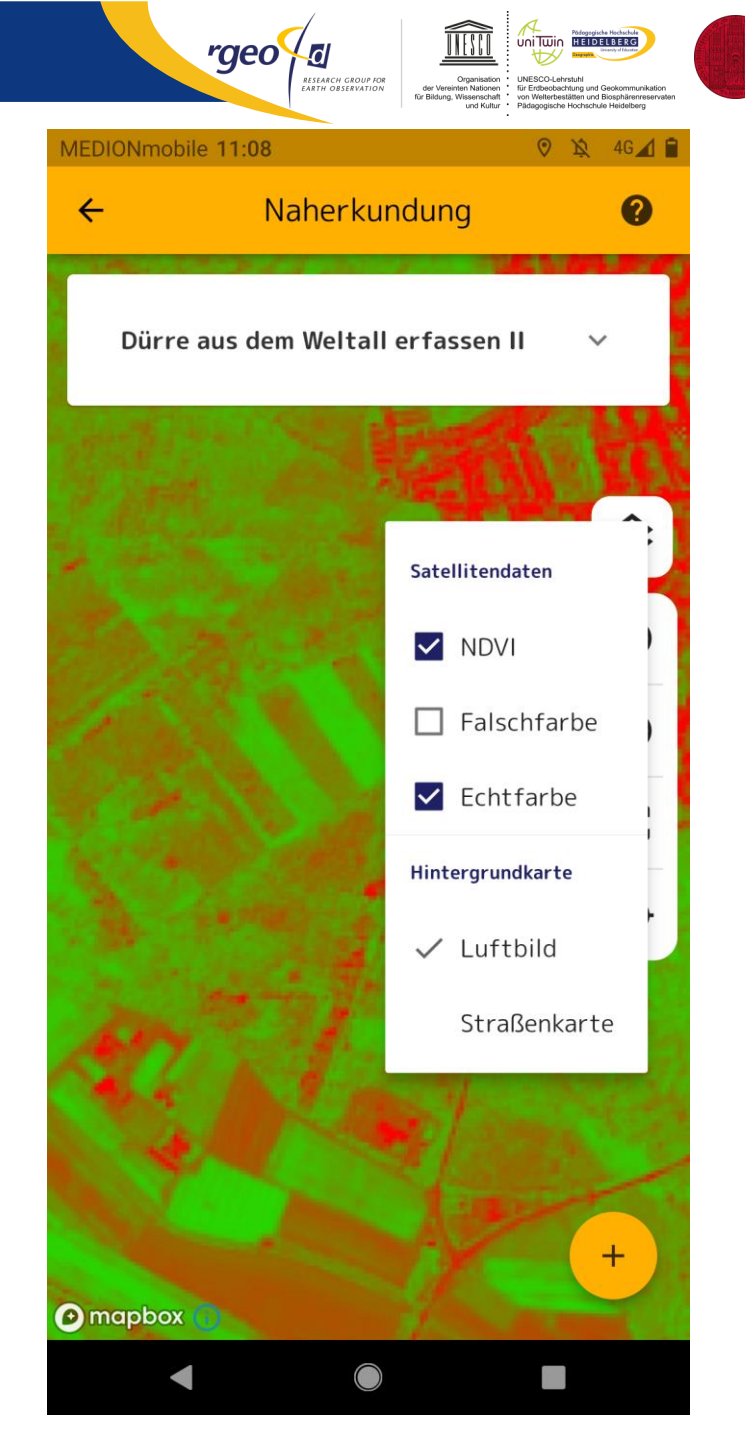

UNIVERSITÄT HEIDELBERG ZUKUNFT SEIT 1386

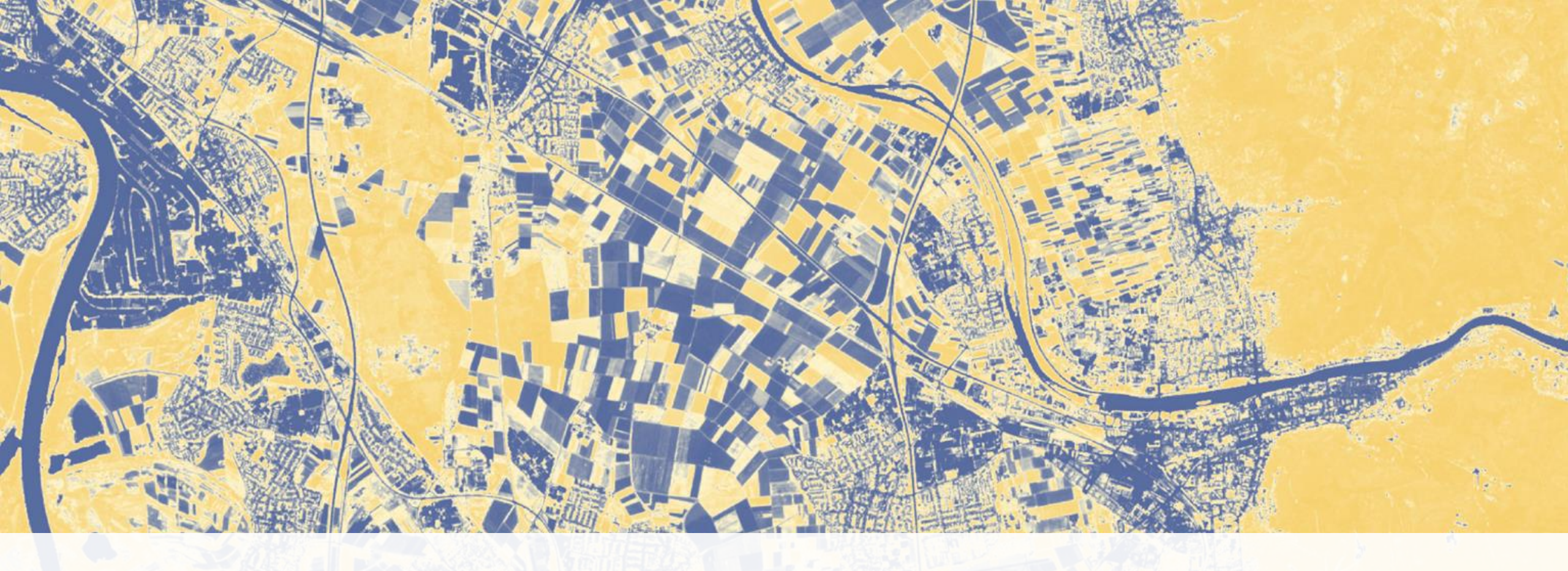

## **Aufgabentypen**

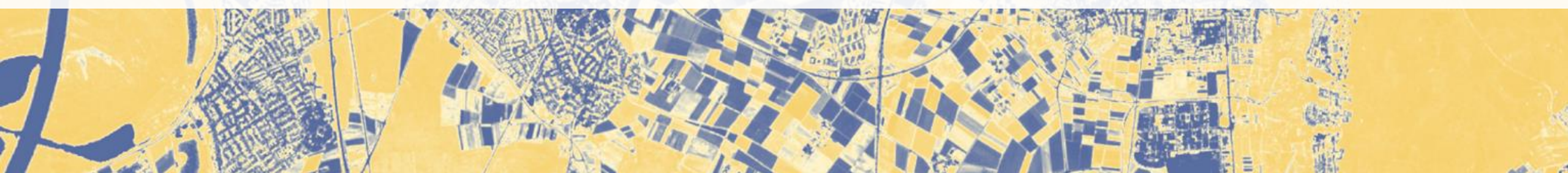

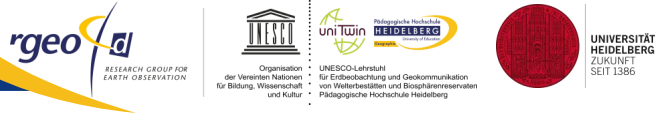

#### Wenn Infotafeln fehlen...

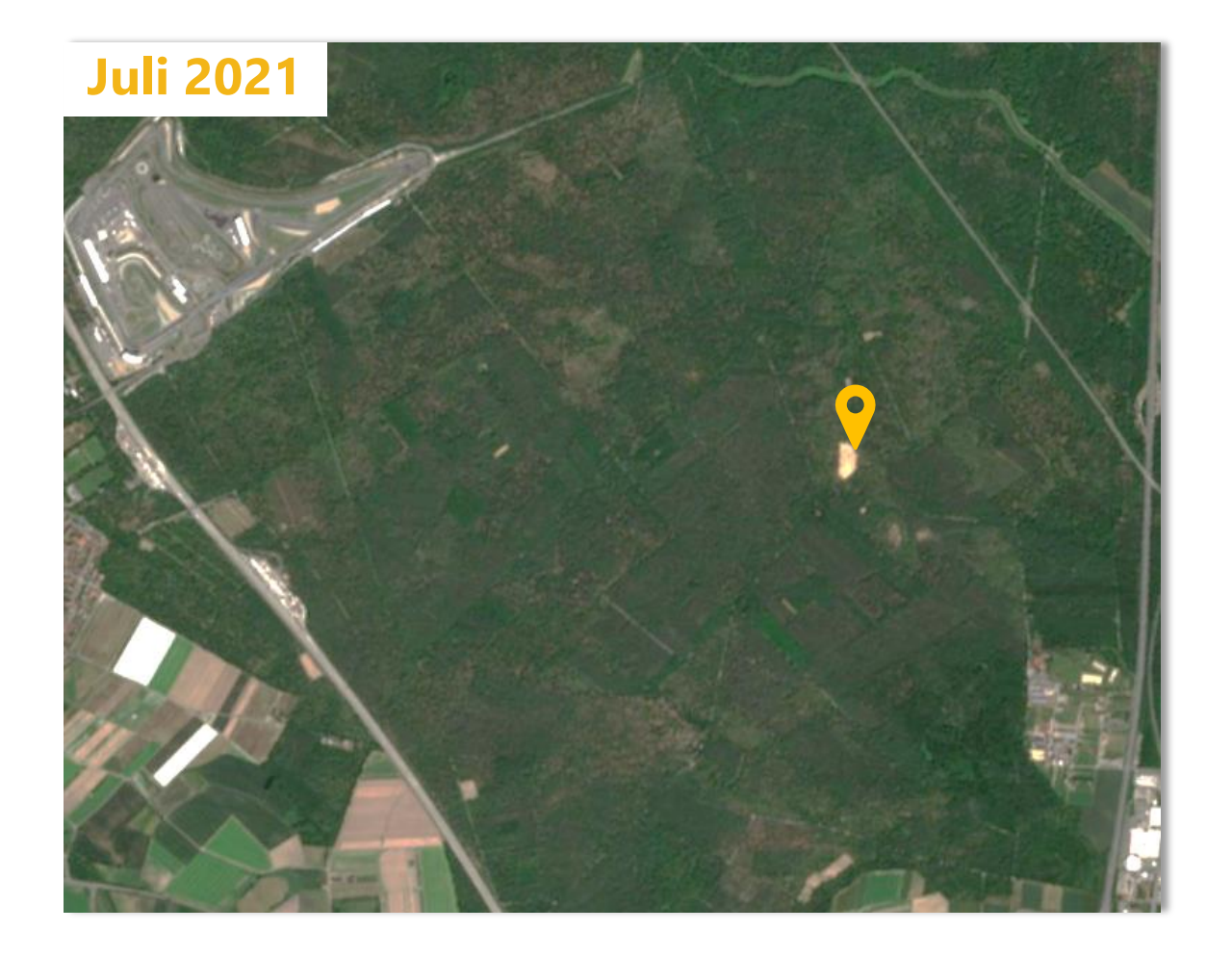

#### Sandiger Lebensraum

Hier befindet sich eine kahle Stelle im Wald. Der Mensch hat hier eine Düne, die vor mehr als 20.000 Jahren entstand wieder freigelegt. Weil der Boden hier so sandig ist, eignet er sich nicht gut als Standort für Bäume. Aber die Düne bietet einen einzigartigen Lebensraum für seltene Pflanzen.

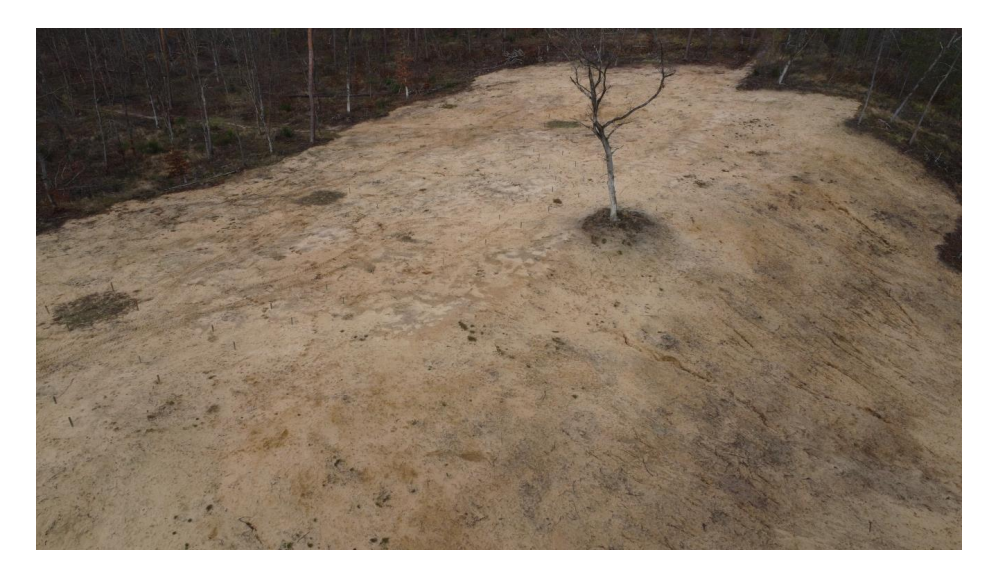

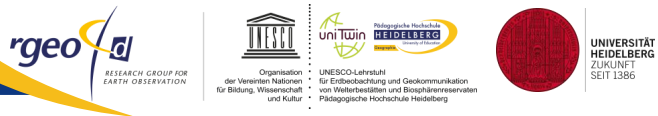

### **Daten erheben**

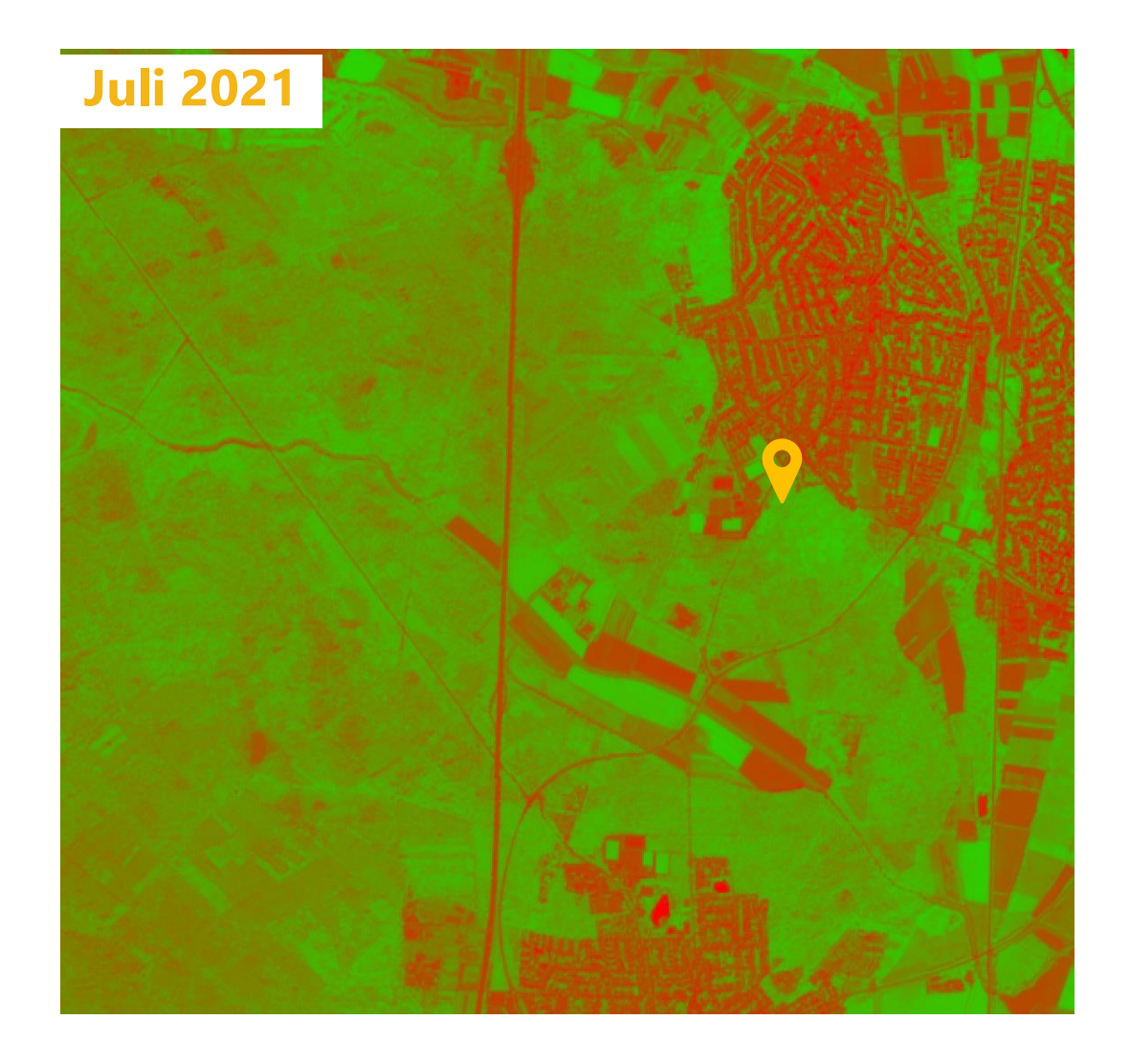

#### **Gesunde Bäume**

Im NDVI erkennst du hier helleres grün – das spricht dafür, dass hier gesündere Bäume stehen.

Formulieren Sie eine passende Aufgabe. Posten Sie diese bei AhaSlides (Tipp: Buchen sind besser an Trockenheit angepasst als Kiefern)

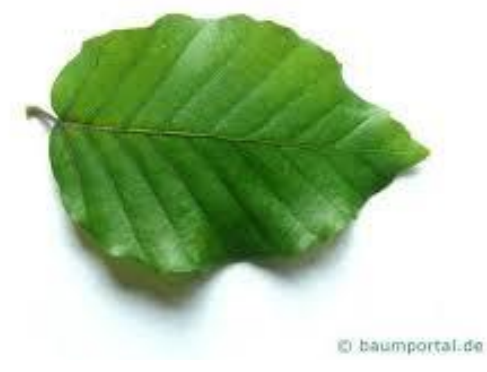

**Blatt einer Buche** 

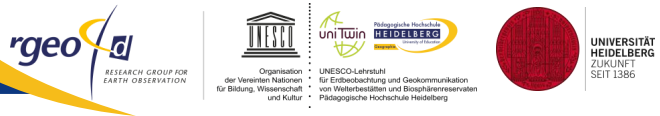

### "Ground Truth"

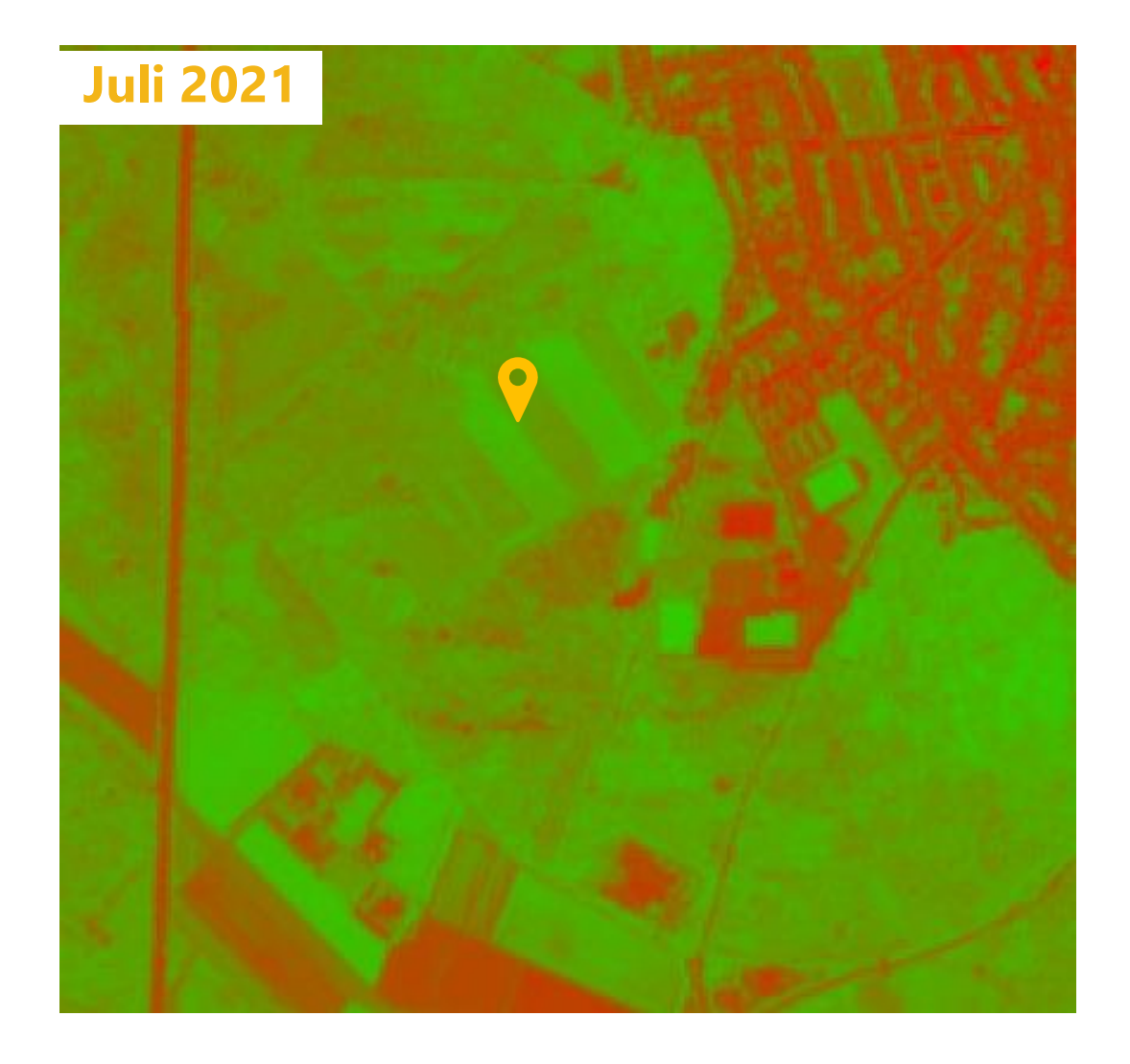

### **Unterschied aus dem Weltall**

Formulieren Sie eine Aufgabe für diesen Marker – nutzen Sie die Funktion "Fotos machen" der App.

Posten Sie diese über AhaSlides.

#### Aufgaben bearbeiten & gesammelte Daten teilen

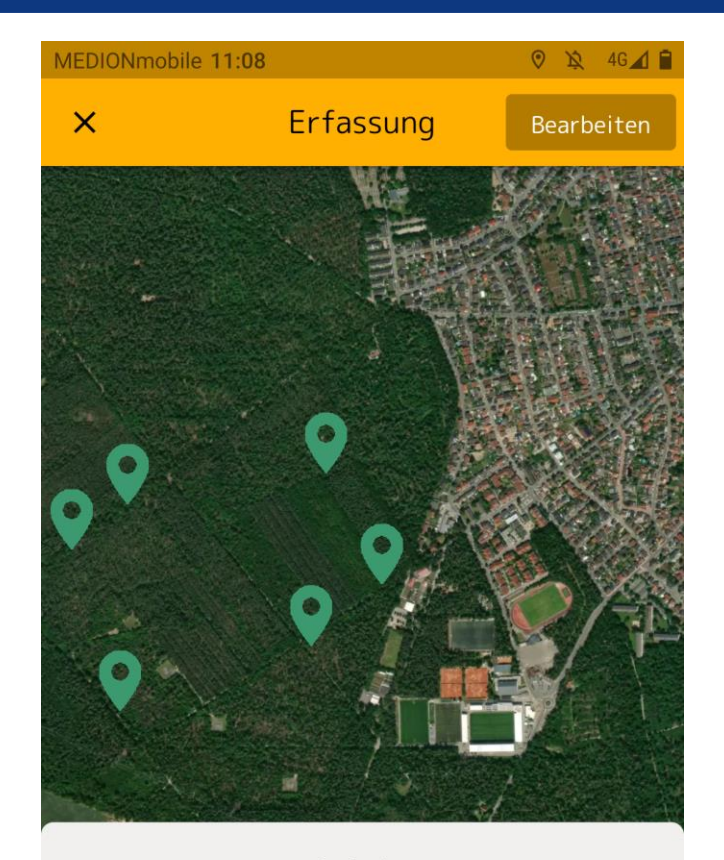

Aufgabe Erhoben von SYSTEM am 21.09.2022

Kurzbezeichnung

Baumvielfalt?

#### Beschreibung

Hier könnt ihr den Einfluss der Bewirtschaftung sehen. Vergleicht links und rechts des Weges! Diskutiert und dokumentiert mit Bildern und Text.

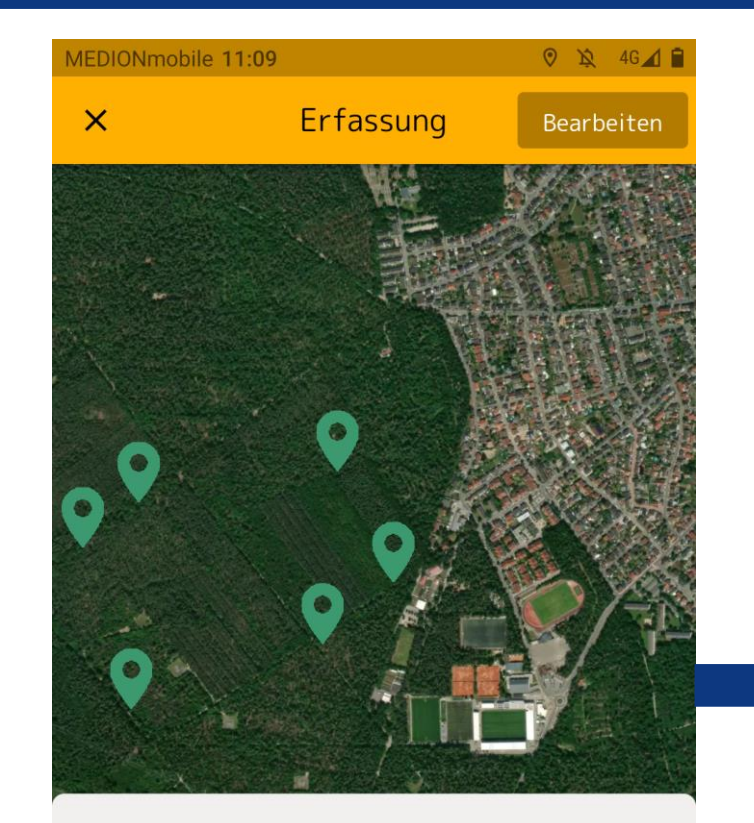

Aufgabe Erhoben von SYSTEM am 21.09.2022

#### Kurzbezeichnung

Der NDVI

#### Beschreibung

Schaut euch den NDVI an und vergleicht die Flächen rechts und links des Weges. Nutzt Text, Bild und Audio um eure Umgebung und eure Eindrücke zu dokumentieren!

|                                                                        | <u></u>                                              |
|------------------------------------------------------------------------|------------------------------------------------------|
| Meine Projekte                                                         | =                                                    |
| Deine erhobenen Date<br>noch nicht hochgelade<br>"Synchronisieren", um | n wurden bisher<br>en. Tippe auf<br>diese zu teilen. |
| Öffentliche Projekte                                                   | • Synchronisiert                                     |
|                                                                        |                                                      |
| Aktive Projekte                                                        |                                                      |

rgeo {₪

UNIVERSITÄT HEIDELBERG ZUKUNFT SEIT 1386

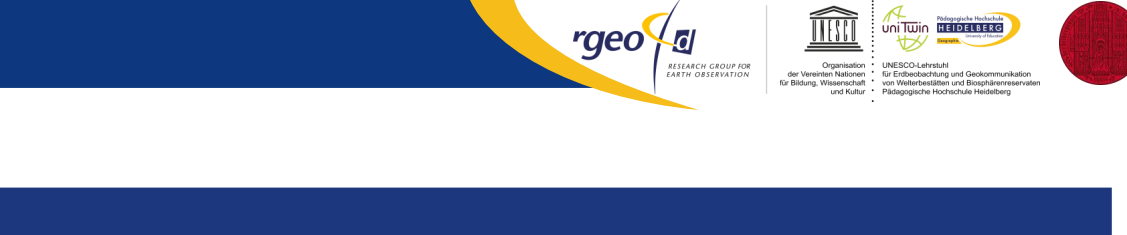

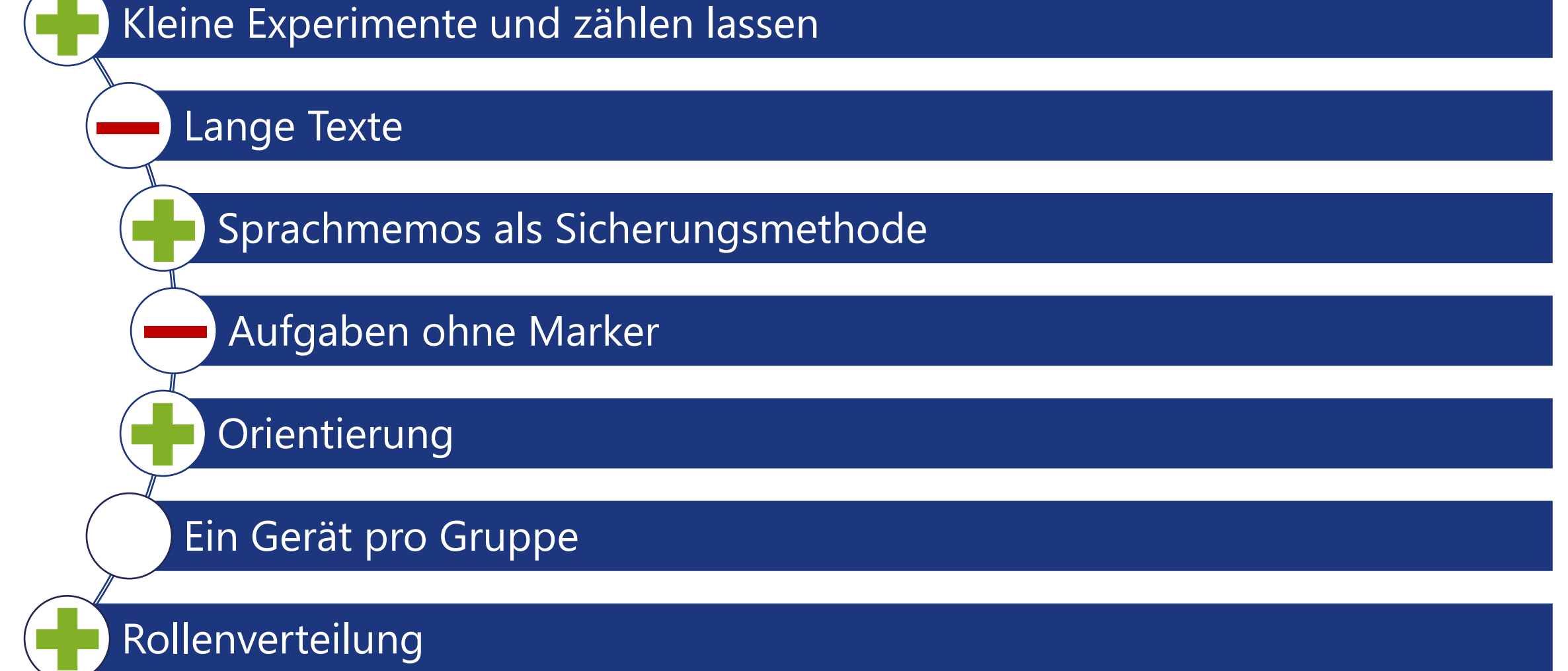

Department of Geography- 'geo - Geo:spektiv2GO-Team

UNIVERSITÄT HEIDELBERG ZUKUNFT SEIT 1386

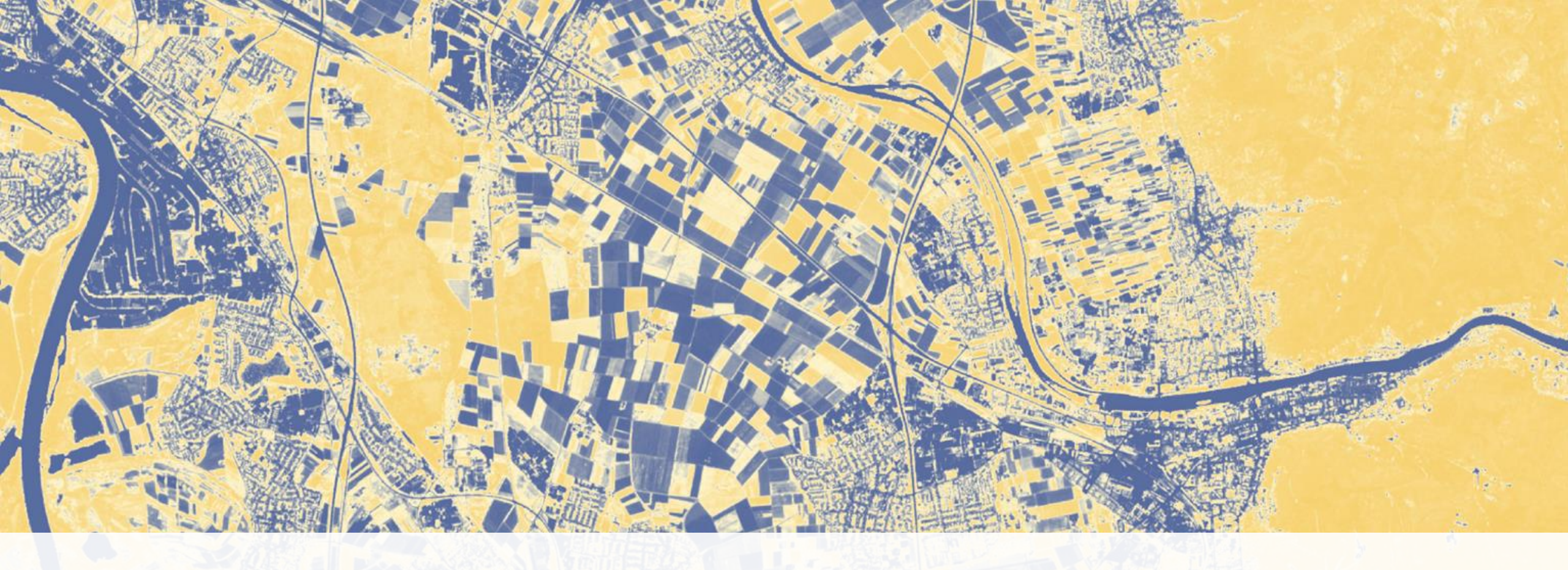

## **Nachbereitung**

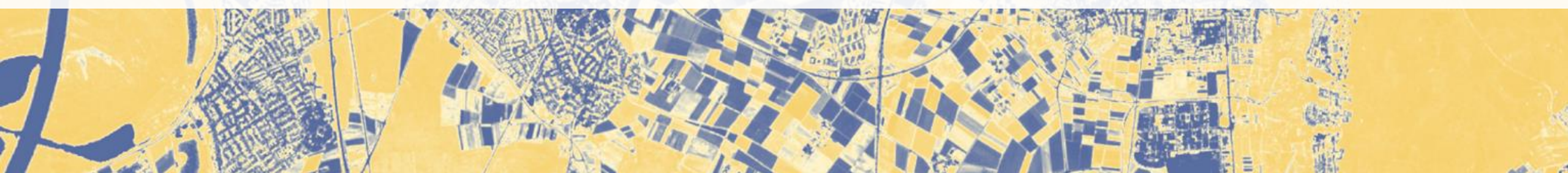

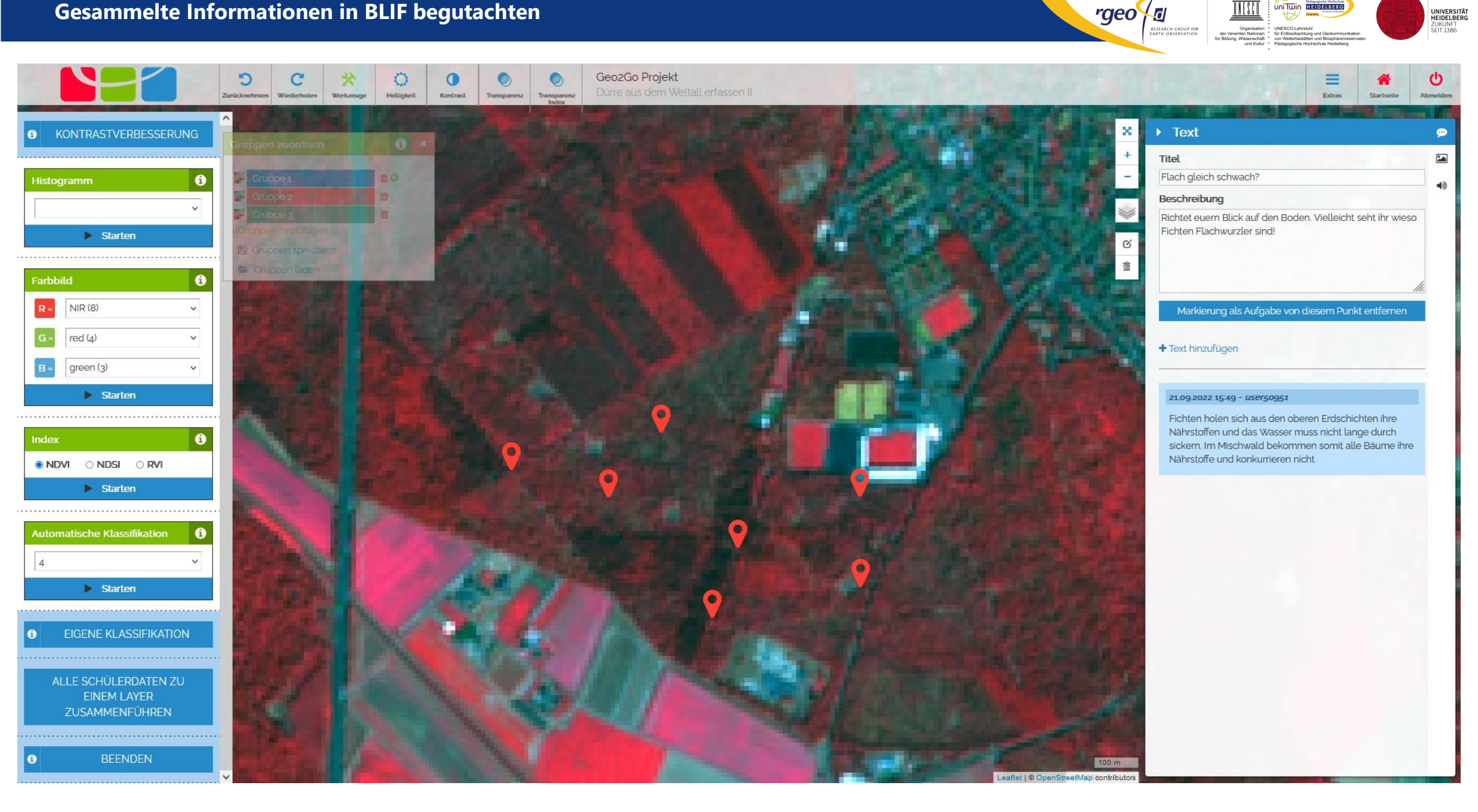

UNITWIN HEIDELBERG

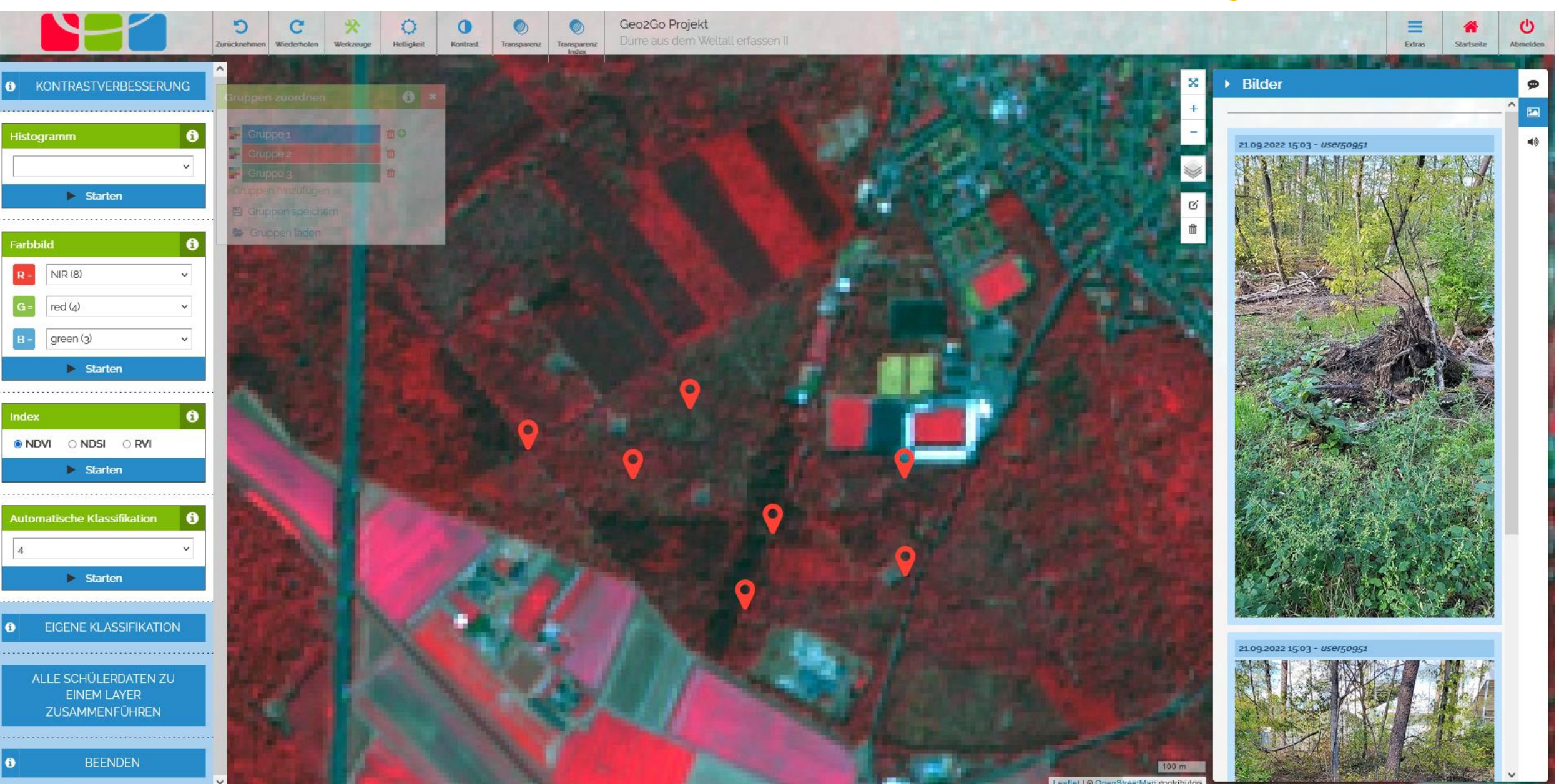

Leaflet | @ OpenStreetMap contributo

UNITWIN HEIDELBERG

ür Erdbeobachtung und Geokor von Welterbestätten und Biosphi

UNIVERSITÄT HEIDELBERG ZUKUNFT SEIT 1386

rgeo {₫

RESEARCH GROUP FOR EARTH OBSERVATION

der Vereinte für Bildung, Wi

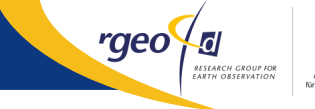

Criganizatio
 Companyation
 Companyation
 Companyation
 Companyation
 Companyation
 Companyation
 Companyation
 Companyation
 Companyation
 Companyation
 Companyation
 Companyation
 Companyation
 Companyation
 Companyation
 Companyation
 Companyation
 Companyation
 Companyation
 Companyation
 Companyation
 Companyation
 Companyation
 Companyation
 Companyation
 Companyation
 Companyation
 Companyation
 Companyation
 Companyation
 Companyation
 Companyation
 Companyation
 Companyation
 Companyation
 Companyation
 Companyation
 Companyation
 Companyation
 Companyation
 Companyation
 Companyation
 Companyation
 Companyation
 Companyation
 Companyation
 Companyation
 Companyation
 Companyation
 Companyation
 Companyation
 Companyation
 Companyation
 Companyation
 Companyation
 Companyation
 Companyation
 Companyation
 Companyation
 Companyation
 Companyation
 Companyation
 Companyation
 Companyation
 Companyation
 Companyation
 Companyation
 Companyation
 Companyation
 Companyation
 Companyation
 Companyation
 Companyation
 Companyation
 Companyation
 Companyation
 Companyation
 Companyation
 Companyation
 Companyation
 Companyation
 Companyation
 Companyation
 Companyation
 Companyation
 Companyation
 Companyation
 Companyation
 Companyation
 Companyation
 Companyation
 Companyation
 Companyation
 Companyation
 Companyation
 Companyation
 Companyation
 Companyation
 Companyation
 Companyation
 Companyation
 Companyation
 Companyation
 Companyation
 Companyation
 Companyation
 Companyation
 Companyation
 Companyation
 Companyation
 Companyation
 Companyation
 Companyation
 Companyation
 Companyation
 Companyation
 Companyation
 Companyation
 Companyation
 C

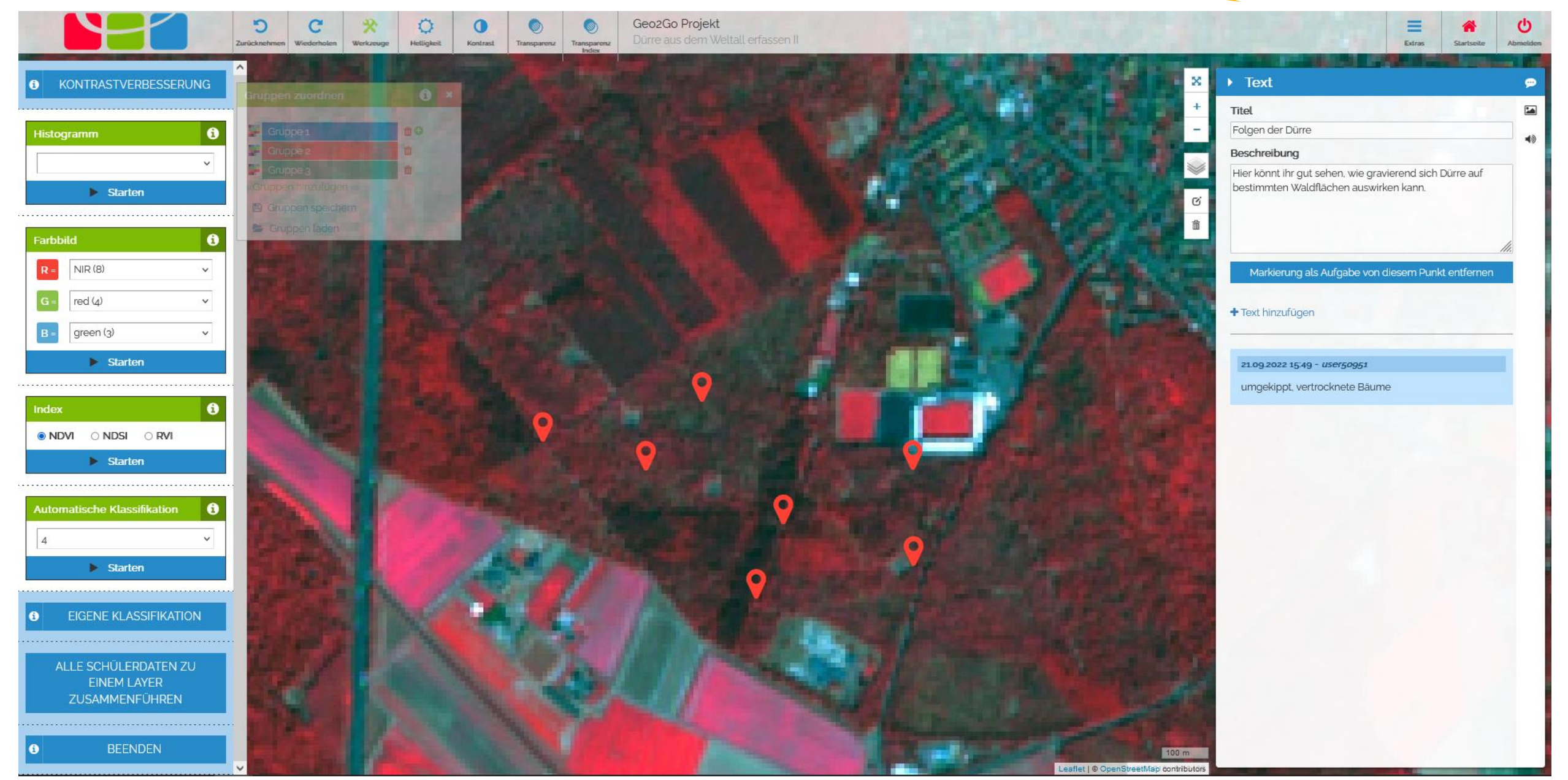

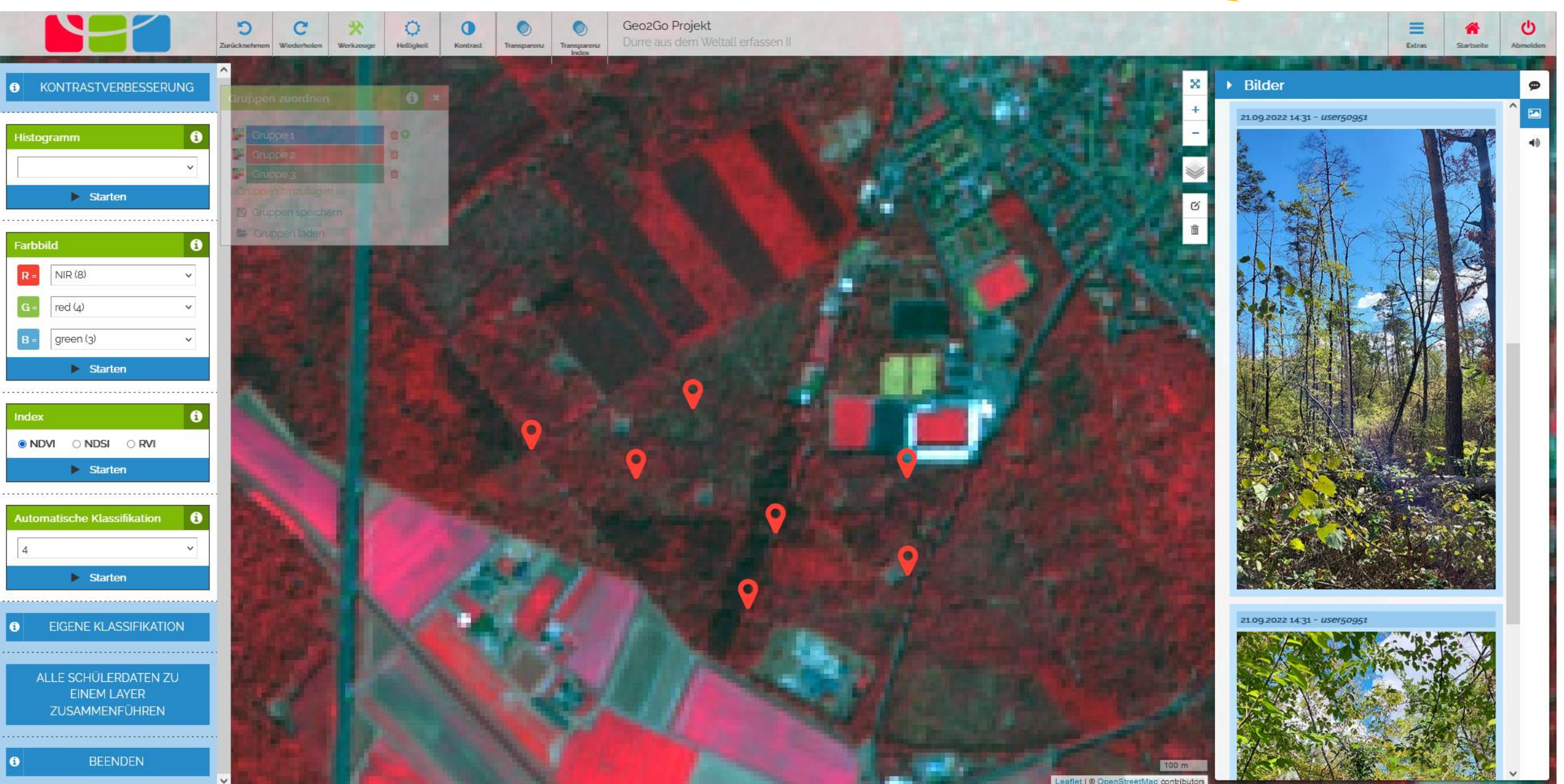

eaflet | 

OpenStreetMap contributo

UNIVERSITÄT HEIDELBERG ZUKUNFT SEIT 1386

rgeo {₫

RESEARCH GROUP FOR EARTH OBSERVATION

der Vereinte für Bildung, Wi

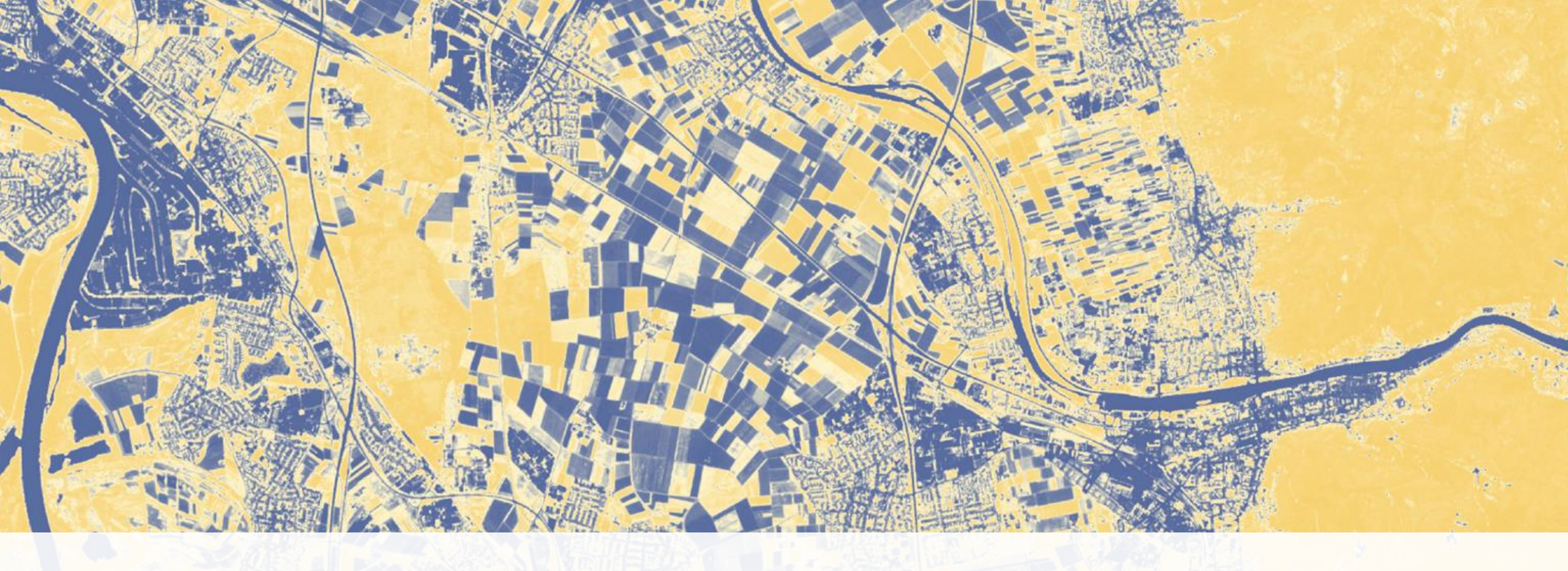

## **Unterstützungs-Materialien**

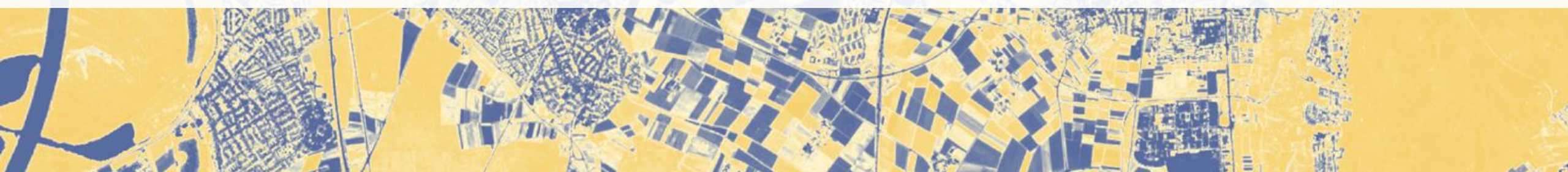

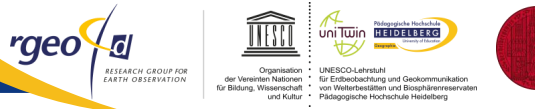

UNIVERSITÄT HEIDELBERG ZUKUNFT SEIT 1386

## Öffentlicher Bereich ohne Login nutzbar

## Möglichkeit erste Eindrücke für App zu bekommen

Beispiel "Schwetzinger Hardt" verfügbar

**Weitere Beispiele folgen** 

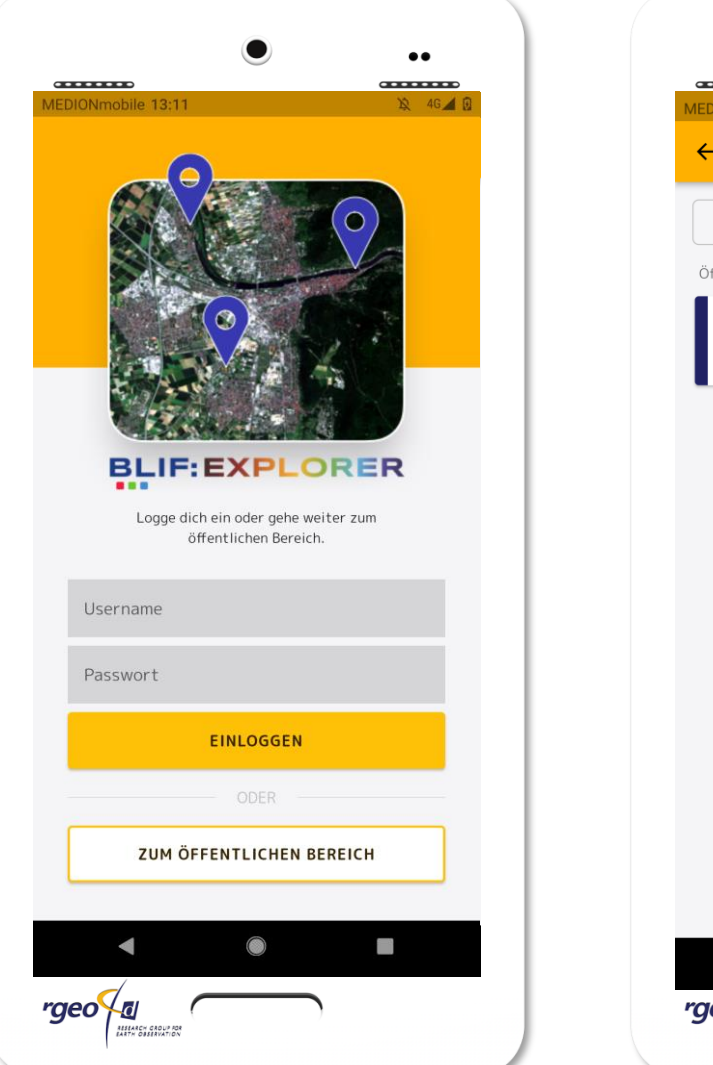

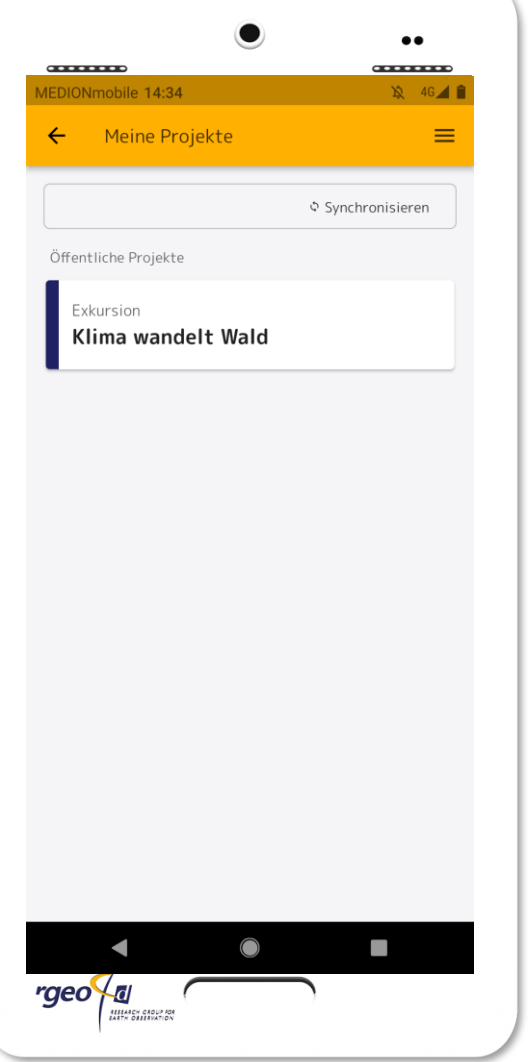

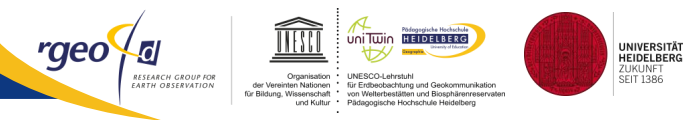

Fertige geo:spektiv-Lernmodule und das Modul f
ür Lehrkr
äfte "Satellitenbilder in BLIF bereitstellen" finden Sie unter geospektiv.de

Die Präsentation zur heutigen Veranstaltung und weitere Materialien finden Sie unter geospektiv2go.rgeo.de unter dem Menü "Für Lehrkräfte"

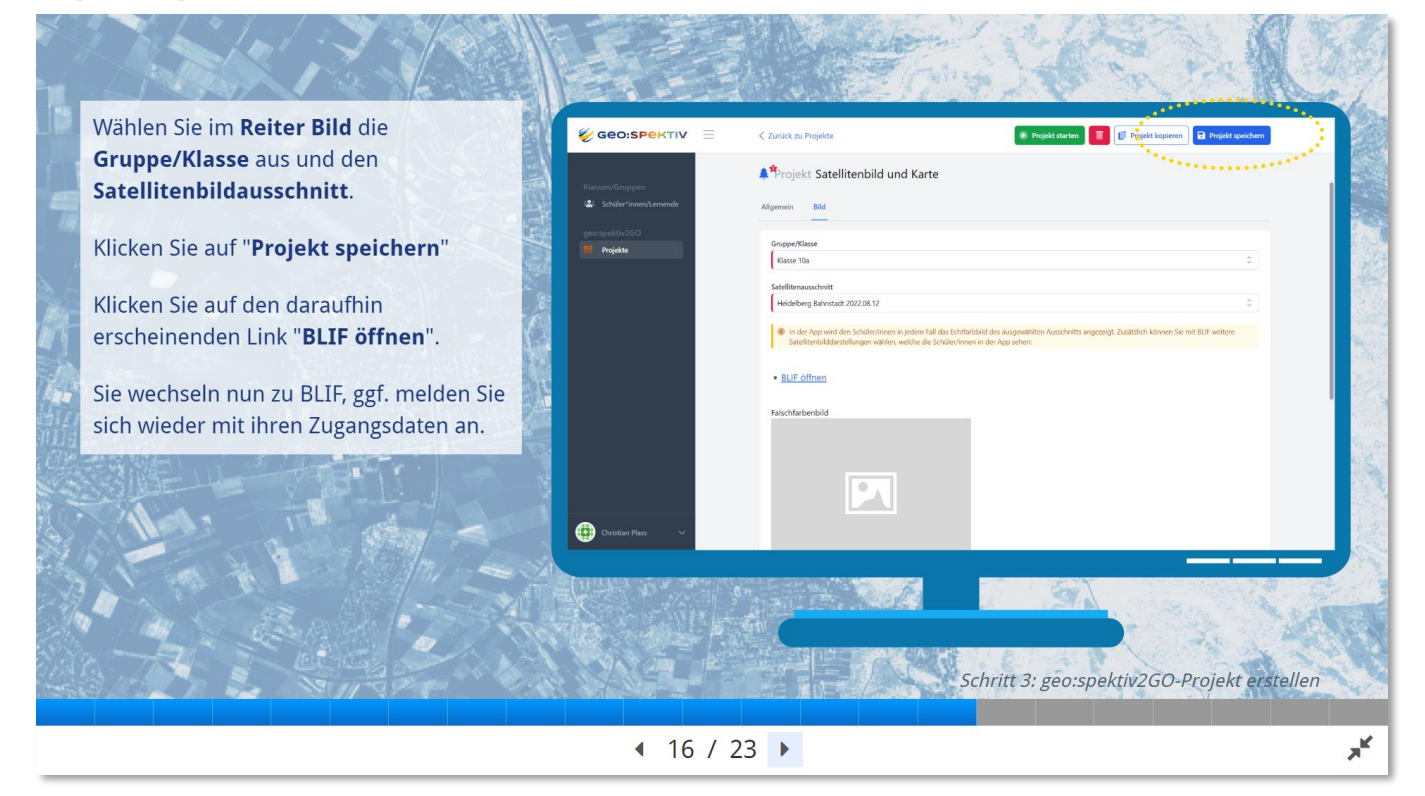

## Seo:spektiv2GO-Team: geospektiv@ph-heidelberg.de

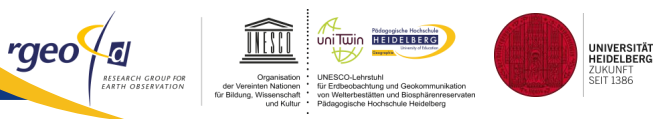

## Kurs bei uns buchen

- Themen: "Lebensraum schwindet", "Dürre aus dem Weltall erfassen" oder "Vom Satellitenbild zur Karte"
- **Kurse werden von uns ihm Rahmen unserer wissenschaftlichen Begleitforschung durchgeführt und evaluiert.**

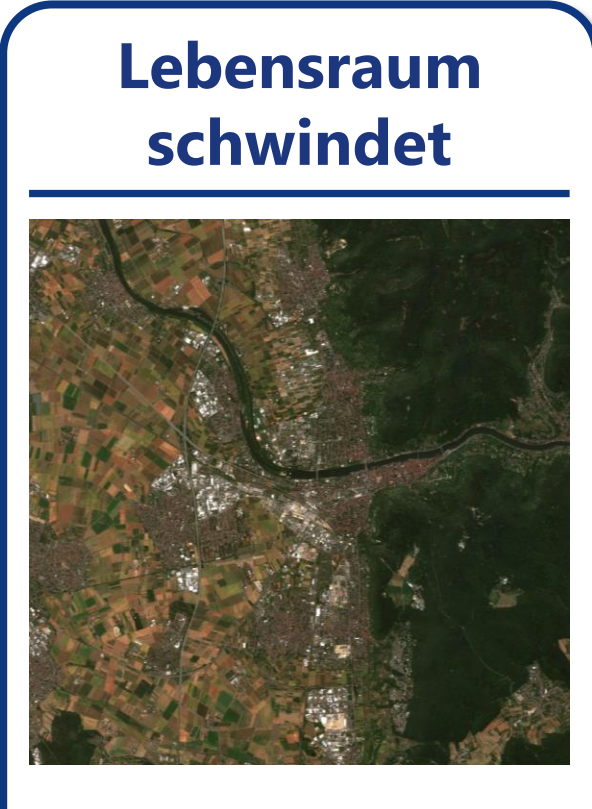

Zielgruppe: **ab 9. Klasse** Zeitbedarf**: 5 h** 

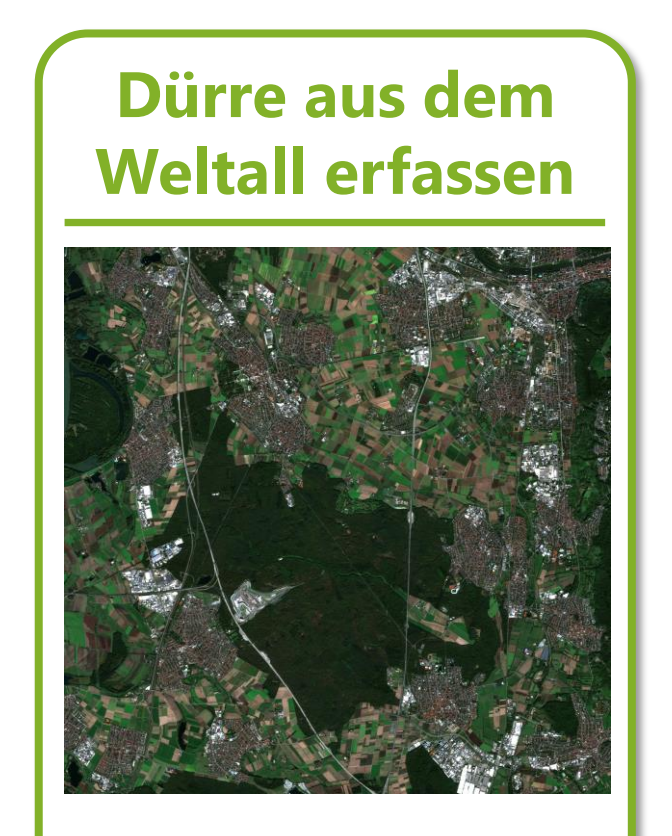

Zielgruppe: **ab 11. Klasse** Zeitbedarf**: 6 h** 

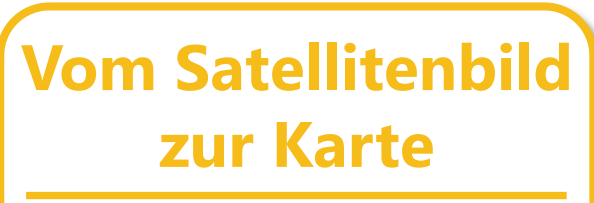

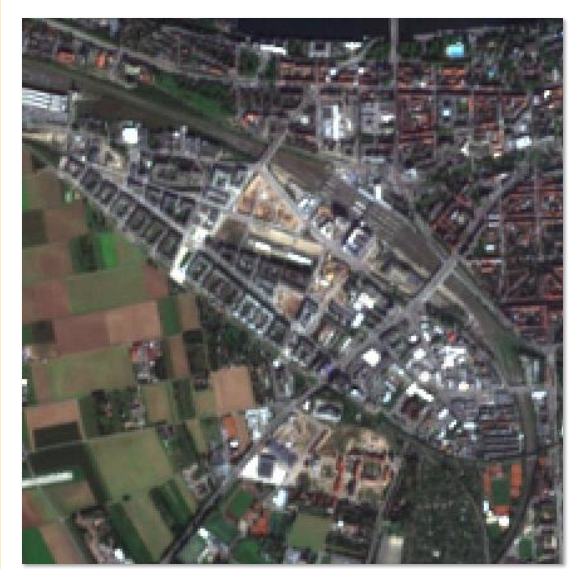

Zielgruppe: **5-7. Klasse** Zeitbedarf**: 4 h** 

#### App ab sofort für Android kostenlos verfügbar

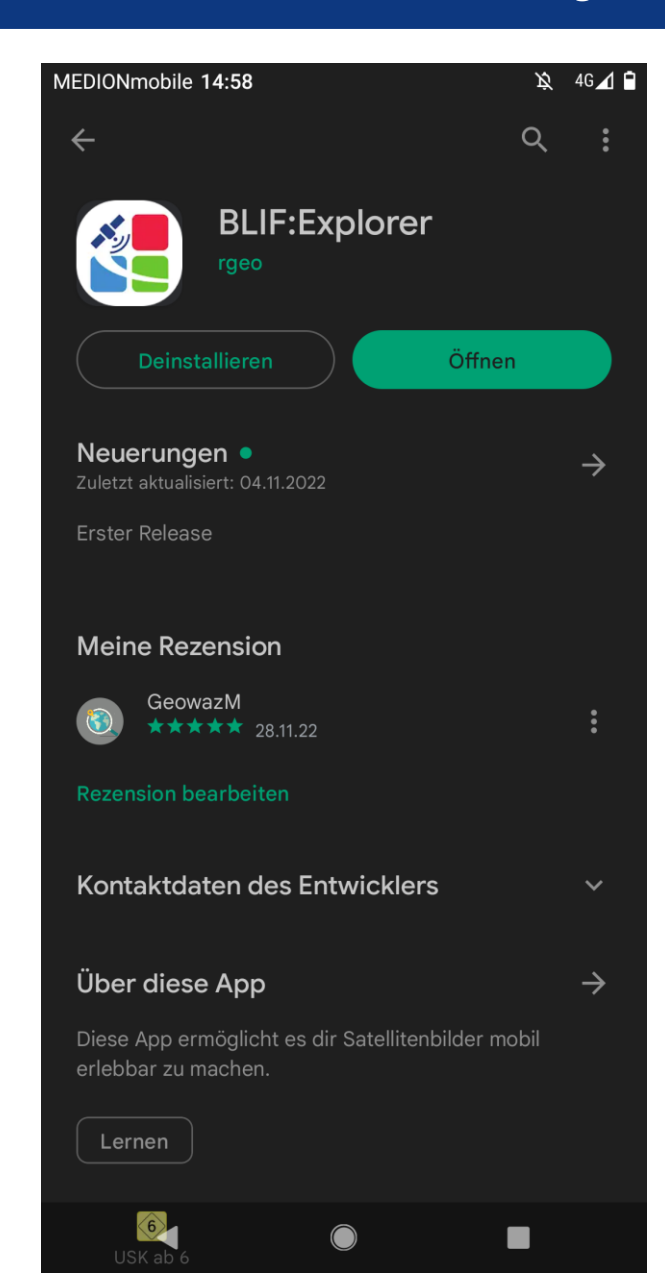

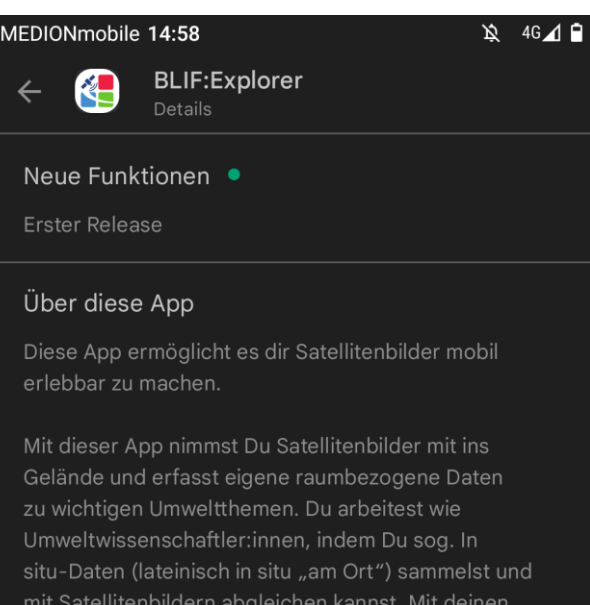

mit Satellitenbildern abgleichen kannst. Mit deinen Fotos, Audiodateien und Notizen beantwortest du wichtige nachhaltigkeitsrelevante Fragen. Du findest z. B. heraus, ob oder welche Vegetation auf landwirtschaftlichen Flächen vorhanden ist, wie es um den Gesundheitszustand verschiedener Bäume im Wald steht oder wie hoch die Artenvielfalt von Grünflächen ist. So erforscht Du Sachverhalte und Zusammenhänge im Kontext der Nachhaltigkeitsziele der Vereinten Nationen (SDGs).

Weitere Informationen findest du unter <u>www.rgeo.de</u>.

#### Weitere Infos

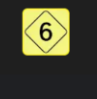

USK ab 6 Jahren Inhalte für verschiedene Altersgruppen Nutzerinteraktion

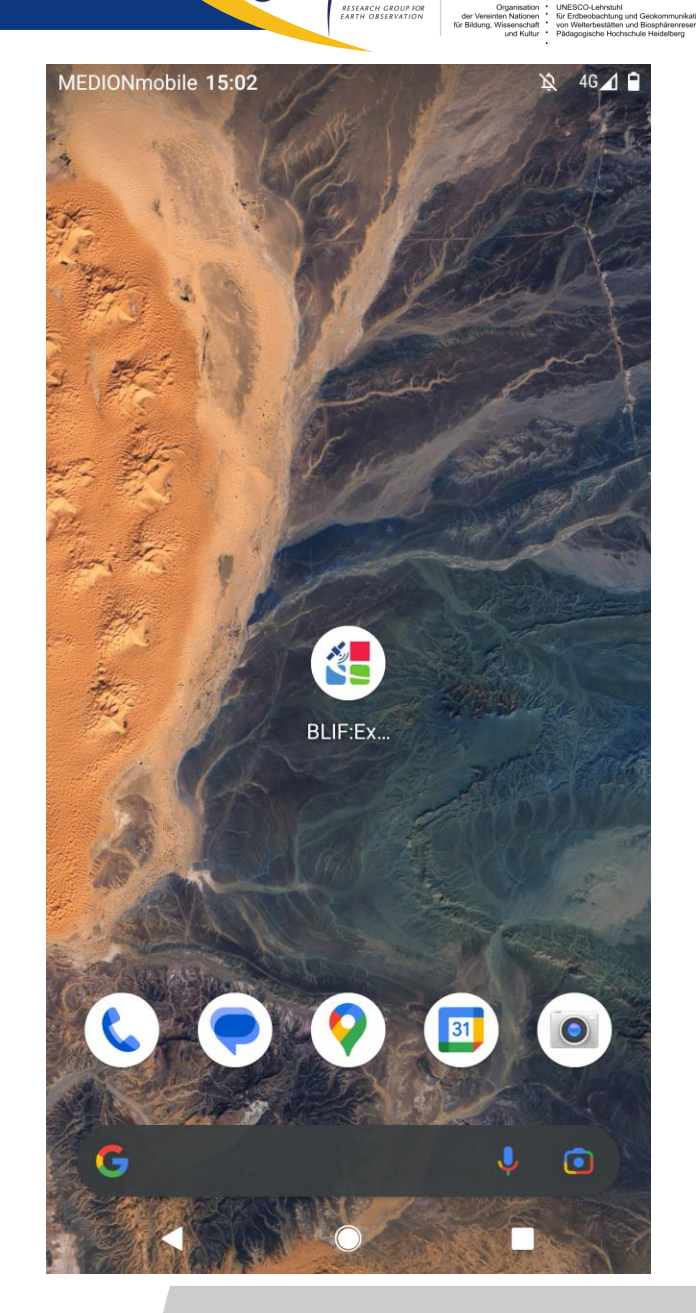

rgeo / 🛛

Uni Twin HEIDELBERG

UNIVERSITÄT HEIDELBERG ZUKUNFT SEIT 1386

#### ... iOS folgt

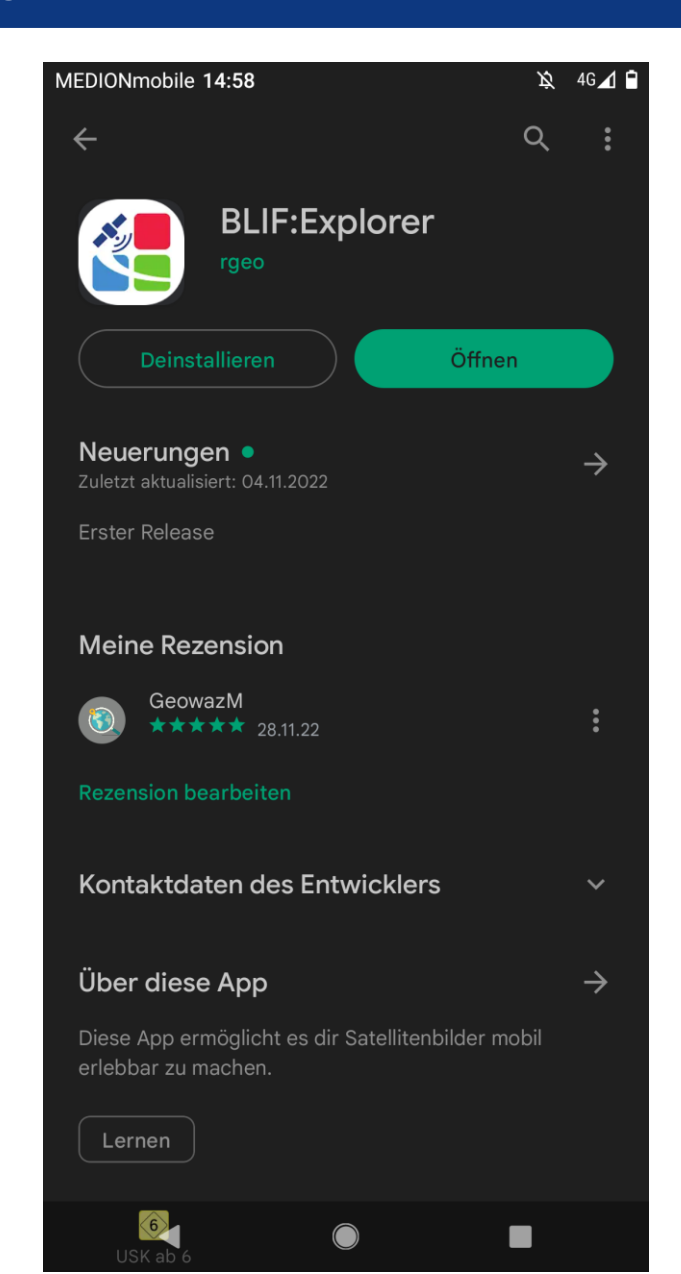

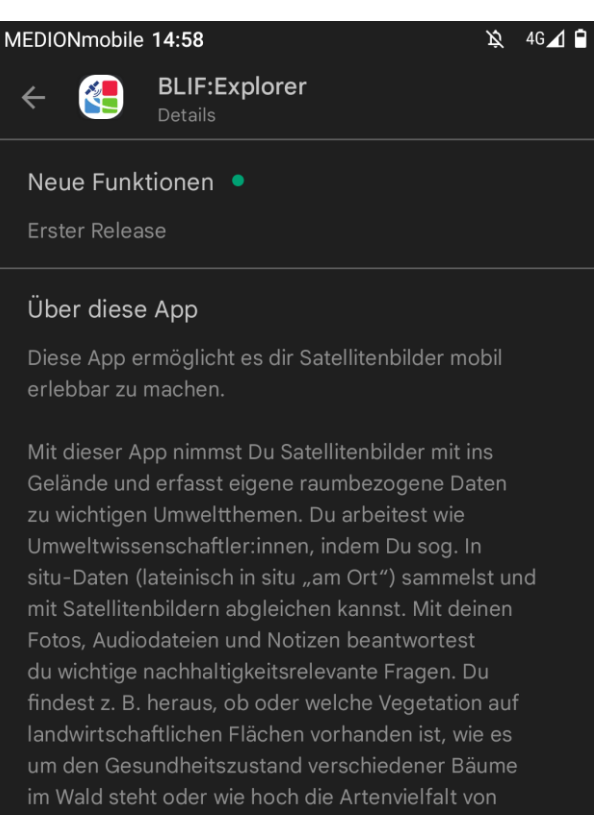

im Wald steht oder wie hoch die Artenvielfalt von Grünflächen ist. So erforscht Du Sachverhalte und Zusammenhänge im Kontext der Nachhaltigkeitsziele der Vereinten Nationen (SDGs).

Weitere Informationen findest du unter <u>www.rgeo.de</u>.

#### Weitere Infos

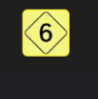

USK ab 6 Jahren Inhalte für verschiedene Altersgruppen Nutzerinteraktion

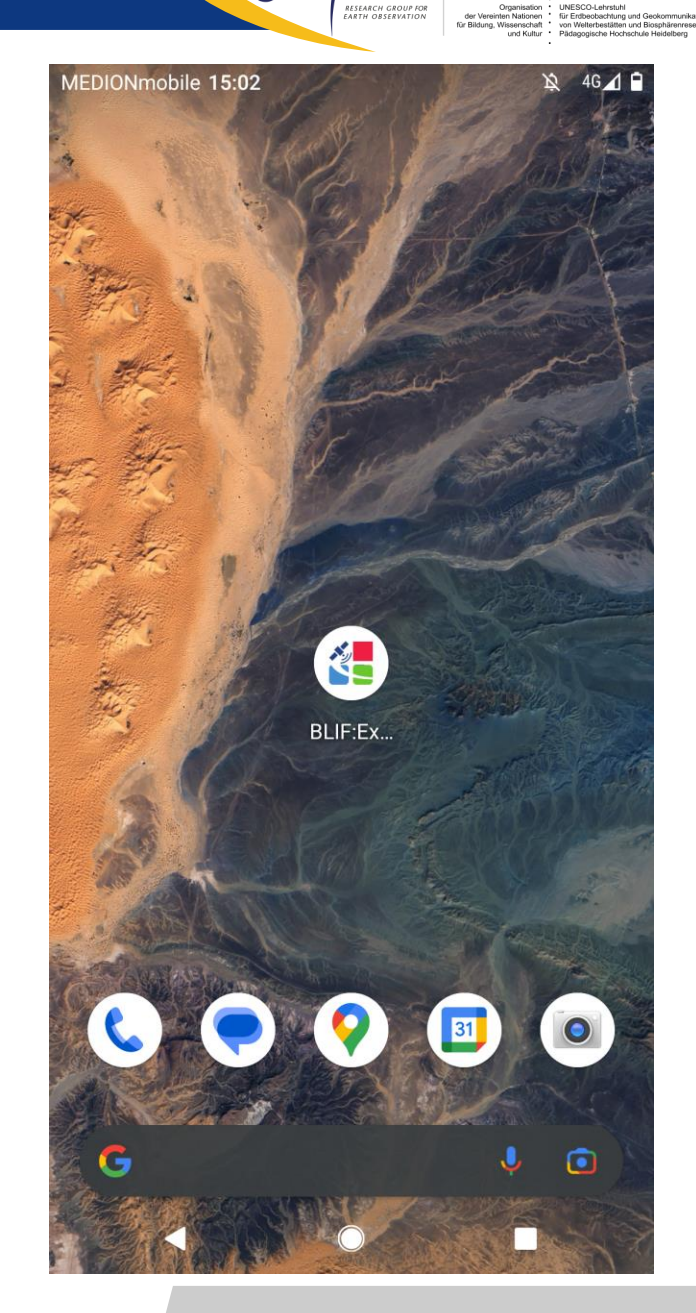

rgeo / 🛛

UNITWIN HEIDELBERG

UNIVERSITÄT HEIDELBERG ZUKUNFT SEIT 1386

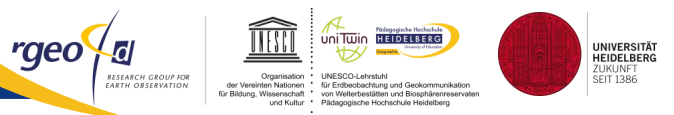

## **Projekt EOScale<sup>3</sup> – Neue Skalen der Erdbeobachtung in der Schule**

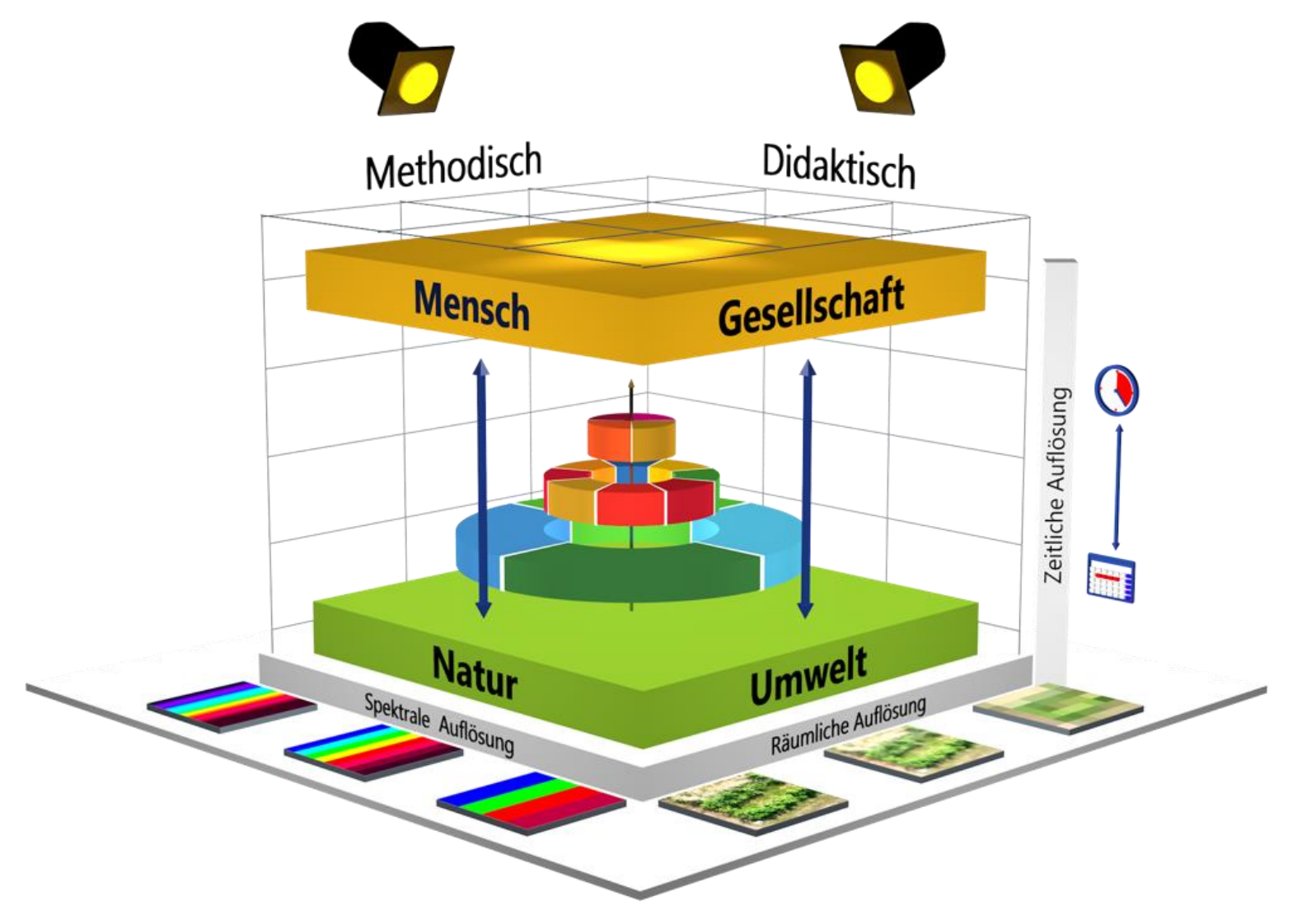

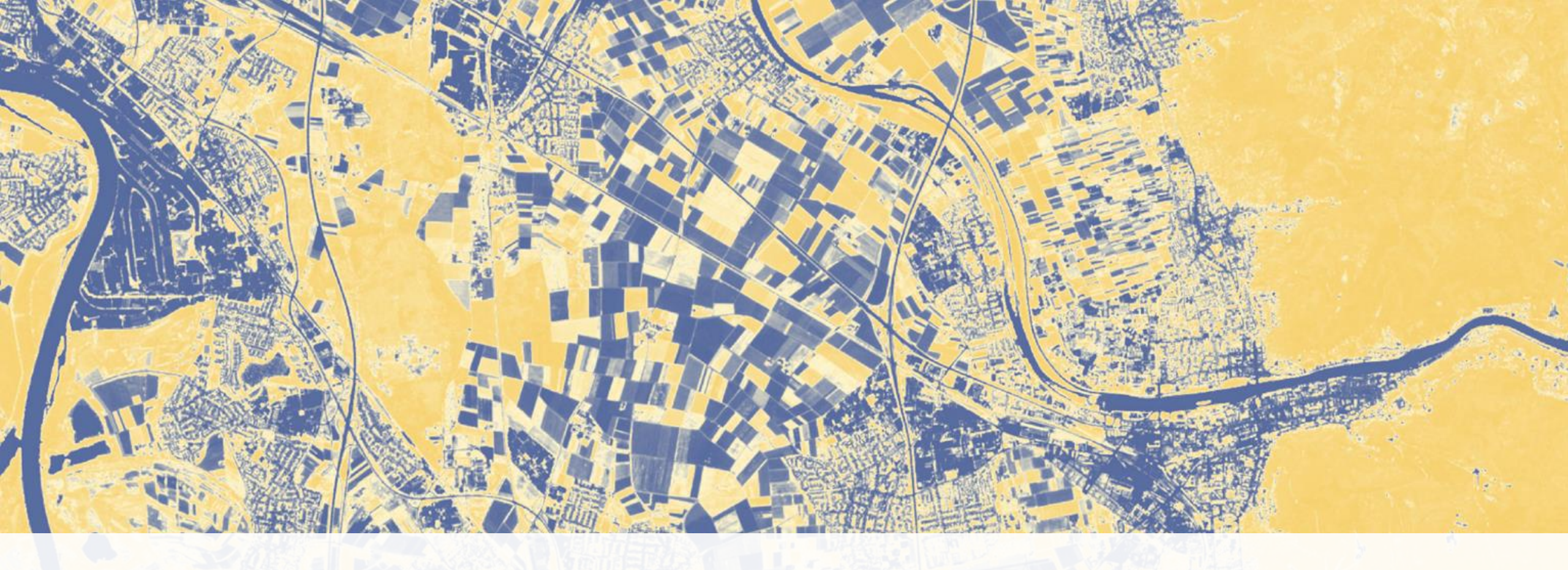

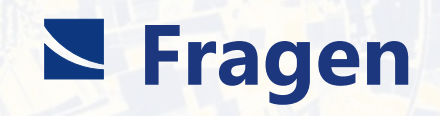

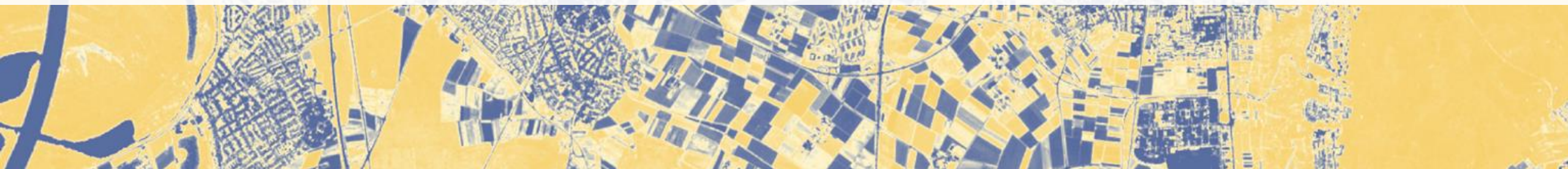

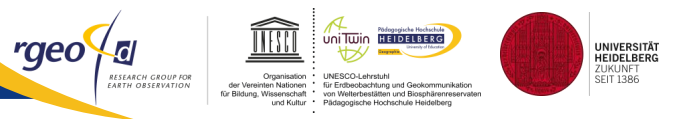

## Bitte geben Sie uns noch eine letzte Rückmeldung per AhaSlides.

| 😋 AhaSli                                             | des            |  |
|------------------------------------------------------|----------------|--|
| Stimmungsbild                                        |                |  |
| . Ich kann mir<br>orstellen, die App<br>inzusetzen   | Überspringen   |  |
| 1: stimme nich                                       | it zu          |  |
| timme nicht zu                                       | stimme voll zu |  |
| . Ich habe etwas über<br>Gatellitenbilder<br>Jelernt | Überspringen   |  |
| 1: stimme nich                                       | nt zu          |  |
| imme nicht zu                                        | stimme voll zu |  |
| . Wünsche mir mehr<br>nteraktive Parts               | Überspringen   |  |
| 1: stimme nich                                       | nt zu          |  |
|                                                      |                |  |

Bundesministerium für Wirtschaft und Klimaschutz

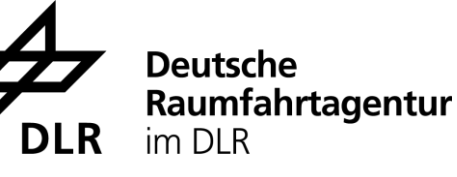

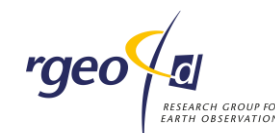

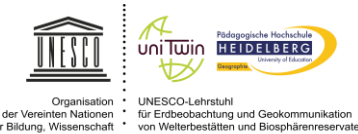

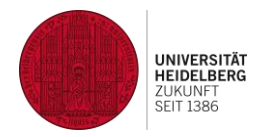

# Geo:Spektiv2go Fernerkundung mobil erlebbar machen

## Vielen Dank für die **Aufmerksamkeit**

Fortbildung zum Release der App "BLIF:Explorer"

Prof. Dr. Alexander Siegmund, Mario Blesch, Johannes Keller & Christian Plass

Heidelberg University of Education & Heidelberg University Department of Geography, Research Group for Earth Observation – rgeo